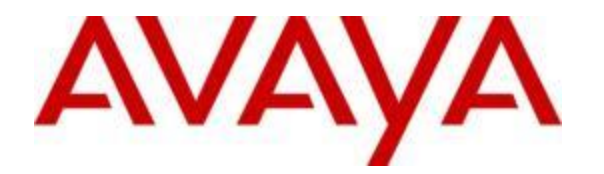

# White Paper / Application Note

# Configuring Avaya Communication Server 1000E and Avaya Aura when deploying Avaya Communicator for Microsoft Lync (SIP) - Issue 1.0

# Abstract

This Application Note describes the detailed procedures for configuring Avaya Communication Server 1000 and Avaya Aura when deploying Avaya Communicator for Microsoft Lync. This solution consists of the Avaya Communication Server 1000 and the Avaya Aura® solution. In the sample configuration described herein, an Avaya Communicator for Lync user has their primary call control (SIP) on the Avaya Aura Communication Manager. Communicator for Lync uses its Other Phone Mode (Aka telecommuter Mode) to place and receive calls through their Avaya Communication Server 1000E desk phone, The user continues to utilize their single Avaya CallPilot voice mailbox

The steps documented in this Application Note focus on how these attributes are configured across the solution.

Information in these Application Notes has been obtained through Solution Verification full stack testing and additional technical discussions.

# **Table of Contents**

| 1.<br>2.       | Intr<br>Inte<br>2.1.                 | oduc<br>rope<br>Test          | tion<br>rability Testing<br>Description and Coverage                                                                                                    | 4<br>7<br>8                |
|----------------|--------------------------------------|-------------------------------|----------------------------------------------------------------------------------------------------|----------------------------|
|                | 2.2.                                 | Test                          | Results and Observations                                                                                                    | 9                          |
| 3.<br>4.<br>5. | Ref<br>Equ<br>Cor<br>5.1.            | eren<br>iipmo<br>ifigu<br>Log | ce Configuration<br>ent and Software Validated<br>re Avaya Communication Server 1000E<br>on to Avaya Aura® System Manager                                                                                       | 11<br>14<br>15<br>16       |
|                | 5.2.                                 | Nav                           | igate to CS 1000 Element Manager                                                                                                    | 17                         |
|                | 5.3.                                 | Con                           | firm Node and IP Addresses                                                                                                    | 18                         |
|                | 5.4.                                 | Con                           | figure SIP Trunk to Avaya Aura® Session Manager                                                                                                    | 19                         |
|                | 5.5.                                 | Con                           | firm Virtual D-Channel, Routes and Trunks                                                                                                    | 24                         |
|                | 5.5.<br>5.5.<br>5.6.                 | 1.<br>2.<br>Con               | Confirm Virtual D-Channel Configuration<br>Confirm SIP Route and Trunk Configuration<br>figure ESN for Route List Index and Digit Manipulation                                                                  | 24<br>24<br>26             |
| 6.             | 5.6.<br>5.6.<br>Cor<br>6.1.          | 1.<br>2.<br>nfigu<br>Veri     | Create Route List Index<br>Create Distant Steering Code<br>re Avaya Aura® Session Manager<br>ify SIP Domains                                                                                                    | 26<br>28<br>31<br>32       |
|                | 6.2.                                 | Defi                          | ine Location for Avaya Communication Server 1000                                                                                                    | 33                         |
|                | 6.3.                                 | Con                           | figure Adaptation Module                                                                                                    | 34                         |
|                | 6.4.                                 | Defi                          | ine SIP Entities                                                                                                    | 36                         |
|                | 6.4.<br>6.4.<br>6.5.                 | 1.<br>2.<br>Defi              | SIP Entity for CS 1000<br>SIP Entity for Communication Manager<br>ine Entity Links                                                                                                    | 37<br>37<br>38             |
|                | 6.5.<br>6.5.<br>6.5.<br>6.5.<br>6.6. | 1.<br>2.<br>3.<br>4.<br>Defi  | Entity Link for Avaya Communication Server 1000<br>Entity Link for Communication Manager<br>Define Routing Policy<br>Define the Routing Policy for calls to Avaya Communication Server 1000<br>ine Dial Pattern | 39<br>39<br>40<br>42<br>43 |
| 7.             | Cor<br>7.1.                          | nfigu<br>Veri                 | re Avaya Aura® Communication Manager<br>ify System Access Codes match                                                                                                    | 47<br>48                   |
|                | 7.2.                                 | Veri                          | ify IP Network Region –SIP Domain                                                                                                    | 50                         |
|                | 7.3.                                 | Con                           | figure Trunk-to-Trunk Transfers                                                                                                    | 51                         |
|                | 7.4.                                 | Adn                           | ninister SIP Signaling Group                                                                                                    | 52                         |
|                | 7.5.                                 | Adn                           | ninister SIP Trunk Group                                                                                                    | 55                         |

|          | 7.6.         | Verify Signaling Group and Trunk Group are in-service                                      | . 58         |
|----------|--------------|--------------------------------------------------------------------------------------------|--------------|
|          | 7.7.         | Administer Private Numbering Plan                                                          | . 60         |
|          | 7.8.         | Administer Public Numbering Plan                                                           | . 62         |
|          | 7.9.         | Administer Uniform Dial Plan                                                               | . 63         |
|          | 7.10.        | Administer Route Pattern                                                                   | . 65         |
|          | 7.11.        | Administer ARS Analysis                                                                    | . 67         |
| 8.       | Use<br>8.1.  | r Management<br>Confirm existing users in Avaya Communication Server 1000E Element Manager | . 70<br>. 70 |
|          | 8.2.         | Create User Identities and Communication profiles                                          | . 74         |
|          | 8.3.         | Synchronize Communication Profiles                                                         | . 83         |
|          | 8.3.<br>8.4. | 1. Avaya Communication Server 1000E<br>Personal Call Assistant Configuration (PCA)         | . 83<br>. 84 |
|          | 8.5.         | Configuring CLID for the User's CS 1000 desk phone                                         | . 86         |
|          | 8.6.         | Manual Configuration of Avaya Communicator for Lync SIP client                             | . 87         |
| 9.       | Ver<br>9.1.  | ification Steps<br>Verify Avaya Aura® Session Manager Operational Status                   | . 89<br>. 89 |
|          | 9.2.         | Verify Avaya Aura® Session Manager Entity Links Status                                     | . 90         |
|          | 9.3.         | Verify Avaya Aura® Session Manager Security Module Status                                  | . 91         |
|          | 9.4.         | Verify Registrations of SIP Endpoints                                                      | . 92         |
| 1(<br>11 | ). C<br>I. A | onclusion<br>dditional References                                                          | . 93<br>. 94 |

# 1. Introduction

This Application Note describes the procedures for configuring Avaya Communication Server 1000E Release 7.6 and Avaya Aura® solution Release 6.4 with Avaya Communicator for Microsoft Lync release 6.4 (SIP end point). Screenshots in this document may vary slightly with the different release of the products but methods and procedures remains consistent.

This solution is based on the combined Avaya Communication Server 1000 / Aura Communication Manager solution (formally known as Collaboration pack). In this deployment Avaya Aura® Midsize Enterprise or Avaya Aura® with discreet server components is used to extend the Avaya Communicator for Microsoft Lync functionality to Communication Server 1000 (CS 1000) users.

This solution is suitable for Customer's who wish to retain their CS 1000 desk phone and use the Avaya Aura to add additional functionality such as Video support with Avaya Lync Integration.

With this solution Avaya Aura Communication Manger (CM) is used to provide call controlled over the users extension. This allows ACA to provide softphone support (Computer Mode) with Avaya Lync integration register directly to CM as a SIP end point and the user's Media (Voice and Video) presented to the user's PC. The user can make and receive calls using their CS 1000 desk phone by selecting Other Phone Mode. The user is able to retain the usage of their Call Pilot mail box.

The solution supports the following functionality:

- Utilize the Lync 2010/Lync 2013 client for IM and Presence, Microsoft Lync Voice and Video capability are turned off
- Make a Voice or Video<sup>1</sup> call from their Contact list, Outlook, Excel, Word, PowerPoint, or Internet Explorer using their Avaya infrastructure
- Select if they wish to use their computer or another device such as a CS 1000 set or mobile devices to make and receive calls
- Escalate from an IM to a Voice or Video<sup>1</sup> call
- Control active calls via a conversation window which provides mid call options such as end call, place the call on hold, insert DTMF digits into the call and escalate to Video<sup>1</sup>
- Receive a toast pop-up of an incoming call with information on who is calling and perform actions such as Answer the call
- Allows the user to Automatically Answer with video of have the manual option to accept or decline a Video<sup>1</sup> call.

Note 1: Video support is applicable to Computer Mode. A video call can't be instigated when using Other Phone Mode to control the user's CS 1000, Mobile or other device

This Application note aims at minimizing the impact to the CS 1000 User configuration and introducing call routing which ensures calls can be correctly presented to the appropriate end point.

This document makes the following assumptions

- 1. The enterprise has an Active directory populated with E164 Numbers which are synchronized with the Lync Address book
- 2. The CS 1000 users existing extensions number is are a sub set of these E164 numbers
- 3. Their new Aura extensions is also be an subset of the E164 numbers

Example: User's full E164 extension is +1 303 447xxxx, their existing CS 1000 extension was 7xxxx, and their new Communication Manager extension will be 447xxxx.

CS 1000 clients tested in the sample configuration covered by this application note include the 11xx and i2002p2, i2004p2 UNIStim IP desk phones and 39xx digital desk phones. Although not explicitly tested in this environment Avaya 12xx sets are also supported.

Avaya Aura® Midsize Enterprise R6.3 currently supports up to 2,000 users on a single server platform that includes virtualized instances of Avaya Aura® Session Manager, Avaya Aura® System Manager, Avaya Aura® Communication Manager and Avaya Aura® Presence Services. A G430 or G450 gateway is also included as standard with the Avaya Aura® Midsize Enterprise.

In this deployment Avaya Aura® Presence Services is not utilized.

Where a higher user capacity is required or where the Customer has already deployed discreet elements of the Aura solution then components Session Manager, System Managers and Communication Manager can be deployed/reused.

The Avaya Communication Server 1000E R7.6 provides advanced telephony capability via M3900 series digital desk phones and 1100 / 1200 series IP desk phones with UNIStim software. Connectivity with the Avaya Aura® system is via SIP trunks and PSTN connectivity is provided through ISDN trunks on the CS 1000.

Avaya CallPilot® provides a centralized voice mail capability for all users in the solution offering a centralized voice mailbox and associated Message Waiting Indication (MWI) functionality. Network Message Service (NMS) capability must been abled on CallPilot to allow the transmission of MWI to clients on the Avaya Aura® Midsize Enterprise system.

Dial-in and meet-me conference services only are provided with an optional Avaya Aura® Conference server.

This Application Note will document the steps necessary to configure the main components of the Avaya CS 1000 and Avaya Aura to accommodate one Communicator for Lync user. The document is based on an existing sample configuration used in the testing of the solution.

Steps described in this document include:

- 1. Configure Avaya Communication Server 1000E
- 2. Configure Avaya Aura® Session Manager,
- 3. Configure Avaya Aura® Communication Manager,
- 4. User Management- configure Communicator for Lync user,
- 5. Verification Steps.

Detailed administration of other aspects of the CS 1000/Aura or additional equipment to support the installation (e.g. Active Directory / Domain Name Servers, Voice / Data Network equipment, Wireless LAN infrastructure, etc.) will not be described as it is outside the scope of this Application Note.

Administration of CallPilot for this solution is not covered in this application note as are the administration of optional CS 1000 / Aura solution components such as Avaya Aura® Conference (AAC), ASBCE for Remote User interactions, etc. References to relevant documentation sources are provided in **Section 10** to cover these.

Throughout this Application Note, the term "Avaya Communication Server 1000 / Aura" may sometimes be abbreviated and referred as "CS 1000/Aura" and the product name "Avaya Communicator for Microsoft Lync" will be shortened to "Avaya Communicator for Lync" or "Communicator for Lync". Session Manager will be abbreviated to SM and Communication Manager to CM

# 2. Interoperability Testing

A reference configuration containing all of the equipment for the CS 1000 / Aura was installed and a large number of tests cases were executed to ensure functionality of the various user endpoints supported and interoperability between CS 1000 and Avaya Aura® Mid-Size Enterprise solution.

In this configuration Avaya Communicator for Microsoft Lync user is configured on Communication Manager (CM) and registered to Session manager as SIP end point and as such call control is anchored on CM. The user has the ability to make and receive call using their Other Phone (with their CS 1000 phone) or Computer Mode.

When, the user selects Other Phone Mode and makes a call, CM will call the user's desk phone 2xxxx and when answered will proceed to call the called party. Communicator for Lync will present the user with a Conversation window which will allow them to control the call from their PC.

For an incoming call, it will be presented to CS 1000 virtual extension 7xxxx and using PCA this call will be forwarded to SM/CM extension 447xxxx. Communicator for Lync will present a Toast Pop up notifying the user to answer their call on their desk phone. When answered, Communicator for Lync will present the user with a Conversation window which will allow them to control the call from their PC.

When in Computer mode and the user make a call, CM will place the call directly to the called party. Communicator for Lync will present the user with a Conversation window which will allow them to control the call from their PC. For an incoming call it will be presented to CS 1000 virtual extension 7xxxx and using PCA this call will be forwarded to SM/CM extension 447xxxx. Communicator for Lync will present a Toast Pop up notifying to the user of the incoming call. The user can answer/decline this call by selecting the accept/ignore call option on the toast pop up. When answered, the user will be presented with a Conversation window which will allow them to control the call from their PC.

- 1. Communicator for Lync user's full E.164 number: +1 303 447 xxxx
  - a. CS 1000desk phone DN: 2xxxx
  - b. PCA virtual DN: 7xxxx
  - c. CM extension of Lync: 447xxxx
- 2. CS 1000 user with additional end point on Aura i.e. Avaya Communicator for Windows or Avaya Communicator for iPhone/Android clients
  - a. User's full E.164 number: +1 303 447 xxxx
  - b. PCA virtual DN: 7xxxx
  - c. CM extension of Lync: 447xxxx
- 3. Native users on CS 1000
  - a. User's full E.164 number: +1 303 447 xxxx
  - b. CS 1000desk phone DN: 7xxxx.

When the Communicator for Lync user want to make a call to another CS 1000 user they can select the user from their Lync Contact list, Search Lync for this contact or enter the user CS 1000 DN. Communicator for Lync will take this number, be it the 5 digit CS 1000 extension or the users full E164 number and convert this to the CS 1000 5 digit extension i.e. 7xxxx. This number is then passed to CM which routes the call via Session Manager to the CS 1000. If this call is destined for a native CS 1000 user then CS 1000 will present the call to their device. If the call is for another Communicator for Lync user then the call will receive its PCA treatment and be routed back to Aura.

It is recommended that for correct CLID, calls are made using the Communicator for Lync client. Load 15 can be used to configure the local desk phones CLID to display the users E164 number.

In the case of the Lync Client being logged out, call no answer or call busy, call redirection will occur which will redirection the call to the user's desk phone and / or to the user's single CallPilot voice mailbox.

PSTN calling is achieved with ISDN trunks off the CS 1000 for all clients.

It is presumed that the CS 1000E Release 7.6 system and software and the CallPilot integrated server and software have already been provisioned. This combination represents an existing CS 1000 Customer configuration. In addition, the extra components of the CS 1000 / Aura solution such as Avaya Aura® Midsize Enterprise system, various SIP endpoints and network infrastructure (LAN, WLAN, an optional Session Border Controller, etc.) and an optional Avaya Aura® Conferencing server are also presumed to have been provisioned.

This Application Note documents the procedures necessary to configure the main components of the solution (CS 1000, Session Manager and Communication Manager) including the SIP trunking between the CS 1000 and Session Manager and subsequent user administration for one new Avaya Communicator for Microsoft Lync user.

Note: An incoming PSTN or CS 1000 originated call presented to the Communicator for Lync user in Other Phone Mode will be route back to the users CS 1000 desk phone. Since this call continued to hosted on Aura Communication manager two trunks are consumed between the CS 1000 and Aura systems

# 2.1. Test Description and Coverage

To verify the interoperability and operation for Avaya Communicator for Microsoft Lync Users the following features and functionality were covered during the testing:

- Single E164 number for CLID on incoming and outgoing calls
- Single voice mailbox via CallPilot with associated MWI functionality
- Voicemail navigation for inbound and outbound calls via CallPilot
- Presence status during basic call scenarios with Lync as the presence aggregator
- Incoming and outgoing PSTN calls
- Point to point calls (call flows between each user / endpoint)

- Multiple call scenarios
- User features such as hold and resume (with music on hold)
- Call transfer and conference calls (Communicator for Lync Computer mode only)
- Caller ID presentation during incoming and call transfers
- Proper codec negotiations (G711 / G729 / direct and in-direct media)
- CS 1000 Attendant console interactions / call flows

The following was not tested with this solution:

- Interactions with ACE based Lync Integration (not supported)
- Any clients on the Aura client other than those explicitly referenced in this document are considered out of scope
- Third party CDR applications
- AAC multiple / cascading media servers
- AAC Ad-hoc conference and Dial-out not supported for the solution at this stage
- No requirement to test SIP clients registered to CS 1000 SIP Line Gateway
- Support of a peer CS 1000 system with the same ME (CS 1000 Networking)
- Geo-redundancy and branch solutions
- PSTN calls routed directly to Aura
- SIP Trunks to Service Provider
- Off-Net Call forwarding
- PRI or SIP trunks between CS 1000 and Communication Manager for convergence
- FAX call testing
- Traffic / Load testing
- Scale testing with endpoints
- Internationalization/ Localization testing
- Web Alive
- Identity Engine Analytics
- DTLS (secure signaling link) for UNIStim IP sets on CS 1000
- Network Address Translation (NAT) remote endpoints through ASBCE
- Callpilot Desktop Messaging
- ACD agent as a interactions with Avaya Communicator for Microsoft Lync users
- CS 1000 features which cannot be supported with Communication Manager, e.g. MADN (Multiple Appearance DN), Call Park, Call Pickup, Boss Secretary, etc

### 2.2. Test Results and Observations

Interoperability testing of Avaya Communicator for Microsoft Lync user with CS 1000 / Aura solution was completed successfully with the following observations made and issues / limitations noted.

- No Avaya Communicator for Microsoft Lync Conversation window will be displayed if calls are placed directly from the user's desk phone. Please use the Lync client to originate calls if you wish to maintain call control through your PC
- Similarly incoming calls must be answered by selecting "Accept" on the call notification pop up. If the user answers the call directly on their desk phone, a conversation window won't be displayed
- Placing calls on Hold or activating Call Transfer or Conferencing capabilities on the Users CS 1000 desk phone will not be reflected on the Communicator for Lync call window

# 3. Reference Configuration

The following diagram (**Figure 1**) shows the reference configuration used in the testing of a CS 1000 / Aura sample solution. It depicts a possible CS 1000 / Aura solution configuration.

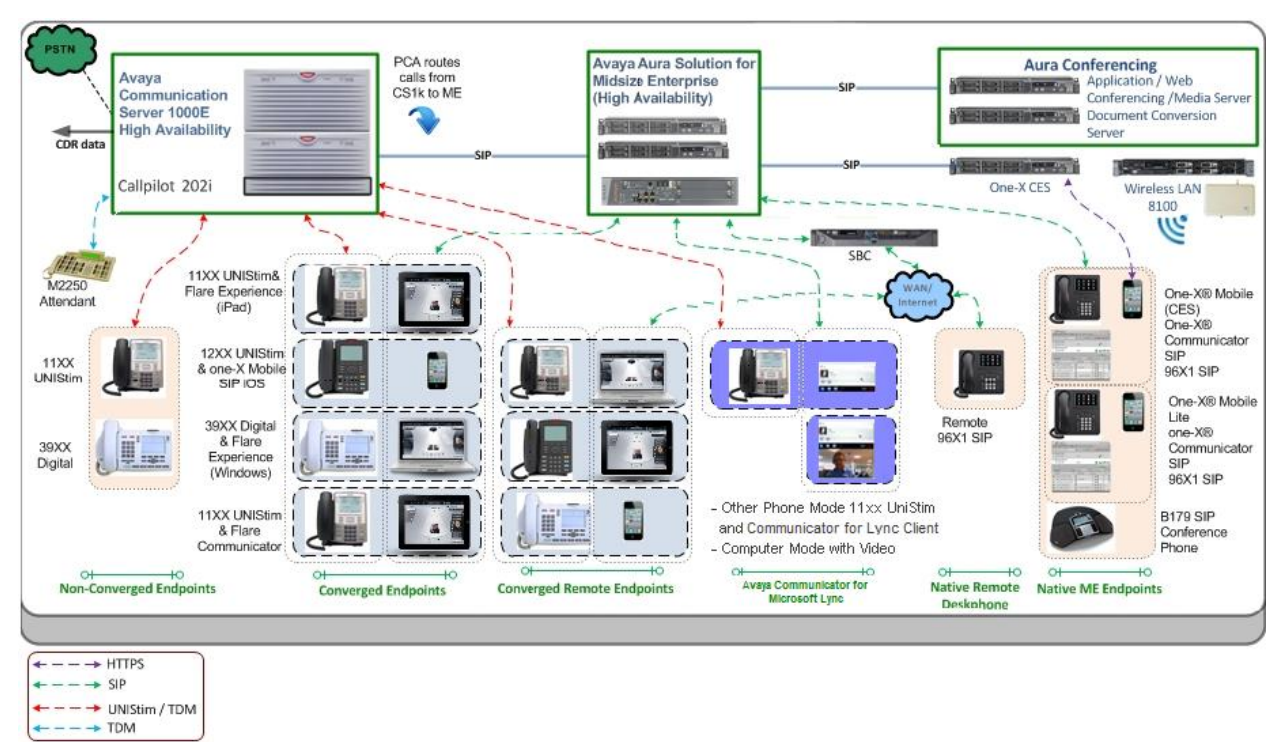

Figure 1: Typical CS 1000 / Aura Solution Configuration

Four groups of users are defined as follows for CS 1000 / Aura solution:

**Group 1 - Non Converged User:** An existing CS 1000 user that continues to use their CS 1000 desk phone with no association to any client on the Aura. A CallPilot voice mailbox is assumed to be already in place for a non-converged user. Supported endpoints are:

- 11xx IP (UNISTIM) desk phone
- 12xx IP (UNISTIM) desk phone
- I2002p2/i2004p2 (UNISTIM) desk phone
- 39xx Digital desk phone

**Group 2 - Converged User:** An existing CS 1000 user that continues to use their CS 1000 desk phone and is also associated, via PCA on the CS 1000 side, with a SIP client on the Aura. The endpoints in this arrangement are referred to as "Converged Endpoints". Some of these Aura clients may be remote users who are connected into the Enterprise network over the WAN via ASBCE. In that case, the endpoints can be referred to as "Converged Remote Endpoints". Supported endpoints in this group are:

- 11xx IP (UNIStim) desk phone (on CS 1000)
- 12xx IP (UNIStim) desk phone (on CS 1000)

- I2002p2/i2004p2 (UNISTIM) desk phone
- 39xx Digital desk phone (on CS 1000)
- one-X Mobile (SIP) for iOS (on ME)
- Avaya Communicator for iPhone (on ME)
- Avaya Communicator for Android (on ME)
- Avaya Communicator for Windows (on ME)
- Remote Avaya Communicator clients registered to ME via ASBCE

**Group 3 – Avaya Communicator for Microsoft Lync User:** A CS 1000 user who Call control moves from CS 1000 to CM. This user's previous extension is converted to a Virtual DN with PCA to route the call via SM to CM. Their CS 1000 desk phone is configured with a new extension number. Thus user also has Communicator for Lync client registered to SM as a SIP end point and uses Other Phone Mode (aka telecommuter mode) to make and receive call trough their new CS 1000 Desk phone DN. A CallPilot voice mailbox is assumed to be already in place for this user but has to be updated to reflect the new configuration. Supported CS 1000 endpoints are:

- 11xx IP (UNISTIM) desk phone
- 12xx IP (UNISTIM) desk phone
- I2002p2/i2004p2 (UNISTIM) desk phone
- 39xx Digital desk phone
- Analogue Devices

Note: Other Phone Mode can also be used to make and receive calls with mobile and other devices such as hotel room and home phone which have a defined E164 number.

**Group 4 - Native User:** A user on the Aura that has no corresponding CS 1000 desk phone. Services for these users are provided via clients on the Aura only. Incoming PSTN calls or calls from non-converged users are routed to the Aura over SIP trunk from CS 1000via PCA. The endpoints in this arrangement are referred to as "Native Endpoints". Some of these Aura clients may also be remote users connected into the Enterprise network over the WAN via ASBCE. In that case, the endpoints can be referred to as "Native Remote Endpoints". Native clients supported are:

- Avaya B179 SIP Conference phone
- Avaya one-X Communicator (SIP) with Audio provided by an Avaya one-X® Desk phone96x1 SIP
- Avaya one-X Communicator (SIP) with Audio provided by an Avaya one-X® Desk phone96x1 SIP phoneand extended with EC500 to an Avaya one-X® Mobile Lite.
- Avaya one-X<sup>®</sup> Mobile with Client Enablement Services (CES) which is supported with an Avaya one-X<sup>®</sup> Desk phone 96x1 SIP on ME only (i.e. not supported for a CS 1000 phone).
- Avaya one-X<sup>®</sup> Desk phone 96x1 SIP
- Avaya Communicator for iPhone (on ME)
- Avaya Communicator for Android (on ME)
- Avaya Communicator for Windows (on ME)
- Remote Avaya Communicator clients registered to ME via ASBCE

• Remote Avaya one-X<sup>®</sup> Desk phone SIP on 96x1 registered to ME via ASBCE

Other components of the solution are also shown in **Figure 1** above such as AAC, One-X CES and Wireless LAN 8100 infrastructure and a description of how these are configured for the CS 1000 / Aura solution is outside of the scope of this application note. **Section 10** has references to other documentation guides and application notes relevant to the CS 1000 / Aura solution covering topics such as configuration of CallPilot voicemail for Communicator for Lync users in a CS 1000 / Aura solution.

This Application Note describes the configuration of the various system components required to enable an existing CS 1000 user to be to Communicator for Lync user. It does not covers the configuration required for provisioning converged or native users on the ME system.

For the purposes of this application note, a more simplified diagram of the CS 1000/ Aura configuration is shown below in **Figure 2**. This diagram serves as the basis for the configuration steps which will be described throughout this application note.

The numbering plan adopted for a Communicator for Lync user in the sample configuration has been designed such that a DN of the user on the Aura side and the DN of its equivalent on the CS 1000 side are both sub sets of the User E164 number. In this example, the users existing DN 70408 will be configured as a virtual extension, their 1140 UniStim telephone set has been provisioned on the CS 1000 system with a DN = 20408 and an Communicator for Lync user endpoint on the Avaya Aura® Midsize Enterprise system has been provisioned with a DN = 4470408. In Active Directory their work number is defined as User E164 number +1 303 447 0408 this is synchronized with the Lync Address book and appears as their Lync work number. The number routing and dial plan manipulations to allow the call routing of calls presented to the CS 1000 DN 70408 will automatically get routed to their new CM DN 4470408 and the user CS 1000 DN 70408 will automatically get routed to their new CM DN 4470408 and the user can adopt a mode to answer the call. By pre-selection Computer mode they are able to answer on their PC or pre-selection Other Phone mode to have calls presented to their Desk phone DN 20408.

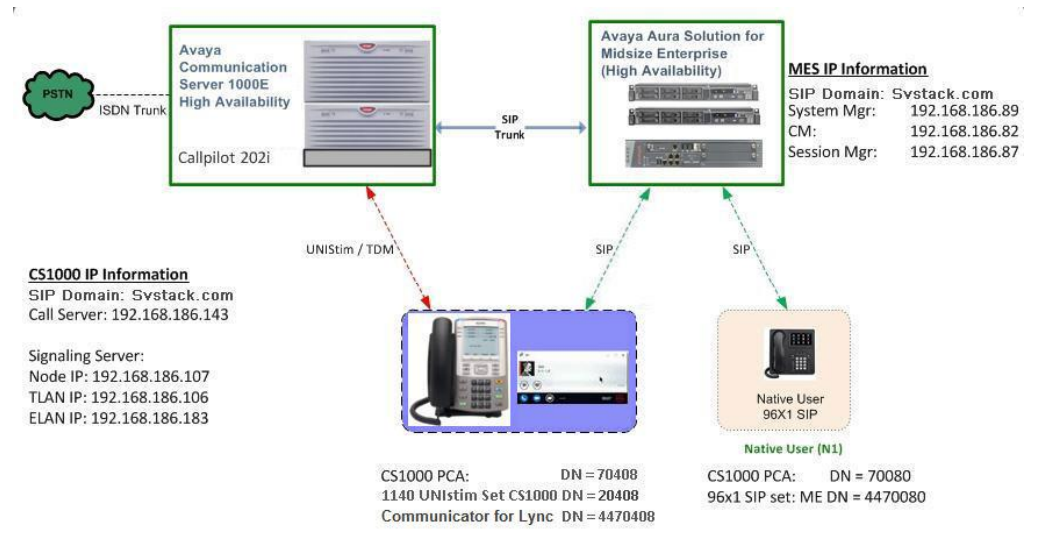

# 4. Equipment and Software Validated

The following equipment and software were used for the sample CS 1000 /Aura solution test configuration.

| Equipment/Software                    | Release/Version                         |
|---------------------------------------|-----------------------------------------|
| Avaya Communications Server 1000E     | R7.6 + latest patches. i.e. 7.65        |
| PBX                                   |                                         |
| Avaya CallPilot running on a 202i     | R5.01.01 + PEPs CP0501SU001S,           |
| integrated server                     | CP501S01G08S, CP501S01G09C              |
| Avaya 1100 Series IP Telephonesfor    | Eirmutoro vortion 5.5 (UNIStim)         |
| Avaya Communications Server 1000E     | Filliwate version 5.5 (UNISUIII)        |
| Avaya 1200 Series IP Telephonesfor    | Eirmutoro vortion 5.5 (UNIStim)         |
| Avaya Communications Server 1000E     | Filliwate version 5.5 (UNISUIII)        |
| Avaya 3900 Series TDM Telephonesfor   | Firmware version AA94 delivered with    |
| Avaya Communications Server 1000E     | CS 1000 R7.6                            |
|                                       | Avaya Aura® Communication Manager       |
|                                       | 6.3.8/6.3.9/6.3.10                      |
| Avaya Aura® Solution                  | Avaya Aura® System Manager              |
| including Midsize Enterprise (ME)     | 6.3.8/6.3.9/6.3.10/6.3.11               |
|                                       | Avaya Aura <sup>®</sup> Session Manager |
|                                       | 6.3.8/6.3.9/6.3.10/6.3.11               |
| Avaya Communicator for Microsoft Lync | 6.4                                     |

# 5. Configure Avaya Communication Server 1000E

This section describes the details for configuring CS 1000E to route calls to the Communication Manager via Session Manager over a SIP trunk. These instructions assume that the CS 1000E has been registered as a member of the System Manager Security framework. In addition, these instructions also assume that the configuration of the CS 1000E Call Server and Signaling Server applications has been completed to support SIP trunks, IP (UNIStim) telephones and Digital telephones. Refer to **Section 10** for more information on how to administer these functions.

Using the Avaya Unified Communications Management (UCM) interface, the following administration steps will be described:

- Logon to Avaya Aura® System Manager
- Enable Avaya Unified Communications Manager services in Avaya Aura® System Manager
- Confirm Node and IP addresses
- Configure SIP Trunk to Avaya Aura® Session Manager
- Confirm Virtual D-Channel, Routes and Trunks
  - Confirm Virtual D-Channel Configuration
    - Confirm SIP Route and Trunk Configuration
- Configure ESN for Route List Index and Digit Manipulation
  - Create Route List Index
  - Create Distant Steering Code

### 5.1. Logon to Avaya Aura® System Manager

Using any supported browser, access the web based GUI of System Manager by using the URL https://<FQDN>/SMGR, where <FQDN>is the Fully Qualified Domain Name of System Manager (for example <u>https://messmgr.svstack.com/SMGR</u>). In the User ID box, enter admin and enter the corresponding admin account password in the Password box. Click on the Log On button to login to the System Manager 6.3 console.

| a <sup>©</sup> System Manager 6.3                                                                                               |                                                                                        |
|----------------------------------------------------------------------------------------------------|----------------------------------------------------------------------------------------|
|                                                                                                    |                                                                                        |
|                                                                                                    |                                                                                        |
| Recommended access to System Manager is via FQDN.                                                                               |                                                                                        |
| Go to central login for Single Sign-On                                                                                          | User ID: admin                                                                         |
| If IP address access is your only option, then note that<br>authentication will fail in the following cases:                    | Password:                                                                              |
| First time login with "admin" account     Expired/Reset passwords                                                               | Log On Cancel                                                                          |
| Use the "Change Password" hyperlink on this page to change<br>the password manually, and then login.                            | Change Password                                                                        |
| Also note that single sign-on between servers in the same<br>security domain is not supported when accessing via IP<br>address. | Supported Browsers: Internet Explorer 8.x, 9.x or 10.x or Firefox 26.0, 27.0 and 28.0. |
| This system is restricted solely to authorized users for leatimate business purposes only. The actual or attempted              |                                                                                        |

## 5.2. Navigate to CS 1000 Element Manager

To configure CS 1000 select Communication Server 1000 under the Elements

| AVAVA                                |                           | Last Logged on at February 9, 2015 3: |
|--------------------------------------|---------------------------|---------------------------------------|
| Aura <sup>®</sup> System Manager 6.3 |                           | Go to 🔑 Log off ad                    |
|                                      |                           |                                       |
|                                      |                           |                                       |
|                                      |                           |                                       |
| 🐣 Users                              | S Elements                | Services                              |
| Administrators                       | Collaboration Environment | Backup and Restore                    |
| Directory Synchronization            | Communication Manager     | Bulk Import and Export                |
| Groups & Roles                       | Communication Server 1000 | Configurations                        |
| User Management                      | Conferencing              | Events                                |
| User Provisioning Rule               | IP Office                 | Geographic Redundancy                 |
|                                      | Meeting Exchange          | Inventory                             |
|                                      | Messaging                 | Licenses                              |
|                                      | Presence                  | Replication                           |
|                                      | Routing                   | Reports                               |
|                                      | Session Manager           | Scheduler                             |
|                                      | Work Assignment           | Security                              |
|                                      |                           | Shutdown                              |
|                                      |                           | Software Management                   |
|                                      |                           | Templates                             |
|                                      |                           | Tenant Management                     |

#### Navigate to the CS 1000 to be configured

|                                      |                                                                                          |                          |                                    | Last Logged o                                | n at February 9, 2015 3:0   |
|--------------------------------------|------------------------------------------------------------------------------------------|--------------------------|------------------------------------|----------------------------------------------|-----------------------------|
| Aura <sup>®</sup> System Manager 6.3 |                                                                                          |                          |                                    | Go to                                        | 📕 Log off adm               |
| Home Communication Server            | 1000 *                                                                                   |                          |                                    |                                              |                             |
|                                      |                                                                                          |                          |                                    |                                              |                             |
|                                      |                                                                                          |                          |                                    |                                              | He                          |
| - Network                            | Host Name: 10.128.198.33 User Name: adm                                                  | in                       |                                    |                                              |                             |
| Elements<br>— CS 1000 Services       | Elements                                                                                 |                          |                                    |                                              |                             |
| Corporate Directory                  | Liementa                                                                                 |                          |                                    |                                              |                             |
| IPSec                                | New elements are registered into the security fra<br>the list by entering a search term. | amework, or may be added | d as simple hyperlinks. Click an e | lement name to launch its management service | . You can optionally filter |
| Patches                              | Search                                                                                   | Reset                    |                                    |                                              |                             |
| SNMP Profiles                        |                                                                                          |                          |                                    |                                              |                             |
| Software Deployment                  | Add Edit Delete                                                                          |                          |                                    |                                              | <b>Ξ <u>π</u> e</b>         |
| - User Services                      | Element.Name                                                                             | Element Type +           | Release                            | Address                                      | Description +               |
| Administrative Users                 | 1 mortes33.mdtma.com(primary)                                                            | Base OS                  | 7.6                                | 192.166.106.33                               | Base OS<br>element          |
| SAML Configuration                   | 2 EM on cs1k4                                                                            | CS1000                   | 7.6                                | 192.166.186.107                              | New element.                |
| Password<br>— Security               | 3 Cafk4.md.tma.com.(member)                                                              | Linux Base               | 7.6                                | 192.366.398.124                              | Base OS<br>element          |
| Roles                                |                                                                                          |                          |                                    |                                              |                             |
| Active Sessions                      |                                                                                          |                          |                                    |                                              |                             |
| Tools                                |                                                                                          |                          |                                    |                                              |                             |
|                                      |                                                                                          |                          |                                    |                                              |                             |

### 5.3. Confirm Node and IP Addresses

On the left hand side of the **CS 1000 Element Manager**, if not already expanded, expand the **System** list. Then expand the **IP Network** list and select **Nodes: Servers, Media Cards**. The **IP Telephony Nodes** page is displayed as shown below. Click on the Node ID number in the **Node ID** column to view details of the node (e.g. Node ID 6100).

| AVAYA                                                                                                    | CS100                                                                     | 0 Element                                                        | Manager                                        |              |                 |                |                 |
|----------------------------------------------------------------------------------------------------|---------------------------------------------------------------------------|------------------------------------------------------------------|------------------------------------------------|--------------|-----------------|----------------|-----------------|
| UCM Network Services     Home     Links     Vidual Terminals     System     Alarms                                                                                                    | Managing: 10.128.22<br>System =<br>IP Telephony I<br>Click the Node ID to | 5.93 Username:<br>PNetwork > PTel<br>Nodes<br>view or edit its p | admin<br>ephony Nodes<br>properties.           |              |                 |                |                 |
| - Maintenance                                                                                                    | Add Import                                                                | Export                                                           | Delete                                         |              |                 |                | Print   Refresh |
| - Peripheral Equipment                                                                                                    | Node ID +                                                                 | Components                                                       | Enabled Applications                           | ELAN IP      | Node/TLAN IPv4  | Node/TLAN IPv6 | Status          |
| P Network     Nodes: Servers, Media Cards                                                                                                    | 6100                                                                      | 1                                                                | LTPS, Presence Publisher,<br>Gateway ( SIPGw ) |              | 192.168.186.107 |                | Synchronized    |
| <ul> <li>Maintenance and Reports</li> <li>Media Gateways</li> </ul>                                                                                                    | Show: V Nodes                                                             | Compone                                                          | nt servers and cards                           | IPv6 address |                 |                |                 |
| Zones     Host and Route Tables     Network Address Translation (N     QoS Thresholds     Personal Directories     Unicode Name Directory     Interfaces     Emergency Services     Geographic Redundancy     Software     Customers     Routes and Trunks     Routes and Trunks     Routes and Trunks |                                                                           |                                                                  |                                                |              |                 |                |                 |

The **Node Details** screen is displayed with additional details as shown below. Make a note of The **Node IPv4 address, Call server IP address** and **TLAN IPv4** addresses of any Signaling Servers in the node. These addresses are used to configure other items later in this document.

| AVAYA                                              | CS1000 Eler                                | nent Manage           | r                   |                                                                                                    |                       |                                                                                                    |                |
|----------------------------------------------------|--------------------------------------------|-----------------------|---------------------|----------------------------------------------------------------------------------------------------|-----------------------|----------------------------------------------------------------------------------------------------|----------------|
| UCM Network Services                               | Managing: 10.128.225.93 User               | mame: admin           |                     |                                                                                                    |                       |                                                                                                    |                |
| Home                                               | System > P Network                         | » P lelephony Nodes » | Node Details        |                                                                                                    |                       |                                                                                                    |                |
| Links                                              | Node Details ID: 610                       | 0 - LTPS, Prese       | nce Publisher,      | Gateway ( S                                                                                                    | SIPGw ))              |                                                                                                    |                |
| <ul> <li>Virtual Terminals</li> </ul>              |                                            | ,                     |                     |                                                                                                    |                       |                                                                                                    |                |
| System                                             |                                            |                       |                     |                                                                                                    |                       |                                                                                                    |                |
| Alarms                                             | Note Dr.                                   | C400                  | 00001               |                                                                                                    |                       |                                                                                                    |                |
| Maintenance                                        | Node ID:                                   | 6100 - (0             | -3333)              |                                                                                                    |                       |                                                                                                    |                |
| Core Equipment                                     | Coll conver ID address:                    | 102 168 196 143       | TI A                | N addrase kna:                                                                                                    | Dut only              |                                                                                                    |                |
| Peripheral Equipment                               | Call server IP address:                    | 132.100.100.143       | 104                 | N address type:                                                                                                    | IPv4 only             |                                                                                                    |                |
| IP Network                                         |                                            |                       |                     |                                                                                                    | IPv4 and IPv6         |                                                                                                    |                |
| <ul> <li>Nodes: Servers, Media Cards</li> </ul>    |                                            |                       |                     |                                                                                                    |                       |                                                                                                    |                |
| <ul> <li>Maintenance and Reports</li> </ul>        | Embedded LAN (ELAN)                        |                       | Teleph              | ORY LAN (TLAN)                                                                                                    |                       | _                                                                                                    |                |
| - Media Gateways                                   | Coleway ID address: 1                      | 92 168 186 129        | Nod                 | a IDut address                                                                                                    | 192 168 186 107       | 1.                                                                                                    |                |
| - Zones                                            | Galeway in address.                        | PE. 100.100.120       | 1400                | e ir 14 address.                                                                                                    | 198.100.100.101       |                                                                                                    |                |
| <ul> <li>Host and Route Tables</li> </ul>          | Subset mask:                               | 255 255 255 425 1     |                     | Cubeal mask                                                                                                    | 255 255 255 220       |                                                                                                    |                |
| <ul> <li>Network Address Translation (N</li> </ul> | Subnet mask.                               | 200.200.200.120       |                     | Subnet mask.                                                                                                    | 200.200.200.224       |                                                                                                    |                |
| - QoS Thresholds                                   |                                            |                       |                     |                                                                                                    |                       |                                                                                                    |                |
| <ul> <li>Personal Directories</li> </ul>           |                                            |                       | Nod                 | e IPv6 address:                                                                                                    |                       |                                                                                                    |                |
| <ul> <li>Unicode Name Directory</li> </ul>         | ID Toleshe                                 | with the Descention   |                     |                                                                                                    | ations defined to add | and forward and                                                                                                    |                |
| Interfaces                                         | IP telepho                                 | iny Node Properties   |                     | Applica                                                                                                    | abons (click to edit  | (configuration)                                                                                                    |                |
| Engineered Values                                  | <ul> <li>Voice Gateway (VGW)</li> </ul>    | ) and Codecs          |                     | <ul> <li>SIP Line</li> </ul>                                                                                                    |                       |                                                                                                    |                |
| Emergency Services                                 | <ul> <li>Quality of Service (Qc</li> </ul> | S)                    |                     | <ul> <li>Terminal Pro</li> </ul>                                                                                                    | oxy Server (TPS)      |                                                                                                    |                |
| Geographic Redundancy                              | <ul> <li>LAN</li> </ul>                    |                       |                     | <ul> <li>Gateway (SI</li> </ul>                                                                                                    | PGw)                  |                                                                                                    |                |
| Software                                           | <ul> <li>SNTP</li> </ul>                   |                       |                     | Personal Di                                                                                                    | rectories (PD)        |                                                                                                    |                |
| ustomers                                           | <ul> <li>Numbering Zones</li> </ul>        |                       |                     | <ul> <li>Presence Presence Presence</li></ul> | ublisher              |                                                                                                    |                |
| toutes and Trunks                                  | <ul> <li>MCDN Aternative Rol</li> </ul>    | uting Treatment (MAL) | Causes              | <ul> <li>IP Media Set</li> </ul>                                                                                                    | rvices                |                                                                                                    |                |
| Routes and Trunks                                  |                                            |                       |                     |                                                                                                    |                       |                                                                                                    |                |
| D-Channels                                         |                                            |                       |                     |                                                                                                    |                       |                                                                                                    |                |
| Digital Trunk Interface                            |                                            |                       |                     |                                                                                                    |                       |                                                                                                    |                |
| Raing and Numbering Plans                          | t Dequired Value                           |                       |                     |                                                                                                    |                       | 0.000                                                                                                    | Concel         |
| Electronic Switched Network                        | Requied value.                             |                       |                     |                                                                                                    |                       | Save                                                                                                    | Gancer         |
| Flexible Code Restriction                          |                                            |                       |                     |                                                                                                    |                       |                                                                                                    |                |
| Incoming Digit Translation                         | Associated Signaling                       | Servers & Car         | ds                  |                                                                                                    |                       |                                                                                                    |                |
| Tomolotos                                          |                                            |                       |                     |                                                                                                    |                       |                                                                                                    |                |
| Templates                                          | Select to add -                            | Damara                | Maka Landar         |                                                                                                    |                       | 5                                                                                                    | Print I Refres |
| Reports                                            | - Maa                                      |                       | make Leader         |                                                                                                    |                       |                                                                                                    | in the second  |
| Views                                              | Hostname +                                 | Type                  | Deployed Applicatio | ns E                                                                                                    | ELAN IP               | TLAN IPv4                                                                                                    | Role           |
| Dranadian                                          |                                            | ALC: N                | CID Line 1700, Cale | 3                                                                                                    |                       | And a state of the state of the |                |
| Histories                                          | III and hd                                 | Discoling Course      | (OIDMODO) DD Drav   | way                                                                                                    | 0 400 005 00          |                                                                                                    | Landar         |
| Migrauon                                           | CS1K4                                      | orgnating_server      | (SIP/H323), PD, PYe | sence 1                                                                                                    | 10.128.225.93         | 192.168.186.106                                                                                                    | reader         |
| Designs and Designs                                |                                            |                       | Publisher, IP Média | services                                                                                                    |                       |                                                                                                    |                |
| Backup and Restore                                 | Show: IPv6 address                         |                       |                     |                                                                                                    |                       |                                                                                                    |                |
| Date and time                                      |                                            |                       |                     |                                                                                                    |                       |                                                                                                    |                |

18 of 96

### 5.4. Configure SIP Trunk to Avaya Aura® Session Manager

While still in the **Node Details** screen as shown above in the previous **section 5.4**, use the scroll bar on the right side of the screen to navigate down to the **Applications** section and select the **Gateway (SIPGw)** link.

| Network Address Translation (N     OoS Thresholds     Personal Directories     Unicode Name Directory                                                                                               | Subnet mask: 25                                                                                                    | 55.255.255.128                                              | Subnet n<br>Node IPv6 add                                                           | nask: 255.255.255.2                                                                                                    | 224 *              |                 |
|----------------------------------------------------------------------------------------------------|----------------------------------------------------------------------------------------------------|-------------------------------------------------------------|-------------------------------------------------------------------------------------|----------------------------------------------------------------------------------------------------|--------------------|-----------------|
| Interfaces     Engineered Values     Emergency Services     Geographic Redundancy     Software     Customers     Routes and Trunks     Routes and Trunks     D-Channels     Digital Trunk Interface | IP Telephon<br>Voice Gateway (VGW) a<br>Quality of Senice (QoS<br>LAN<br>SNTP<br>Numbering Zones<br>MCDN Atemative Routh | y Node Properties<br>and Codecs<br>D<br>Ing Treatment (MAL) | SIP Liu<br>Termin<br>Perso<br>Prese<br>D Causes IP Med                              | upplications (click to e<br>ht<br>lai Provy Server (TPS)<br>arr (SPGW)<br>nai Directories (PD)<br>nce Publisher<br>Ba Services | dit configuration) |                 |
| Dialing and Numbering Plans     Electronic Switched Network                                                                                                    | * Required Value.                                                                                                    |                                                             |                                                                                     |                                                                                                    | Save               | Cancel          |
| - Incoming Digit Translation<br>- Phones                                                                                                    | Associated Signaling                                                                                                    | Servers & Car                                               | ds                                                                                  |                                                                                                    |                    |                 |
| - Templates<br>- Reports                                                                                                    | Select to add · Add                                                                                                    | Remove                                                      | Make Leader                                                                         |                                                                                                    | 1                  | Print   Refresh |
| - Views<br>- Lists                                                                                                    | Hostname +                                                                                                    | Type                                                        | Deployed Applications                                                               | ELAN IP                                                                                                    | TLAN IPv4          | Role            |
| - Properties<br>- Migration<br>- Tools                                                                                                    | 🖾 cs1k4                                                                                                    | Signaling_Server                                            | SIP Line, LTPS, Gateway<br>(SIP/H323), PD, Presence<br>Publisher, IP Media Services | 10.128.225.93                                                                                                    | 10.128.226.124     | Leader          |
| Backup and Restore                                                                                                    | Change - 17-2 address                                                                                                    |                                                             |                                                                                     |                                                                                                    |                    |                 |

The Node ID: 6100 - Virtual Trunk Gateway Configuration Details page appears. Verify that the following fields have been pre-configured or enter new values if not (use default values for fields not specified here). The SIP domain name field should contain the SIP domain name for the solution (e.g. Svstack.com). Ensure that 5060 is entered in the Local SIP port field. A descriptive name should be entered in the Gateway endpoint name field (e.g. cs1k4). For the Application node ID field enter the Node ID value (e.g. 6100). Then click on the SIP Gateway Settings link at the top of this page to jump to that section.

| AVAYA                                                                                                    | CS1000 Element Manager                                                                                                    |      |
|----------------------------------------------------------------------------------------------------|----------------------------------------------------------------------------------------------------|------|
| UCM Network Services     Home     Links     Virtual Terminals                                                                                                    | Managing: 10.128.225.93 Username: admin<br>System » P Network » <u>P Telephony Nodes</u> » <u>Node Details</u> » Virtual Trunk Gateway Configuration<br>Node ID: 6100 - Virtual Trunk Gateway Configuration Details    |      |
| - System                                                                                                    | General I SIP Gateway Settings I SIP Gateway Services                                                                                                    |      |
| <ul> <li>Maintenance</li> <li>Core Equipment</li> <li>Peripheral Equipment</li> </ul>                                                                                                    | Vtrk gateway application: 📝 Enable gateway service on this node                                                                                                    | A 10 |
| - IP Network                                                                                                    | General Virtual Trunk Network Health Monitor                                                                                                    |      |
| In records: Servers. Media Cards     Maintenance and Reports     Media Gateways     Zones     Host and Route Tables     Network Address Translation (N     QoS Thresholds     Personal Directories     Unicode Name Directory     Interfaces     Engineered Values     Emergency Services     Geographic Redundancy     Software     Customers     Routes and Transis | Vtrk gateway application: SIP Gateway (SIPGw) SIP domain name: Systack.com Local SIP port: 5060 * (1 - 65535) Gateway endpoint name: cs1k4 Gateway password: Application node ID: 6100 * (0-9999) Enable failsafe NRS: |      |
| Routes and Trunks     D-Channels     District Invest Interfaces                                                                                                    | Note: FailSafe NRS will be enabled only on those servers in<br>the node where NRS application is not deployed.                                                                                                    |      |
| - Dialing and Numbering Plans                                                                                                    | SIP ANAT: @ IPv4                                                                                                    | ٣    |
| <ul> <li>Electronic Switched Network</li> <li>Flexible Code Restriction</li> </ul>                                                                                                    | * Required Value. Note: Changes made on this page will NOT be transmitted until the Node is also saved. Save Cance                                                                                                    |      |

White Paper / Application Note ©2015 Avaya Inc. All Rights Reserved. The SIP Gateway Settings page appears. Scroll down to the **Proxy or Redirect Server** section of the page. In the sub-section titled **Proxy Server Route 1**, enter the IP address of the Session Manager SIP signaling asset in the **Primary TLAN IP address** field (e.g. **192.168.186.87**). Enter **5061** in the **Port** field and select **TLS** as the **Transport protocol**.

**Note**: For more information on configuring the system to use TLS, see the Application Note references in **Section 10**.

| Αναγα                                                           | CS1000 Element Manager                                                                          | Help   Logout |
|-----------------------------------------------------------------|-------------------------------------------------------------------------------------------------|---------------|
| - UCM Network Services                                          | Managing: 10.128.225.93 Username: admin                                                         |               |
| - Home                                                          | System » IP Network » IP Telephony Nodes » Node Details » Virtual Trunk Gateway Configuration   |               |
| - Links                                                         | Node ID: 6100 - Virtual Trunk Gateway Configuration Details                                     |               |
| <ul> <li>Virtual Terminals</li> </ul>                           |                                                                                                 |               |
| - System                                                        |                                                                                                 |               |
| + Alarms                                                        | General   SIP Gateway Settings   SIP Gateway Services                                           |               |
| <ul> <li>Maintenance</li> </ul>                                 | Proxy or required: Server:                                                                      |               |
| + Core Equipment                                                | Proxy server house i.                                                                           |               |
| <ul> <li>Peripheral Equipment</li> </ul>                        | Primary TLAN IP address: 10.128.226.30                                                          |               |
| <ul> <li>IP Network</li> </ul>                                  | The IP address can have either IPv4 or IPv6 format based on the value of "TLAN                  |               |
| <ul> <li>Nodes: Servers, Media Cards</li> </ul>                 | address type"                                                                                   |               |
| <ul> <li>Maintenance and Reports</li> </ul>                     |                                                                                                 |               |
| <ul> <li>Media Gateways</li> </ul>                              | Port: 5061 (1 - 65535)                                                                          |               |
| - Zones                                                         |                                                                                                 |               |
| <ul> <li>Host and Route Tables</li> </ul>                       | Transport protocol: TLS v                                                                       |               |
| <ul> <li>Network Address Translation (N</li> </ul>              | Options: Support registration                                                                   |               |
| <ul> <li>QoS Thresholds</li> </ul>                              |                                                                                                 |               |
| <ul> <li>Personal Directories</li> </ul>                        | Primary CDS proxy                                                                               |               |
| <ul> <li>Unicode Name Directory</li> </ul>                      |                                                                                                 |               |
| + Interfaces                                                    | Secondary TLANUE address: 40.429.200.00                                                         |               |
| - Engineered Values                                             | Securidaly IEAN IF address. 10.126.220.90                                                       |               |
| + Emergency Services                                            | The IP address can have either IPv4 or IPv6 format based on the value of "ILAN<br>address tars" |               |
| + Geographic Redundancy                                         | address type"                                                                                   |               |
| + Software                                                      | Port 5061 (1 - 65535)                                                                           |               |
| - Customers                                                     |                                                                                                 |               |
| - Routes and Trunks                                             | Transport protocol: TLS Y                                                                       |               |
| - Roules and Hunks                                              |                                                                                                 |               |
| <ul> <li>D-Granners</li> <li>Digital Truck Interface</li> </ul> | Options: Support registration                                                                   |               |
| <ul> <li>Digital Humboring Diane</li> </ul>                     | Secondary CDS proxy                                                                             |               |
| - Electronic Switched Network                                   | Note: Changes made on this page will NOT be transmitted until the Node is also saved.           |               |
| - Elevible Code Restriction                                     | Required value. Save Caliber                                                                    |               |
| - Incoming Digit Translation                                    |                                                                                                 |               |
| - Phones                                                        |                                                                                                 |               |
| - Templates                                                     |                                                                                                 |               |
|                                                                 |                                                                                                 |               |

Scroll further down to the **SIP URI Map** section of the page. In the **Public E.164 domain names** and **Private domain names** sections, enter appropriate values in the fields to match the Customer specific solution. In the sample configuration, the values shown were used (**Note:** in the **Private domain names** section, the default entry for **Unknown** is "Unknown". During test the default value was changed to "**UnknownTest**" to monitor the behavior during call flows). Click **Save** at the bottom of the screen to save any changes.

|                                             | cs             | 1000 Element Manager                          |              |                 |                                                                        |                     |        |
|---------------------------------------------|----------------|-----------------------------------------------|--------------|-----------------|------------------------------------------------------------------------|---------------------|--------|
| UCM Network Services                        | Managing: 10.1 | 128.225.93 Username: admin                    | Dotoilo - V  | Getwal Tewak Co | atoway Configuration                                                   |                     |        |
| Home                                        | Jys            | stem » in Network » in Telephony Nodes » Node | Details » v  | intual mulik G  | aleway configuration                                                   |                     |        |
| Links                                       | Node ID: 6     | 6100 - Virtual Trunk Gateway 0                | onfigur      | ation Def       | tails                                                                  |                     |        |
| - virtual lerminals                         |                |                                               |              |                 |                                                                        |                     |        |
| System                                      | General L S    | IP Gateway Settings I SIP Gateway Service     | s            |                 |                                                                        |                     |        |
| + Alarms<br>Mointenance                     |                |                                               |              |                 |                                                                        |                     | 1.0    |
| - Maintenance                               |                | Numbersheet                                   |              | Deefin          | OUD disates from the                                                   |                     |        |
| Poriphoral Equipment                        |                | Number translatio                             | n: Strip:    | Pretix:         | CLID display format                                                    |                     |        |
| IP Network                                  |                | Subscriber (SN                                | ): 0         |                 | <ccc><area code<="" td=""/><td>e&gt;<sn></sn></td><td></td></ccc>      | e> <sn></sn>        |        |
| - Nodes: Servers Media Cards                |                |                                               |              |                 |                                                                        |                     |        |
| - Maintenance and Reports                   |                | National (Nh                                  | ): 0         |                 | <ccc><nn></nn></ccc>                                                   |                     |        |
| - Media Gateways                            |                | Internation                                   | u: 0         |                 | <international num<="" td=""><td>her&gt;</td><td></td></international> | her>                |        |
| - Zones                                     |                |                                               |              |                 |                                                                        |                     |        |
| - Host and Route Tables                     |                |                                               |              |                 |                                                                        |                     |        |
| - Network Address Translation (N            | SIP URI Map    |                                               |              |                 |                                                                        |                     | _      |
| - QoS Thresholds                            |                | Public E.164 domain names                     |              |                 | Private do                                                             | main names          |        |
| <ul> <li>Personal Directories</li> </ul>    |                | National:                                     |              |                 | UDP.                                                                   | udp                 |        |
| <ul> <li>Unicode Name Directory</li> </ul>  |                |                                               |              |                 | 0011                                                                   | uup                 |        |
| Interfaces                                  |                | Subscriber:                                   |              | _               | CDP:                                                                   | cdp.udp             |        |
| <ul> <li>Engineered Values</li> </ul>       |                |                                               |              |                 |                                                                        |                     |        |
| <ul> <li>Emergency Services</li> </ul>      |                | Special number: PublicSpecial                 |              |                 | Special number:                                                        | PrivateSpecial      |        |
| <ul> <li>Geographic Redundancy</li> </ul>   |                | Data and Data the                             |              |                 | ) /a a a at a sum h a a                                                | B:                  |        |
| <ul> <li>Software</li> </ul>                |                | Unknown. PublicUnknown                        |              |                 | vacant number.                                                         | PrivateUnknown      |        |
| Customers                                   |                |                                               |              | _               | Unknown <sup>.</sup>                                                   | UnknownUnknown      |        |
| Routes and Trunks                           |                |                                               |              |                 | onaronn.                                                               | onalownonalown      |        |
| <ul> <li>Routes and Trunks</li> </ul>       | SIP Gateway    | v Services                                    |              |                 |                                                                        |                     |        |
| D-Channels                                  | on outerray    | Justifieds                                    |              |                 |                                                                        |                     |        |
| <ul> <li>Digital Trunk Interface</li> </ul> | SIP Conver     | ged Desktop: 📃 Enable CD service              |              |                 |                                                                        |                     | 1      |
| Dialing and Numbering Plans                 |                | Note: Observe and                             |              |                 |                                                                        | to is also assured. |        |
| Electronic Switched Network                 | * Required Val | ue. Note: Changes ma                          | ae on this p | age will NOT b  | e transmitted until the No                                             | saved. Save         | Cancel |
| Flexible Code Restriction                   |                |                                               |              |                 |                                                                        |                     |        |
| incoming Digit Translation                  |                |                                               |              |                 |                                                                        |                     |        |

White Paper / Application Note ©2015 Avaya Inc. All Rights Reserved. The Node Details: 6100 – LTPS, Presence Publisher, Gateway Details page re-appears. Press Save.

| Αναγα                                              | CS1000 Elen                                                           | nent Manager                          | r                                    |                       |                 |                |
|----------------------------------------------------|-----------------------------------------------------------------------|---------------------------------------|--------------------------------------|-----------------------|-----------------|----------------|
| - UCM Network Services<br>- Home                   | Managing: 10.128.225.93 Usern<br>System a IP Network :                | name: admin<br>» IP Telephony Nodes » | Node Details                         |                       |                 |                |
| - Links                                            | Node Details (ID: 610)                                                | 0 - LTPS, Prese                       | nce Publisher, Gateway ( S           | SIPGw ))              |                 |                |
| <ul> <li>Virtual Terminals</li> </ul>              |                                                                       |                                       | ,,,,,,,,,,,,,,,,,,,,,,,,,,,,,,,,,,,, |                       |                 |                |
| - System                                           |                                                                       |                                       |                                      |                       |                 |                |
| + Alarms                                           | Node ID: 6                                                            | 100 */0                               | _9999)                               |                       |                 |                |
| - Maintenance                                      | Trode is:                                                             | 100                                   |                                      |                       |                 |                |
| <ul> <li>Perinheral Equipment</li> </ul>           | Call server IP address:                                               | 192.168.186.143                       | TLAN address type:                   | IPv4 only             |                 |                |
| - IP Network                                       |                                                                       |                                       |                                      |                       |                 |                |
| - Nodes: Servers Media Cards                       |                                                                       |                                       |                                      | IPv4 and IPv6         |                 |                |
| - Maintenance and Reports                          | Emboddod I AN (ELAN)                                                  |                                       | Telephony I AN (TI AN)               |                       |                 |                |
| - Media Gateways                                   | Embedded EAN (ECAN)                                                   |                                       | relephony Day (TDA)                  |                       |                 |                |
| - Zones                                            | Gateway IP address: 1                                                 | 192.168.106.129                       | Node IPv4 address:                   | 192.168.186.107       |                 |                |
| <ul> <li>Host and Route Tables</li> </ul>          |                                                                       |                                       |                                      |                       |                 |                |
| <ul> <li>Network Address Translation (N</li> </ul> | Subnet mask: 2                                                        | 255.255.255.128                       | Subnet mask:                         | 255.255.255.224       |                 |                |
| <ul> <li>QoS Thresholds</li> </ul>                 |                                                                       |                                       |                                      |                       |                 |                |
| <ul> <li>Personal Directories</li> </ul>           |                                                                       |                                       | Node IPv6 address:                   |                       |                 |                |
| <ul> <li>Unicode Name Directory</li> </ul>         |                                                                       | No. do Brownie                        |                                      |                       |                 |                |
| + Interfaces                                       | IP Telephor                                                           | ny Node Properties                    | Applic                               | ations (click to edit | configuration)  |                |
| - Engineered values                                | <ul> <li>Voice Gateway (VGW)</li> </ul>                               | and Codecs                            | <ul> <li>SIP Line</li> </ul>         | -                     |                 |                |
| Emergency Services     Cocorraphic Redundancy      | <ul> <li>Quality of Service (Qo)</li> </ul>                           | <u>s)</u>                             | <u>Terminal Pr</u>                   | oxy Server (TPS)      |                 |                |
| <ul> <li>Software</li> </ul>                       | • LAN                                                                 |                                       | <ul> <li>Gateway (S)</li> </ul>      | PGW)                  |                 |                |
| - Customers                                        | SNIP                                                                  |                                       | Personal Di                          | rectories (PD)        |                 |                |
| - Routes and Trunks                                | <ul> <li>Numbering Zones</li> <li>MCDNL Atternative Device</li> </ul> | Ken Transferrent (11417               | Presence P                           | ublisher              |                 |                |
| - Routes and Trunks                                | <ul> <li>MCDN Atemative Rout</li> </ul>                               | and Treatment (MAL)                   | Causes • P Media Se                  | ruces                 |                 |                |
| - D-Channels                                       |                                                                       |                                       |                                      |                       |                 |                |
| - Digital Trunk Interface                          |                                                                       |                                       |                                      |                       |                 |                |
| - Dialing and Numbering Plans                      |                                                                       |                                       |                                      |                       |                 |                |
| - Electronic Switched Network                      | * Required Value.                                                     |                                       |                                      |                       | Save            | Cancel         |
| <ul> <li>Flexible Code Restriction</li> </ul>      |                                                                       |                                       |                                      |                       |                 |                |
| <ul> <li>Incoming Digit Translation</li> </ul>     | Associated Signaling                                                  | Servers & Can                         | de                                   |                       |                 |                |
| - Phones                                           | Associated orginaling                                                 | ocritera di cui                       | 45                                   |                       |                 |                |
| - Templates                                        | Coloct to odd =                                                       |                                       | Males London                         |                       | P               | rint I Defrach |
| - Reports                                          | Select to add + Add                                                   | Kemove                                | Make Leader                          |                       | -               | uns i reenesti |
| - Views                                            | Hostname +                                                            | Type                                  | Deployed Applications                | ELAN IP               | TLAN IPv4       | Role           |
| - Lisis<br>Proportion                              |                                                                       | 1182                                  | SID Line LTDS Coleman                |                       |                 |                |
| - Migration                                        | III catiká                                                            | Signaling Second                      | (SIP/H323) PD Presence               | 10 128 225 93         | 192,168,186,106 | Leader         |
| - Tools                                            | 0011/4                                                                | orginaling_oerver                     | Publisher IP Media Services          | 10.160.660.00         |                 | 299061         |
| Declara and Declara                                |                                                                       |                                       | r ophonen, in: meand betwices        |                       |                 |                |

A confirmation message of **Node Saved** appears to indicate that the changes have been saved on the CS 1000 Call Server. Select **Transfer Now**.

| AVAYA                                                                                                    | CS1000 Element Manager                                                                                                    |
|----------------------------------------------------------------------------------------------------|----------------------------------------------------------------------------------------------------|
| - UCM Network Services<br>- Home<br>- Links                                                                                                    | Managing: 10.128.225.93 Username: admin<br>System » IP Network » IP Telephony Nodes » Node Saved<br>Node Saved                                                                  |
| Virtual Terminals     Virtual Terminals     System     Alarms     Maintenance     Core Equipment     Peripheral Equipment     IP Network <u>Nodes: Servers, Media Cards</u> Maintenance and Reports     Media Gateways | Node ID: 6100 has been saved on the call server. The new configuration must also be transferred to associated servers and media cards.                                          |
|                                                                                                    | Transfer Now       You will be given an option to select individual servers, or transfer to all.         Show Nodes       You may initiate a transfer manually at a later time. |
| <ul> <li>Zones</li> <li>Host and Route Tables</li> <li>Network Address Translation (N</li> <li>QoS Thresholds</li> <li>Personal Directories</li> <li>Unicode Name Directory</li> </ul>                                 |                                                                                                    |

Once the transfer is complete, the **Synchronize Configuration Files** (**Node ID <6100>**) page appears. Select all the Signaling Servers listed on this page and click on **Start Sync**.

| Αναγα                                                                                                    | CS1000 Elem                                                                           | ent Manager                                                           |                                                                                     |                                                                                                    |
|----------------------------------------------------------------------------------------------------|---------------------------------------------------------------------------------------|-----------------------------------------------------------------------|-------------------------------------------------------------------------------------|----------------------------------------------------------------------------------------------------|
| - UCM Network Services<br>- Home                                                                          | Managing: 10.128.225.93 Userna<br>System » IP Network »                               | ame: admin<br>I <u>P Telephony Nodes</u> » Synchro                    | nize Configuration Files                                                            |                                                                                                    |
| - Links<br>- Virtual Terminals                                                                            | Synchronize Configura                                                                 | ation Files (Node ID                                                  | <6100>)                                                                             |                                                                                                    |
| <ul> <li>System</li> <li>Alarms</li> <li>Maintenance</li> </ul>                                           | Note: Select components to sy<br>components, and requires a re                        | nchronize their configuratio<br>estart* of applications on aff        | n files with call server data. Th<br>ected server(s) when complet                   | is process transfers server INI files to selected<br>e.                                                             |
| + Core Equipment<br>- Peripheral Equipment                                                                | Start Sync Cancel                                                                     | Restart Applications                                                  |                                                                                     | Print   Refresh                                                                                                    |
| - IP Network                                                                                              | ✓ Hostname                                                                            | Туре                                                                  | Applications                                                                        | Synchronization Status                                                                                              |
| <ul> <li>Maintenance and Reports</li> <li>Media Gateways</li> <li>Zones</li> </ul>                        | ✓ cs1k4                                                                               | Signaling_Server                                                      | SIP Line, LTPS, Gateway<br>(SIP/H323), PD, Presence<br>Publisher, IP Media Services | Sync required                                                                                                    |
| <ul> <li>Host and Route Tables</li> <li>Network Address Translation (N</li> <li>OoS Thresholds</li> </ul> | * Application restart is only require<br>H323 Gateway settings, network c<br>servers. | ed for initial system configuration<br>onnectivity related parameters | n or if changes have been made t<br>like ports and IP address, enabling             | to general LAN configurations, SNTP settings, SIP and<br>g or disabling services, or adding or removing application |
| <ul> <li>Personal Directories</li> <li>Unicode Name Directory</li> <li>Interfaces</li> </ul>              |                                                                                       |                                                                       |                                                                                     |                                                                                                    |

The screen will automatically refresh during the synchronization process. The **Synchronization Status** field will update from **Sync in progress** (as shown for the first Signaling Server) to **Synchronized** (as shown for the second Signaling Server).

#### AVAYA

#### CS1000 Element Manager

| - UCM Network Services<br>- Home                                                                                                    | Managing: 10.128.225.93 Userna<br>System » IP Network »                                       | ame: admin<br>I <u>P Telephony Nodes</u> » Synchr                                    | onize Configuration Files                                            |                        |                 |
|----------------------------------------------------------------------------------------------------|-----------------------------------------------------------------------------------------------|--------------------------------------------------------------------------------------|----------------------------------------------------------------------|------------------------|-----------------|
| <ul> <li>Links</li> <li>Virtual Terminals</li> <li>System</li> <li>+ Alarms</li> <li>Maintenance</li> </ul>                                                                       | Synchronize Configura<br>Synchronization in progress. Sta<br>(You may also navigate away from | ation Files (Node ID<br>atus will be updated autom<br>this page and return to the IP | > <6100>)<br>natically.<br><u>Telephony Nodes</u> list to verify com | pletion.)              |                 |
| + Core Equipment<br>- Peripheral Equipment                                                                                                    | Start Sync Cancel                                                                             |                                                                                      |                                                                      |                        | Print   Refresh |
| <ul> <li>IP Network</li> <li>Nodes: Servers, Media Cards</li> </ul>                                                                                                    | <u>Hostname</u>                                                                               | Туре                                                                                 | Applications                                                         | Synchronization Status |                 |
| <ul> <li>Maintenance and Reports</li> <li>Media Gateways</li> </ul>                                                                                                    | cs1k4                                                                                         | Signaling_Server                                                                     | (SIP/H323), PD, Presence<br>Publisher, IP Media Services             | Sync in progress       |                 |
| <ul> <li>- Host and Route Tables</li> <li>- Network Address Translation (N</li> <li>- QoS Thresholds</li> <li>- Personal Directories</li> <li>- Unicode Name Directory</li> </ul> |                                                                                               |                                                                                      |                                                                      |                        |                 |

After synchronization completes, again select all the Signaling Servers listed on this page and click on **Restart Applications** to use new SIP Gateway settings.

| Αναγα                                                                                                    | CS1000 Eleme                                                                             | nt Manager                                                       |                                                                                     |                                                                             |                                           |
|----------------------------------------------------------------------------------------------------|------------------------------------------------------------------------------------------|------------------------------------------------------------------|-------------------------------------------------------------------------------------|-----------------------------------------------------------------------------|-------------------------------------------|
| - UCM Network Services<br>- Home                                                                          | Managing: 10.128.225.93 Usernan<br>System » IP Network » IP                              | n <b>e: admin</b><br><u>Telephony Nodes</u> » Synchro            | nize Configuration Files                                                            |                                                                             |                                           |
| <ul> <li>Links</li> <li>Virtual Terminals</li> </ul>                                                      | Synchronize Configurat                                                                   | tion Files (Node ID                                              | <6100>)                                                                             |                                                                             |                                           |
| - System<br>+ Alarms<br>- Maintenance                                                                     | Note: Select components to sync<br>components, and requires a res                        | chronize their configuratio<br>tart* of applications on aff      | n files with call server data. Th<br>ected server(s) when complete                  | is process transfers server INI fi<br>e.                                    | les to selected                           |
| + Core Equipment<br>- Peripheral Equipment                                                                | Start Sync Cancel                                                                        | Restart Applications                                             |                                                                                     |                                                                             | Print   Refresh                           |
| <ul> <li>IP Network</li> <li>Nodes: Servers, Media Cards</li> </ul>                                       | Hostname                                                                                 | Туре                                                             | Applications                                                                        | Synchronization Status                                                      |                                           |
| <ul> <li>Maintenance and Reports</li> <li>Media Gateways</li> <li>Zones</li> </ul>                        | Cs1k4                                                                                    | Signaling_Server                                                 | SIP Line, LTPS, Gateway<br>(SIP/H323), PD, Presence<br>Publisher, IP Media Services | Synchronized                                                                |                                           |
| <ul> <li>Host and Route Tables</li> <li>Network Address Translation (N</li> <li>QoS Thresholds</li> </ul> | * Application restart is only required<br>H323 Gateway settings, network con<br>servers. | for initial system configuration<br>nectivity related parameters | n or if changes have been made t<br>like ports and IP address, enabling             | o general LAN configurations, SNTP<br>  or disabling services, or adding or | settings, SIP and<br>removing application |
| <ul> <li>Personal Directories</li> </ul>                                                                  |                                                                                          |                                                                  |                                                                                     |                                                                             |                                           |

A message will appear stating that **Application restart/reboot has been invoked on selected servers in a synchronized** state to confirm the restart. Click on the **Refresh** button until this message disappears to indicate that the restart has completed.

| Synchronize Configuration Files (Node ID <6100>)                                                                                                    |                      |                                                                                     |                        |  |  |  |
|----------------------------------------------------------------------------------------------------|----------------------|-------------------------------------------------------------------------------------|------------------------|--|--|--|
| Note: Select components to synchronize their configuration files with call server data. This process transfers server INI files to selected<br>components, and requires a restart* of applications on affected server(s) when complete. |                      |                                                                                     |                        |  |  |  |
| Start Sync Cancel                                                                                                    | Restart Applications | ]                                                                                   | Print Refresh          |  |  |  |
| Hostname                                                                                                    | Type                 | Applications                                                                        | Synchronization Status |  |  |  |
| 🔲 cs1k4                                                                                                    | Signaling_Server     | SIP Line, LTPS, Gateway<br>(SIP/H323), PD, Presence<br>Publisher, IP Media Services | Synchronized           |  |  |  |

# 5.5. Confirm Virtual D-Channel, Routes and Trunks

The CS 1000E Call Server communicates with the SIP Gateway (Signaling Server) and Avaya Aura® Session Manager using a virtual D-channel and associated SIP trunk and route. This section describes the steps to verify that this administration has already been completed.

### 5.5.1. Confirm Virtual D-Channel Configuration

Still in the CS 1000 Element Manager page, expand **Routes and Trunks** list on the left navigation panel and select **D-Channels**. The resulting screen shows all the D-channels configured on the CS 1000 system. In the sample configuration, there is a single D-channel assigned to **Channel: 10** with **Card Type: DCIP**. Specifying **DCIP** as the card type indicates that the D-channel is a virtual D-channel (i.e. D-Channel over IP).

| AVAYA                                                                                                    | CS1000 Element Manager                                                                                                    |
|----------------------------------------------------------------------------------------------------|----------------------------------------------------------------------------------------------------|
| - UCM Network Services<br>- Home<br>- Links                                                                                                    | Managing: <u>10.128.225.93</u> Username: admin<br>Routes and Trunks » D-Channels                                                                                                    |
| <ul> <li>Virtual Terminals</li> <li>System</li> <li>Alarms</li> <li>Maintenance</li> </ul>                                                                                | D-Channels                                                                                                    |
| + Core Equipment     - Peripheral Equipment     + IP Network     + Interfaces     - Engineered Values     + Emergency Services     + Geographic Redundancy     + Software | Maintenance<br><u>D-Channel Diagnostics</u> (LD 96)<br><u>Network and Peripheral Equipment</u> (LD 32, Virtual D-Channels)<br><u>MSDL Diagnostics</u> (LD 96)<br><u>TMDI Diagnostics</u> (LD 96)<br><u>D-Channel Expansion Diagnostics</u> (LD 48) |
| - Customers     - Routes and Trunks     - Routes and Trunks     - <u>D-Channels</u>                                                                                       | Configuration Choose a D-Channel Number: 0 + and type: DCH + to Add                                                                                                    |
| Digital Hunk Interface     Dialing and Numbering Plans     Electronic Switched Network     Flexible Code Restriction     Incoming Digit Translation                       | Channel: 10 Type: DCH Card Type: DCIP Description: vtrk Edit                                                                                                    |
| <ul> <li>Phones</li> <li>Templates</li> <li>Reports</li> <li>Views</li> </ul>                                                                                             |                                                                                                    |

### 5.5.2. Confirm SIP Route and Trunk Configuration

Still in the CS 1000 Element Manager page, expand the **Routes and Trunks** list on the left navigation panel and select **Routes and Trunks**. The resultant **Routes and Trunks** page appears as shown in the example below. Click on **Customer: 0** to expand its entries. **Route 10** is shown with a description of **VTRK** (for Virtual Trunk). Expand **Route 10** to show that it has been configured with **Total trunks: 32** which indicate that the system is configured to handle 32 simultaneous calls out to Session Manager over SIP. Select **Edit** to verify the configuration of route 10.

| Αναγα                                                                                                    | CS1000 Elem                                                                           | ent Manager                                    |                                    |                |
|----------------------------------------------------------------------------------------------------|---------------------------------------------------------------------------------------|------------------------------------------------|------------------------------------|----------------|
| UCM Network Services     Home     Links     Virtual Terminals     System     Alarms     Maintenance     Core Environment                                                                                                    | Managing: <u>10.128.225.93</u> Userna<br>Routes and Trunks » Rou<br>Routes and Trunks | me: admin<br>tes and Trunks<br>Total routes: 1 | Total trunks: 32                   | Add route      |
| Peripheral Equipment     IP Network     Interfaces     Engineered Values     Emergency Services     Geographic Redundancy     Software     Customers     Routes and Irunks     Routes and Irunks     Digital Trunk Interface     Dialing and Numbering Plans     Electronic Switched Network | - Route: 10<br>+ Trunk: 1 - 32                                                        | Type: TIE<br>To                                | Description: SIP<br>tal trunks: 32 | Edit Add trunk |

The details of the virtual Route 10 defined for the sample configuration is shown below under the heading **Customer 0, Route 1 Property Configuration**. This example confirms that the **Node ID of signaling server of this route (NODE)** is set to **6100** and the **Protocol ID for the route (PCID)** has already been set to **SIP (SIP)**. It also shows that the **D channel number** (**DCH**) field has been set to match the virtual D-Channel value(1) identified above in **section** 

| Αναγα                                       | CS1000 Element Manager                                                                                                    |                                        |
|---------------------------------------------|----------------------------------------------------------------------------------------------------|----------------------------------------|
| - UCM Network Services<br>- Home<br>- Links | Managing: <u>10.128.225.93</u> Username: admin<br>Routes and Trunks » <u>Routes and Trunks</u> » Customer 0, Route 10 Property Configuration |                                        |
| - Virtual Terminals                         | Customer 0, Route 10 Property Configuration                                                                                                  |                                        |
| - System                                    | · · · · · · · · · · · · · · · · · · ·                                                                                                    |                                        |
| - Maintenance                               |                                                                                                    |                                        |
| + Core Equipment                            | - Basic Configuration                                                                                                    |                                        |
| <ul> <li>Peripheral Equipment</li> </ul>    | Route data block (RDR) (TVPE)                                                                                                    |                                        |
| + IP Network                                | Koule data block (KBB) (TH E)                                                                                                    | RDB                                    |
| + Interfaces                                | Customer number (CUST)                                                                                                    | 00                                     |
| - Engineered Values                         | Route number (ROUT)                                                                                                    | 10                                     |
| + Emergency Services                        |                                                                                                    |                                        |
| + Software                                  | Designator field for trunk (DES)                                                                                                    | SIP                                    |
| - Customers                                 | Trunk type (TKTP)                                                                                                    | TIE                                    |
| - Routes and Trunks                         | (interret)                                                                                                    |                                        |
| <ul> <li>Routes and Trunks</li> </ul>       | Incoming and outgoing trunk (ICOG)                                                                                                    | Incoming and Outgoing (IAO) 👻          |
| <ul> <li>D-Channels</li> </ul>              | Access code for the trunk route (ACOD)                                                                                                    | 8566 -                                 |
| - Digital Trunk Interface                   | Taurkhan M044D (M044D)                                                                                                    |                                        |
| - Dialing and Numbering Plans               | Trunk type waite (waite).                                                                                                    |                                        |
| - Electionic Switched Network               | The route is for a virtual trunk route (VTRK)                                                                                                |                                        |
| - Incoming Digit Translation                | - Zone for codec selection and bandwidth                                                                                                    |                                        |
| - Phones                                    | management (ZONE)                                                                                                    | 00255 (0 - 8000)                       |
| - Templates                                 | Node ID of signaling server of this route                                                                                                    |                                        |
| - Reports                                   | (NODE)                                                                                                    | 6100 0 - 9999)                         |
| - Views                                     | - Protocol ID for the route (PCID)                                                                                                    |                                        |
| - Lists                                     |                                                                                                    |                                        |
| - Properties                                | - Print correlation ID in CDR for the route                                                                                                  |                                        |
| - Tools                                     |                                                                                                    |                                        |
| + Backup and Restore                        | - Enable Shared Bandwidth Management for the                                                                                                 |                                        |
| - Date and Time                             | Toute (SBVVM)                                                                                                    |                                        |
| + Logs and reports                          | Integrated services digital network option (ISDN)                                                                                            |                                        |
| - Security                                  | - Mode of operation (MODE)                                                                                                    | Route uses ISDN Signaling Link (ISLD)  |
| + Passwords                                 | Dishered surplus (DOU)                                                                                                    | ······································ |
| + Login Options                             | D channel humber (DCH).                                                                                                    | 10 (0 - 254)                           |
| + Login Options                             | - Interface type for route (IFC)                                                                                                    | Meridian M1 (SL1)                      |
|                                             | - Private network identifier (PNI)                                                                                                    | 00001 (0 - 32700)                      |
|                                             | - Network calling name allowed (NCNA)                                                                                                    |                                        |
|                                             | Natural 2 5 5 0000                                                                                                    |                                        |
|                                             | - Network call redirection (NCRD)                                                                                                    |                                        |

# 5.6. Configure ESN for Route List Index and Digit Manipulation

This section provides details of the routing configuration used in the sample configuration to route calls over the SIP Trunk from CS 1000 to Session Manager

**Note:** The CS 1000 Dialing plan and Aura routing with adaptations will normalize the dial plan allowing Convergence of User endpoints. The routing rules defined in this section are an example and were used in the reference configuration. Other routing policies may be appropriate for different customer networks.

**Note:** All CS 1000 user before the introduction of Lync Integration have a 5 digit number beginning with 7 (7xxxx). CS 1000 endpoints in the sample configuration used a 5-digit number with all DNs beginning with 7 (e.g. 7xxxx). All Communicator for Lync Integration are provided with a new5-digit number with all DN beginning with 2 (e.g.20xxx). To allow other CS 1000 users to continue to use the 5 digit dial plan all of the Communicator for Lync users will also have a 5-digit virtual extension equal to their existing 5 digits of their endpoint extension (e.g. 7xxxx). All Aura endpoints in the sample configuration used a 7-digit number plan with all DNs Aura DN 447xxxx.

### 5.6.1. Create Route List Index

From the **CS 1000 Element Manager** page, expand **Dialing and Numbering Plans** on the left navigational panel and select **Electronic Switched Network**. The **Electronic Switched Network (ESN)** page appears. Click on the link for **Route List Block (RLB)**.

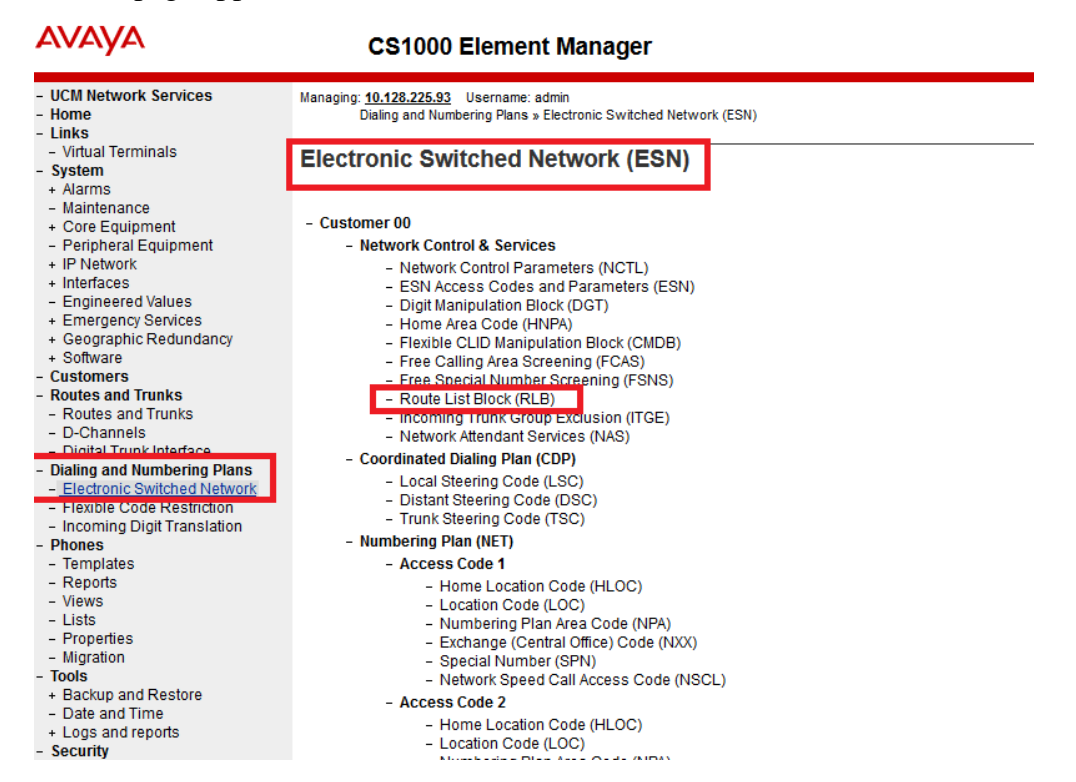

The **Route List Blocks** screen is displayed. Enter an available route list index number in the **Please enter a route list index** field (e.g. **10**) and click **to Add** as shown below.

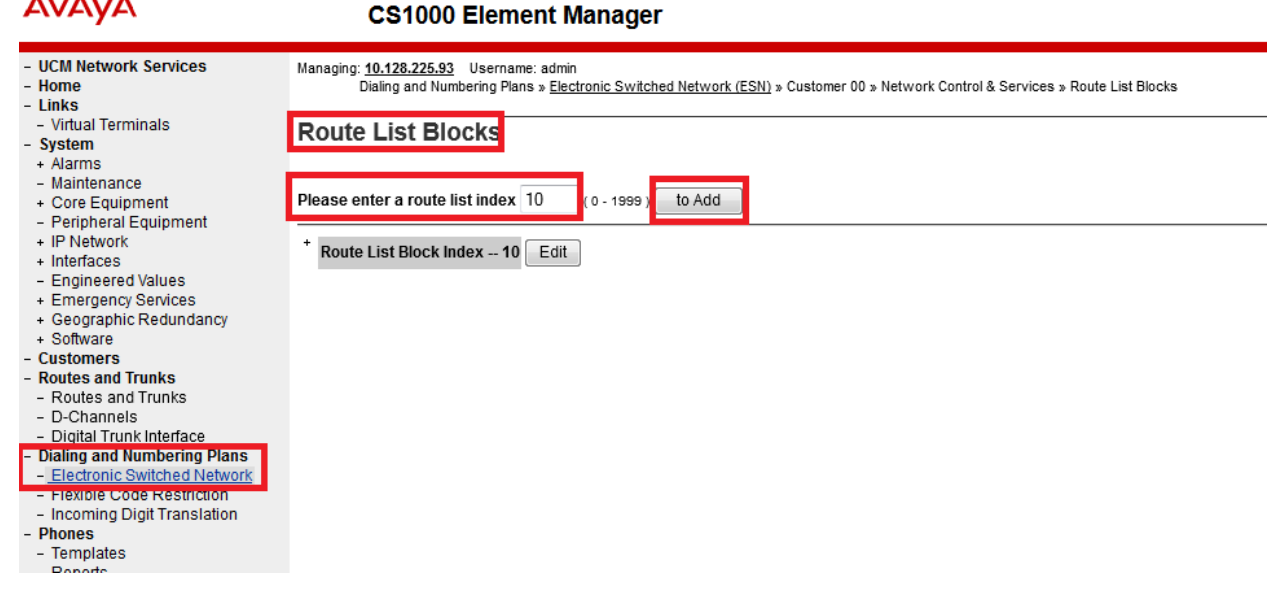

The **Route List Block** window appears. Under the **Options** section, in the drop-down list, select the **Route Number** of the route identified above in **Section 6.5.2**(i.e. Route Number 10) and use default values for remaining fields as shown below.

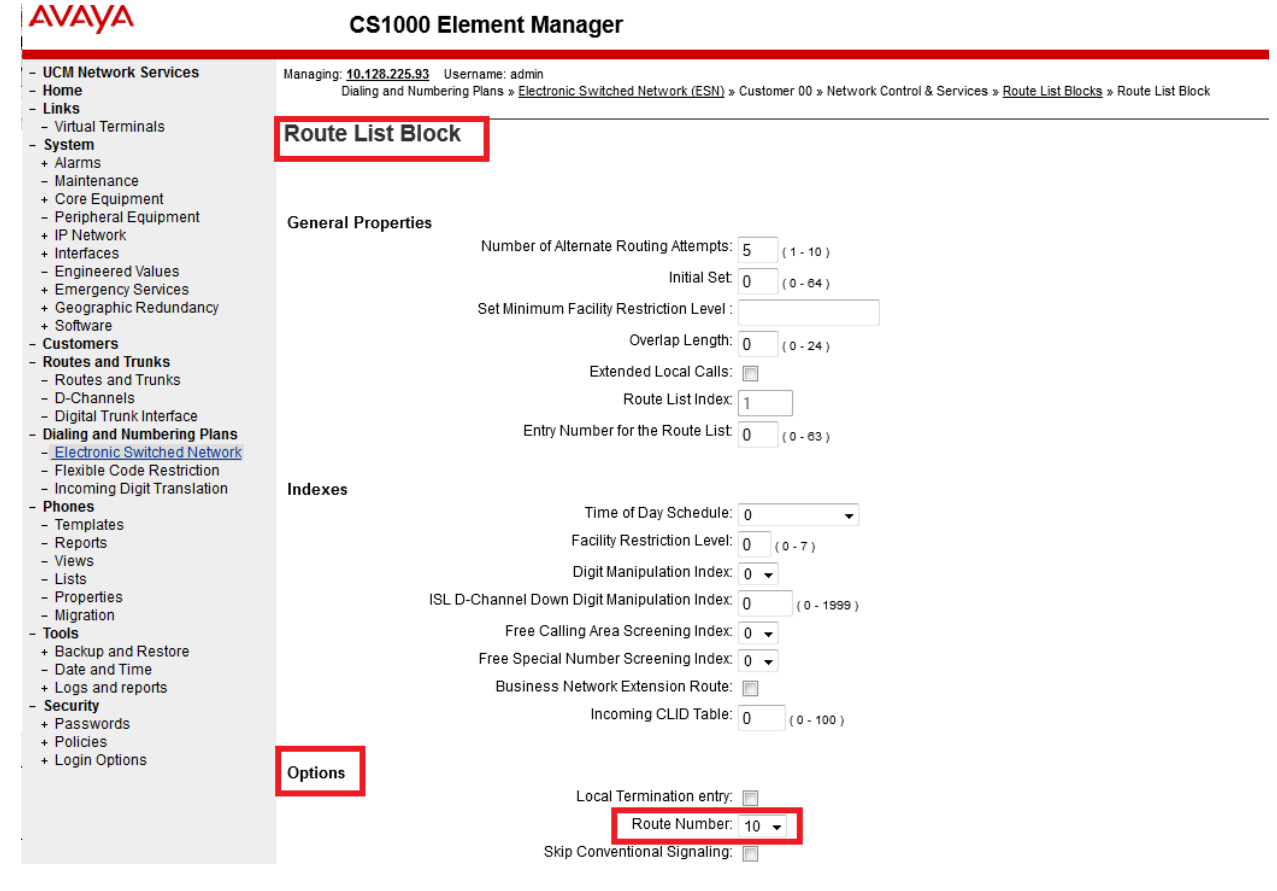

White Paper / Application Note ©2015 Avaya Inc. All Rights Reserved. Scroll down to the bottom of this window and click on Submit (not shown) to save the new RLB. The **Route List Blocks** window reappears. Expand the item **Route List Block Index -- 10** and then expand the item **Data Entry Index -- 0** for the new RLB and verify that the entries have been added ok.

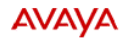

CS1000 Element Manager

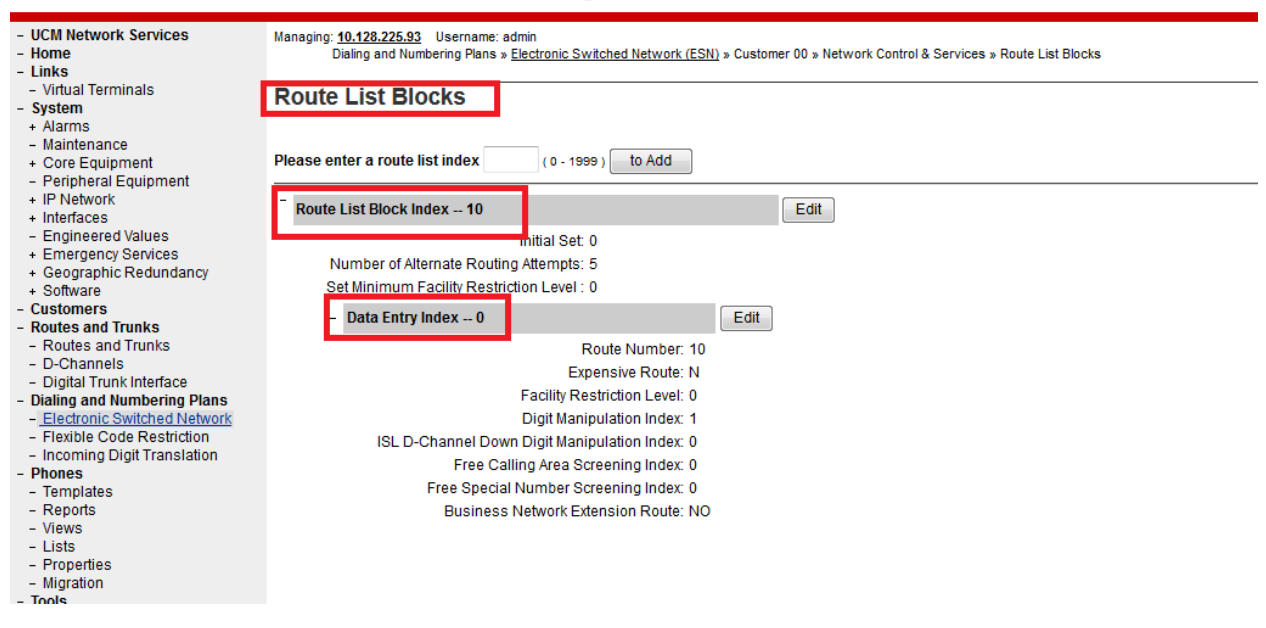

### 5.6.2. Create Distant Steering Code

A Distant Steering Code (DSC) digit string will be used as the unique Converged Route Prefix for each CS 1000 user's Personal Call Assistant (PCA) configuration to route voice calls to the Aura Communication Manager via the Session Manager. This DSC will also route Message Waiting Indicator (MWI) messages from CallPilot across the SIP trunk to Communication Manager via the Session Manager. The following table summarizes this as follows:

| Number type  | Prefix (DSC) / FLEN | RLI | Route |
|--------------|---------------------|-----|-------|
| PCA: 447xxxx | 447 / 7             | 10  | 10    |

So for example, a call made to CS 1000 virtual DN 70408 will also get sent, using the PCA feature, to CM extension 4470408. DSC 447, which has a Flexible Length (FLEN) of 7, will send these 7 digits via RLI 1 to route 10 which is the SIP trunk route to Session Manager and on to Communication Manager.

When CallPilot wants to send an MWI to this user upon receiving a new voice mail, it will send the MWI directly to the set on CS 1000 (DN20408) and also to CM 4470408.

From the **CS 1000 Element Manager** page, expand **Dialing and Numbering Plans** on the left navigational panel and select **Electronic Switched Network**. The **Electronic Switched** 

Network (ESN) page appears. Select Distant Steering Code (DSC) under the Coordinated Dialing Plan (CDP) section.

| AVAYA                                                                                                    | CS1000 Element Manager                                                                                                    |
|----------------------------------------------------------------------------------------------------|----------------------------------------------------------------------------------------------------|
| - UCM Network Services<br>- Home<br>- Links                                                                                                    | Managing: <u>10.128.225.93</u> Username: admin<br>Dialing and Numbering Plans » Electronic Switched Network (ESN)                                                                                                    |
| <ul> <li>Virtual Terminals</li> <li>System</li> <li>+ Alarms</li> </ul>                                                                                                    | Electronic Switched Network (ESN)                                                                                                    |
| <ul> <li>Maintenance</li> <li>Core Equipment</li> <li>Peripheral Equipment</li> </ul>                                                                                                    | - Customer 00                                                                                                    |
| Perpheral Equipment     IP Network     Interfaces     Engineered Values     Emergency Services     Geographic Redundancy     Software     Customers     Routes and Trunks     Routes and Trunks     D-Channels     Dioital Trunk Interface     Dialing and Numbering Plans     Silver Service Values | Network Control & Services     Network Control Parameters (NCTL)     ESN Access Codes and Parameters (ESN)     Digit Manipulation Block (DGT)     Home Area Code (HNPA)     Flexible CLID Manipulation Block (CMDB)     Free Calling Area Screening (FCAS)     Free Special Number Screening (FSNS)     Route List Block (RLB)     Incoming Trunk Group Exclusion (ITGE)     Notwork Attendent Sedience (NAS)     Coordinated Dialing Plan (CDP)     Local Steering Code (LSC) |
| <ul> <li>Flexible Code Restriction</li> <li>Incoming Digit Translation</li> </ul>                                                                                                    | - Distant Steering Code (DSC)                                                                                                    |
| - Phones<br>- Templates<br>- Reports<br>- Views<br>- Lists<br>- Properties<br>- Migration                                                                                                    | Numbering Plan (NET)     Access Code 1     Home Location Code (HLOC)     Location Code (LOC)     Numbering Plan Area Code (NPA)     Exchange (Central Office) Code (NXX)     Special Number (SPN)                                                                                                    |

On the **Distant Steering Code List** page, select **Add** from the drop-down menu. In the box titled **Please enter a distant steering code** enter the dialed prefix for calls to be routed over SIP trunk to Session Manager (e.g. enter **447**). Click **to Add** button to create the new distant steering code.

AVAYA

#### CS1000 Element Manager

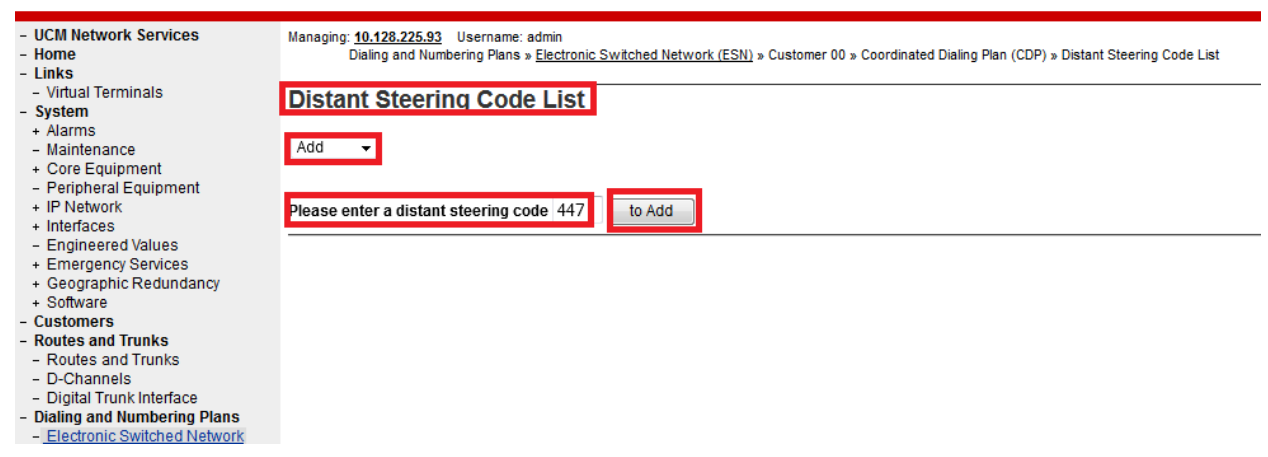

The Distant Steering Code window appears. For Flexible Length number of digits, enter 7. For Route List to be accessed for trunk steering code, select the number 10 from the drop-

down list. This was the RLI number added in the previous **Section 5.6.1**. Click on **Submit** to save the new Distant Steering Code definition.

| Αναγα                                                                                 | CS1000 Element Manager                                                                                                    | Help   Log  | jou |
|---------------------------------------------------------------------------------------|----------------------------------------------------------------------------------------------------|-------------|-----|
| - UCM Network Services<br>- Home<br>- Links                                           | Managing: 10.128.225.93 Username: admin<br>Dialing and Numbering Plans » Electronic Switched Network (ESN) » Customer 00 » Coordinated Dialing Plan (CDP) » Distant Steering Code List » Distant Steering Code |             |     |
| - Virtual Terminals                                                                   | Dictant Steering Code                                                                                                    |             | _   |
| - System                                                                              | Distant Steering Code                                                                                                    |             |     |
| + Alarms                                                                              |                                                                                                    |             |     |
| <ul> <li>Maintenance</li> </ul>                                                       |                                                                                                    |             |     |
| + Core Equipment                                                                      | Distant Steering Code.  447                                                                                                    |             |     |
| - Peripheral Equipment                                                                | Flexible Length number of digits: 7 (n. 10)                                                                                                    |             |     |
| + IP NEWORK                                                                           |                                                                                                    |             |     |
| <ul> <li>Engineered Values</li> </ul>                                                 | Display: Local Steering Code (LSC)                                                                                                    |             |     |
| + Emergency Services                                                                  | Remote Radio Paging Access: 🥅                                                                                                    |             |     |
| + Geographic Redundancy                                                               |                                                                                                    |             |     |
| + Software                                                                            | Roule List to be accessed for frunk steering code. 10 -                                                                                                    |             |     |
| - Customers                                                                           | Collect Call Blocking:                                                                                                    |             |     |
| <ul> <li>Routes and Trunks</li> </ul>                                                 | Maximum 7 digit NPA code allowed                                                                                                    |             |     |
| <ul> <li>Routes and Trunks</li> </ul>                                                 | Having in A gart A code allowed.                                                                                                    |             |     |
| - D-Channels                                                                          | Maximum 7 digit NXX code allowed:                                                                                                    |             |     |
| <ul> <li>Digital Trunk Interface</li> </ul>                                           |                                                                                                    |             |     |
| - Dialing and Numbering Plans                                                         |                                                                                                    |             | -   |
| - Electronic Switched Network                                                         |                                                                                                    | Submit Canc | ei  |
| <ul> <li>– Flexible Code Resultation</li> <li>– Incoming Digit Translation</li> </ul> |                                                                                                    |             |     |
| - Phones                                                                              |                                                                                                    |             |     |
| - Templates                                                                           |                                                                                                    |             |     |
| - Reports                                                                             |                                                                                                    |             |     |
| - Views                                                                               |                                                                                                    |             |     |
| - Lists                                                                               |                                                                                                    |             |     |
| <ul> <li>Properties</li> </ul>                                                        |                                                                                                    |             |     |
| - Migration                                                                           |                                                                                                    |             |     |
| - Tools                                                                               |                                                                                                    |             |     |
| + Backup and Restore                                                                  |                                                                                                    |             |     |
| - Date and mine                                                                       |                                                                                                    |             |     |
| + Logs and reports                                                                    |                                                                                                    |             |     |

The **Distant Steering Code List** page reappears. To view the DSCs just added, enter a DSC into the **Starting Distant Steering Code** box (e.g. **447**) and click on the **View** button. Expand the **Distant Steering Code List – 447**item to show the parameters of the DSC.

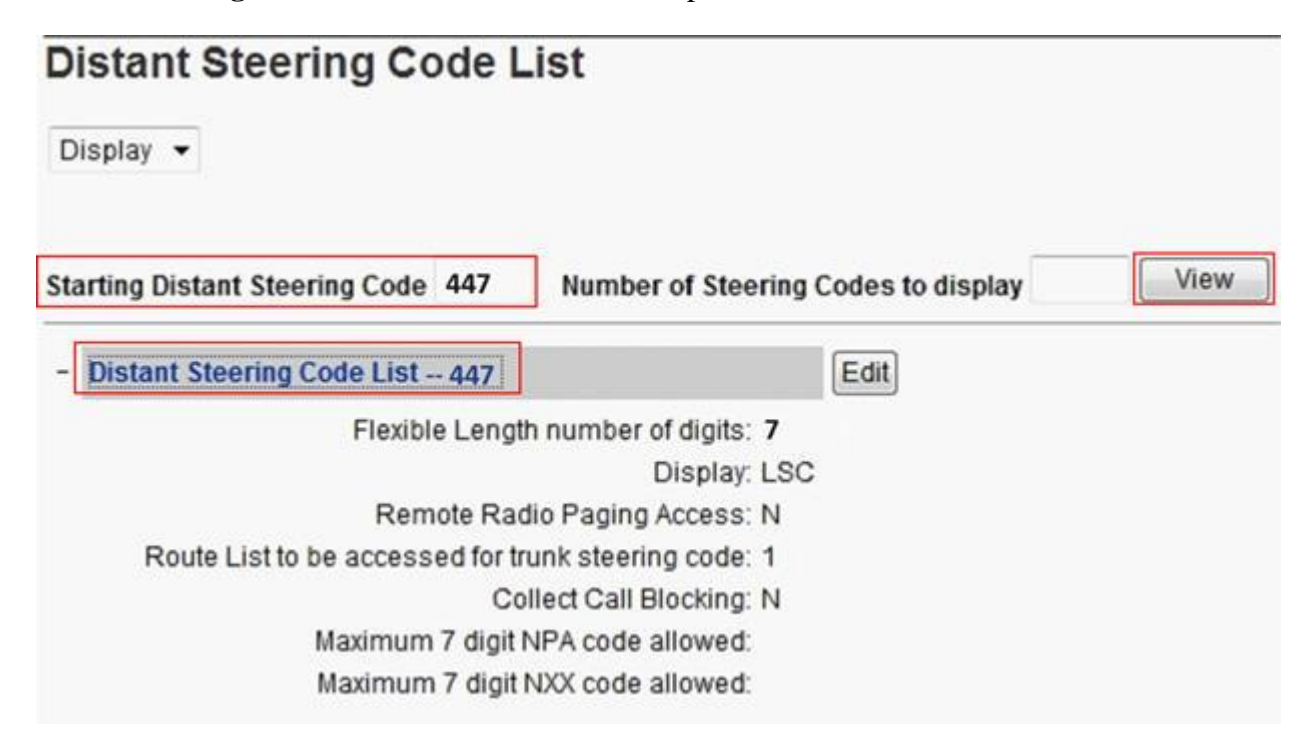

# 6. Configure Avaya Aura® Session Manager

This section provides the procedures for configuring Session Manager to receive and route calls over the SIP trunk between CS 1000 and the Avaya Aura

These instructions assume other administration activities have already been completed with the Avaya Midsize Enterprise Template installation such as defining the SIP entity for Session Manager and defining the network connection between System Manager and Session Manager. Upon completion of the Avaya Midsize Enterprise Template installation and configuration, the following Session Manager configuration tasks are required to align with the CS 1000.

Specifically, the following administration activities will be described:

- Verify SIP Domains
- Define a Location for Avaya Communication Server 1000
- Configure Adaptation Module
- Define SIP Entities
  - SIP Entity for CS 1000
  - SIP Entity for Communication Manager
- Define Entity Links
  - Entity Link for Avaya Communication Server 1000
  - Entity Link for Communication Manager
- Define Routing Policy
  - o Define the Routing Policy for calls to Avaya Aura® Communication Manager
  - Define the Routing Policy for calls to Avaya Communication Server 1000
- Define Dial Patterns.

## 6.1. Verify SIP Domains

From the main System Manager page under **Elements**, click on **Routing**.

| AVAYA                     |                                 | Last Logged on at January 12, 2015 2:52 PM |
|---------------------------|---------------------------------|--------------------------------------------|
| Aura System Manager 6.3   |                                 | Go to 🔑 Log off admin                      |
| Home Session Manager *    |                                 |                                            |
|                           |                                 |                                            |
| 😂 Users                   | st Elements                     | O <sub>0</sub> Services                    |
| Administrators            | Collaboration Environment       | Backup and Restore                         |
| Directory Synchronization | Communication Manager           | Bulk Import and Export                     |
| Groups & Roles            | Communication Server 1000       | Configurations                             |
| User Management           | Conferencing                    | Events                                     |
| User Provisioning Rule    | IP Office                       | Geographic Redundancy                      |
|                           | Meeting Exchange                | Inventory                                  |
|                           | Messaging                       | Licenses                                   |
|                           | Presence                        | Replication                                |
|                           | Routing Session Manager Routing | Reports                                    |
|                           | Session Manager                 | Scheduler                                  |
|                           | Work Assignment                 | Security                                   |
|                           |                                 | Shutdown                                   |
|                           |                                 | Software Management                        |
|                           |                                 | Templates                                  |
|                           |                                 | Tenant Management                          |
|                           |                                 |                                            |

Expand the **Routing** list and select **Domains** from the left navigation menu and verify that the Domain **Name** is the same as the CS 1000 SIP Gateway Domain as shown in **Section 5.4**. In this sample configuration **systack.com** was used.

| AVAYA<br>Aura <sup>®</sup> System Manager 6.3 |               |                           |                       |      |       | Last Logged on | at January 12, 2015 2:5 |
|-----------------------------------------------|---------------|---------------------------|-----------------------|------|-------|----------------|-------------------------|
| Home Session Manager                          | × Rou         | iting ×                   |                       |      |       |                |                         |
| Routing                                       | <b>↓</b> Home | / Elements / Routing / Do | omains                |      |       |                |                         |
| Domains                                       |               | ·                         |                       |      |       |                | Help                    |
| Locations                                     | Doma          | ain Management            |                       |      |       |                |                         |
| Adaptations                                   | New           | Edit Delete Dup           | licate More Actions - |      |       |                |                         |
| SIP Entities                                  |               |                           |                       |      |       |                |                         |
| Entity Links                                  | 25 It         | tems 😂                    |                       |      |       |                | Filter: Enable          |
| Time Ranges                                   |               | Name                      |                       | Туре | Notes |                |                         |
| Routing Policies                              |               | ps39.D3.avaya.com         |                       | sip  |       |                |                         |
| Dial Patterns                                 |               | ps39.D3.tma.com           |                       | sip  |       |                |                         |
| Regular Expressions                           |               | psabc.tma.com             |                       | sip  |       |                |                         |
| Defaults                                      |               | ps-atlantic.avaya.com     |                       | sip  |       |                |                         |
| benuits                                       |               | psclustera.tma.com        |                       | sip  |       |                |                         |
|                                               |               | pscluster.tma.com         |                       | sip  |       |                |                         |
|                                               |               | psha.tma.com              |                       | sip  |       |                |                         |
|                                               |               | sip.avaya.com             |                       | sip  |       |                |                         |
|                                               |               | <u>systack.com</u>        |                       | sip  |       |                |                         |
|                                               |               | tma.com                   |                       | sip  |       |                |                         |
|                                               | Selec         | ct : All, None            |                       |      |       | 14 4           | Page 2 of 2 🕨           |

### 6.2. Define Location for Avaya Communication Server 1000

Locations are used to identify the logical and/or physical locations where SIP Entities reside and are also used for the purposes of bandwidth management or location-based routing. Under the **Routing** tab, select **Locations** from the left navigational menu. Click **New**.

| AVAVA<br>Aura <sup>®</sup> System Manager 6.3 |                                |                      | Last Logged on at January 12, 2 |
|-----------------------------------------------|--------------------------------|----------------------|---------------------------------|
| Home Session Manager                          | × Routing ×                    |                      | 00 to 205                       |
| ▼ Routing                                     | Home / Elements / Routing / Lo | cations              |                                 |
| Domains                                       | Leastion                       |                      |                                 |
| Locations                                     | Location                       |                      |                                 |
| Adaptations                                   | New Edit Delete Dup            | icate More Actions 🔹 |                                 |
| SIP Entities                                  |                                |                      |                                 |
| Entity Links                                  | 1 Item 🛛 🍣                     |                      | Filter:                         |
| Time Ranges                                   | Name                           | Correlation          | Notes                           |
| Routing Policies                              | lab4                           |                      | '                               |
| Dial Patterns                                 | Select : All, None             |                      |                                 |
| Regular Expressions                           |                                |                      |                                 |
| Defaults                                      |                                |                      |                                 |

In the **General** section, enter a location name in the **Name** box (e.g. **Galway Stack**). Optionally, enter some text into the **Notes** box (e.g. **Aura Galway**). Use the default values for all remaining fields and click **Commit** to save.

| AVAVA<br>Aura <sup>®</sup> System Manager 6.3 |                                       |                   |                             | L<br>GC       |
|-----------------------------------------------|---------------------------------------|-------------------|-----------------------------|---------------|
| Home Session Manager                          | × Routing ×                           |                   |                             |               |
| ▼ Routing                                     | Home / Elements / Routing / Locations |                   |                             |               |
| Domains<br>Locations                          | Location Details                      |                   |                             | Commit Cancel |
| Adaptations<br>SIP Entities                   | General                               |                   |                             |               |
| Entity Links<br>Time Ranges                   |                                       | * Name:<br>Notes: | Galway Stack<br>Aura Galway |               |
| Routing Policies Dial Patterns                | Dial Plan Transparency in Survivab    | le Mode           |                             |               |
| Regular Expressions                           |                                       | Enabled:          |                             |               |
| Defaults                                      | Listed Director                       | y Number:         |                             |               |
|                                               | Associated CM S                       | SIP Entity:       | <b>•</b>                    |               |

The resultant screen shows the Galway Stack location defined for CS 1000Aura in the sample configuration.

| AVAVA                                |                                       |             | Last Logged on | at January 12, 2015 2:52 |
|--------------------------------------|---------------------------------------|-------------|----------------|--------------------------|
| Aura <sup>®</sup> System Manager 6.3 |                                       |             | Go to          | 🖌 Log off admir          |
| Home Session Manager                 | × Routing ×                           |             |                |                          |
| ▼ Routing 4                          | Home / Elements / Routing / Locations |             |                | 1                        |
| Domains                              | Location                              |             |                | Help ?                   |
| Locations                            | Location                              |             |                |                          |
| Adaptations                          | New Edit Delete Duplicate More Act    | ions 🝷      |                |                          |
| SIP Entities                         |                                       |             |                |                          |
| Entity Links                         | 2 Items 🛛 🍣                           |             |                | Filter: Enable           |
| Time Ranges                          | Name                                  | Correlation | Notes          |                          |
| Routing Policies                     | Galway Stack                          | Ē           | Aura Galway    |                          |
| Dial Patterns                        | lab4                                  |             |                |                          |
| Regular Expressions                  | Select : All, None                    |             |                |                          |
| Defaults                             |                                       |             |                |                          |
|                                      |                                       |             |                |                          |
| Regular Expressions<br>Defaults      | Select : All, None                    |             |                |                          |

## 6.3. Configure Adaptation Module

To enable calls between endpoints on CS 1000 and SIP endpoints registered to Session Manager, Session Manager should be configured to use an Adaptation Module designed for CS 1000 to convert SIP headers in messages sent by CS 1000 to the format used by other Avaya products and endpoints. All calls toCS 1000 will have the CS 1000 NARS access code added as they leave Communication Manager ('1' is used for this sample configuration). The Session Manager will route all digit strings with a leading '1' to CS 1000. It will be necessary to delete the leading '1' for those calls that terminate within CS 1000 (station calls and Call Pilot).

Under the Routing tab, select Adaptations from the left navigational menu. Click New.

| AVAYA                                |                                       |             | Last Logged on | at January 12, 2015 2:52 |
|--------------------------------------|---------------------------------------|-------------|----------------|--------------------------|
| Aura <sup>®</sup> System Manager 6.3 |                                       |             | Go to          | 🖌 Log off admir          |
| Home Session Manager                 | × Routing ×                           |             |                |                          |
| ▼ Routing                            | Home / Elements / Routing / Locations |             |                |                          |
| Domains                              | Location                              |             |                | Help ?                   |
| Locations                            | Location                              |             |                |                          |
| Adaptations                          | New Edit Delete Duplicate More Actio  | ns 🔹        |                |                          |
| SIP Entities                         |                                       |             |                |                          |
| Entity Links                         | 2 Items 🔍 🍣                           |             |                | Filter: Enable           |
| Time Ranges                          | Name                                  | Correlation | Notes          |                          |
| Routing Policies                     | Galway Stack                          |             | Aura Galway    |                          |
| Dial Patterns                        | lab4                                  |             |                |                          |
| Regular Expressions                  | Select : All, None                    |             |                |                          |
| Defaults                             |                                       |             |                |                          |

In the **Adaptation Details** page under the **General** section, enter the following values and use default values for remaining fields.

- Adaptation Name: Enter an identifier for the Adaptation Module (e.g. CS 1000).
- Module Name: Select CS 1000Adapter from the drop-down menu.
- **Module Parameter:** enter **fromto=true** in this field to ensure that the 'from' SIP header is updated.
- Notes: Optionally, enter some descriptive text into this field.

| Home / Elements / Routing / Adaptations |               |
|-----------------------------------------|---------------|
|                                         | Help ?        |
| Adaptation Details                      | Commit Cancel |
| General                                 |               |
| * Adaptation name: CS1000               |               |
| Module name: CS1000Adapter              |               |
| Module parameter: fromto=true           |               |
| Egress URI Parameters:                  |               |
| Notes: CS1k Adapter for PhoneContext    |               |

Matching patterns will be used for certain calls to adapt the SIP phone context information for the relevant call. In the sample configuration to simulate a PSTN call, an ISDN trunk was configured between the CS 1000E and a second CS 1000E system where a set with DN 2997 was used as the PSTN endpoint. When calls are made from a Collaborated endpoint to this simulated PSTN, a Private domain name of type Unknown, called "UnknownTest" in the sample configuration, will be sent back from the CS 1000 SIP Gateway to Session Manager which needs to be stripped off using this adaptation (**Note**: this has been configured earlier above as part of the SIP URI Map in **Section 5.4**).So the matching pattern of 29 is used for this purpose. Similarly, when a voice call is made from CS 1000 to a Collaborated endpoint the call is extended over SIP using a PCA and a CDP DSC of 447. Therefore a matching pattern of 44 is used to strip off the phone context of cdp.udp which also was defined earlier in the SIP URI Map in **Section 5.4**. These are summarized in the following table.

| Matching | Min | Max | Phone       | Delete | Insert | Address to  | Notes             |
|----------|-----|-----|-------------|--------|--------|-------------|-------------------|
| Pattern  |     |     | Context     | Digits | Digits | modify      |                   |
| 29       | 4   | 4   | UnknownTest | 0      |        | origination | PSTN Calls        |
| 44       | 7   | 7   | cdp.udp     | 0      |        | both        | CS1k PCA calls to |
|          |     |     |             |        |        |             | СМ                |

In the **Digit Conversion for Incoming Calls to SM** section, click **Add** and enter these values. It is also recommended to enter optional text in the **Notes** section as a description for each entry.

| AVAYA                                |                                                                                                    | Last Logged on at January 12, 2015 2:52 PM |
|--------------------------------------|----------------------------------------------------------------------------------------------------|--------------------------------------------|
| Aura <sup>©</sup> System Manager 6.3 |                                                                                                    | Go to 🦻 Log off admin                      |
| Home Routing ×                       |                                                                                                    |                                            |
| Routing                              | Home / Elements / Routing / Adaptations                                                                                                    | 0                                          |
| Domains                              |                                                                                                    | Help ?                                     |
| Locations                            | Adaptation Details Commit Cancel                                                                                                    |                                            |
| Adaptations                          | General                                                                                                    |                                            |
| SIP Entities                         |                                                                                                    |                                            |
| Entity Links                         | * Adaptation Name: CS1000Adapter                                                                                                    |                                            |
| Time Ranges                          | Module Name: CS1000Adapter                                                                                                    |                                            |
| Routing Policies                     | Module Parameter Type:                                                                                                    |                                            |
| Dial Patterns                        | Egress URI Parameters:                                                                                                    |                                            |
| Regular Expressions                  | Natara                                                                                                    |                                            |
| Defaults                             | Notes.                                                                                                    |                                            |
|                                      | Digit Conversion for Incoming Calls to SM                                                                                                    |                                            |
|                                      | Add Remove                                                                                                    |                                            |
|                                      | 2 Items 🗠                                                                                                    | Filter: Enable                             |
|                                      | Matching Pattern         Min         Max         Phone<br>Context         Delete<br>Digits         Insert Digits         Address to<br>modify         Address to | daptation Data Notes                       |
|                                      | * 29 * 4 * 4 UnknowTest * 0 origination 💌                                                                                                    | PSTN calls                                 |
|                                      | * 44 * 7 * 7 cdp.udp * 0 both 💌                                                                                                    | CS1K PCA call to CM                        |
|                                      |                                                                                                    |                                            |
|                                      | select : All, None                                                                                                    |                                            |

Click **Commit** to save the changes.

## 6.4. Define SIP Entities

SIP entities must next be added for CS 1000 and Communication Manager. From the System Manager main page under the **Routing** tab, select **SIP Entities** from the left navigational menu. Click **New** to create a new SIP Entity.

| AVAYA<br>Aura <sup>®</sup> System Manager 6.3 |        |                                  |             |                    |                                                      | G                          | Last Logged on at Jan | nuary 12, 2015 2:52 F |
|-----------------------------------------------|--------|----------------------------------|-------------|--------------------|------------------------------------------------------|----------------------------|-----------------------|-----------------------|
| Home Routing ×                                |        |                                  |             |                    |                                                      |                            |                       |                       |
| ▼ Routing 4                                   | Home   | / Elements / Routing / SIP Entit | ies         |                    |                                                      |                            |                       |                       |
| Domains                                       | CID F. |                                  |             |                    |                                                      |                            |                       | Help ?                |
| Locations                                     | SIPE   | ntties                           |             |                    |                                                      |                            |                       |                       |
| Adaptations                                   | New    | Edit Delete Duplicate            | More Action | s •                |                                                      |                            |                       |                       |
| SIP Entities                                  |        |                                  |             |                    |                                                      |                            |                       |                       |
| Entity Links                                  | 27 Ite | ems 🛛 💝                          |             |                    |                                                      |                            |                       | Filter: Enable        |
| Time Ranges                                   |        | Name                             |             | FQDN or IP Address |                                                      | Туре                       | Notes                 |                       |
| Routing Policies                              |        | AAM22682                         |             | 10.128.226.82      |                                                      | SIP Trunk                  | AAM for ACA           |                       |
| Dial Patterns                                 |        | <u>ace226117</u>                 |             | 10.128.226.117     |                                                      | Other                      |                       |                       |
| Regular Expressions                           |        | aes226106                        |             | 10.128.226.106     |                                                      | Other                      |                       |                       |
| Defaulte                                      |        | AS1                              |             | 10.128.226.78      |                                                      | Conferencing               |                       |                       |
| Defaults                                      |        | <u>ces19861</u>                  |             | 10.128.198.61      |                                                      | Other                      |                       |                       |
|                                               |        | <u>CM26254</u>                   |             | 100.20.26.254      |                                                      | СМ                         | ACA testing           |                       |
|                                               |        | cm-duplex-22615                  |             | 10.128.226.15      |                                                      | СМ                         |                       |                       |
|                                               |        | <u>CS1K4</u>                     |             | 10.128.226.125     |                                                      | Other                      |                       |                       |
|                                               |        | LyncEdgeExternal                 |             | 10.128.226.72      |                                                      | Other                      |                       |                       |
|                                               |        | <u>ps48</u>                      |             | 10.128.228.48      | A fully qualified domain n<br>192186 21) is required | ame (ex. somehost.example. | com) or an IP Address | (ex.                  |
|                                               |        | <u>ps-atlantic</u>               |             | 10.128.226.57      | 1521001211) is required.                             | Fresence Bervices          |                       |                       |
|                                               |        | <u>ps-cs1k</u>                   |             | 10.128.198.30      |                                                      | SIP Trunk                  |                       |                       |
|                                               |        | <u>pssv19835</u>                 |             | 10.128.198.35      |                                                      | Presence Services          |                       |                       |
|                                               |        | <u>pssv19838</u>                 |             | 10.128.198.38      |                                                      | Presence Services          |                       |                       |
|                                               |        | DSSV19839                        |             | 10.128.198.39      |                                                      | Presence Services          |                       |                       |
#### 6.4.1. SIP Entity for CS 1000

The **SIP Entity Details** page appears. In the **General** section, enter the following values and use default values for the remaining fields. For **Name**, enter an identifier for the SIP Entity (e.g. **CS1kHA**). For **FQDN or IP Address**, enter the Node IP address of the CS 1000 IP Telephony interface (e.g. **192.168.186.107**). For **Type**, select **SIP Trunk** from the drop-down menu. In the **Notes** box, enter an optional description text (e.g. **CS 1000 7.6 High Availability System**). From the drop-down **Adaptation** list select the **CS 1000** Adaptation Module defined earlier in **Section 5.3**. From the drop-down **Location** list, select the **Galway Stack** Location for CS 1000 as defined earlier in **Section 5.2**. In the **SIP Link Monitoring** section and from the **SIP Link Monitoring** drop-down list, select **Use Session Manager Configuration**. Click **Commit** to save the definition of the new SIP Entity.

| AVAYA<br>Aura <sup>®</sup> System Manager 6.3 |                                             |                                   |               | Last Logged on at J<br>Go to | anuary 12, 2015 2:5 |
|-----------------------------------------------|---------------------------------------------|-----------------------------------|---------------|------------------------------|---------------------|
| Home Routing X                                |                                             |                                   |               |                              |                     |
| ▼ Routing                                     | Home / Elements / Routing / SIP Entities    |                                   |               |                              |                     |
| Domains                                       |                                             |                                   |               |                              | Help                |
| Locations                                     | SIP Entity Details                          |                                   | Commit Cancel |                              |                     |
| Adaptations                                   | General                                     |                                   |               |                              |                     |
| SIP Entities                                  | * Name:                                     | CS1kHA                            |               |                              |                     |
| Entity Links                                  | * FQDN or IP Address:                       | 192.168.186.107                   |               |                              |                     |
| Time Ranges                                   | Type:                                       | SIP Trunk                         |               |                              |                     |
| Routing Policies                              | Notes                                       |                                   |               |                              |                     |
| Dial Patterns                                 | notes.                                      | CS1000 7.0 High Availabily System |               |                              |                     |
| Regular Expressions                           | Adaptation:                                 |                                   |               |                              |                     |
| Defaults                                      | Location:                                   | Galway Stack 🔻                    |               |                              |                     |
|                                               | Time Zone:                                  | Europe/Dublin                     | -             |                              |                     |
|                                               | * SIP Timer B/F (in seconds):               | 4                                 |               |                              |                     |
|                                               | Crodential name:                            |                                   |               |                              |                     |
|                                               |                                             |                                   |               |                              |                     |
|                                               | Call Detail Recording:                      | egress 💌                          |               |                              |                     |
|                                               | Loop Detection                              |                                   |               |                              |                     |
|                                               | Loop Detection Mode:                        | Off                               |               |                              |                     |
|                                               | SIP Link Monitoring<br>SIP Link Monitoring: | Use Session Manager Configuration | •             |                              |                     |
|                                               |                                             |                                   |               |                              |                     |

A second SIP Entity is required for the CS 1000 to be associated with the TLS link required to send presence updates from CS 1000 to the Presence server. The name will be different than the first Entity created above and no adaptation will be applied. **Note**: configuration details required for Presence Services are not covered in this Application Note – check references in **Section 10** for more documentation guides for Presence Services.

#### 6.4.2. SIP Entity for Communication Manager

The SIP Entity built during the installation of the Midsize Enterprise (ME) server is required for Collaboration clients to access Communication Manager for features and is dedicated to IMS (IP Multimedia Subsystem) functionality. A second SIP Entity is built for Communication Manager to handle Enterprise traffic (calls to/from CS 1000 and calls to PSTN via CS 1000). This Entity will have the same IP address as the SIP Entity built during the ME server installation but it will use a different TCP port (5062) and therefore use a different Communication Manager SIP trunk than the SIP Entity and Entity Link built during the ME server install. This is done to ensure that Enterprise traffic can be handled separately from Collaboration client feature verification traffic and so that adaptations applied to Enterprise calling do not interfere with the IMS process. For the sample configuration, the second SIP Entity is named **MESCM-CS1kCollab**.

From System Manager main page under the Routing tab, select SIP Entities from the left navigational menu and click New to create a new SIP Entity (as shown above in **Section 5.4**). The **SIP Entity Details** page appears. In the **General** section, enter the following values and use default values for the remaining fields. For **Name**, enter an identifier for the SIP Entity (e.g. **MESCM-CS1kCollab**). For **FQDN or IP Address**, enter the IP address of the Communication Manager (e.g. **192.168.186.82**). For **Type**, select **CM** from the drop-down menu. In the **Notes** box, enter an optional description text (e.g. **For CS1k Aura PCA Calls**). From the dropdown **Location** list, select the **Galway Stack** Location as defined earlier in **Section 5.2**. In the **SIP Link Monitoring** section and from the **SIP Link Monitoring** drop-down list, select **Use Session Manager Configuration**. Click **Commit** to save the definition of the new SIP Entity.

| AVAYA                   |                                          |                                  |               | Last Logged on at January 12, 2015 2 |
|-------------------------|------------------------------------------|----------------------------------|---------------|--------------------------------------|
| Aura System Manager 6.3 |                                          |                                  |               | Go to 🖌 Log off a                    |
| Home Routing *          |                                          |                                  |               |                                      |
| • Routing               | Home / Elements / Routing / SIP Entities |                                  |               |                                      |
| Domains                 |                                          |                                  |               | Hel                                  |
| Locations               | SIP Entity Details                       |                                  | Commit Cancel |                                      |
| Adaptations             | General                                  |                                  |               |                                      |
| SIP Entities            | * Name:                                  | MCSCM-CS1KCollab                 |               |                                      |
| Entity Links            | * FQDN or IP Address:                    | 192.168.186.82                   |               |                                      |
| Time Ranges             | Туре:                                    | СМ                               |               |                                      |
| Routing Policies        | Notes:                                   | for cs1k aura PCA calls          | 7             |                                      |
| Dial Patterns           |                                          |                                  |               |                                      |
| Regular Expressions     | Adaptation:                              |                                  |               |                                      |
| Defaults                | Location:                                | Galway Stack 💌                   |               |                                      |
|                         | Time Zone:                               | Europe/Dublin                    | •             |                                      |
|                         | * SIP Timer B/F (in seconds):            | 4                                |               |                                      |
|                         | Credential name:                         |                                  |               |                                      |
|                         | Call Detail Recording:                   | none 🔻                           |               |                                      |
|                         |                                          |                                  |               |                                      |
|                         | Loop Detection                           |                                  |               |                                      |
|                         | Loop Detection Mode:                     | Off 🔹                            |               | _                                    |
|                         | SIP Link Monitoring                      |                                  |               |                                      |
|                         | SIP Link Monitoring:                     | Use Session Manager Configuratio | n 🔻           |                                      |
|                         |                                          |                                  |               |                                      |
|                         |                                          |                                  |               |                                      |

# 6.5. Define Entity Links

Any connections to Session Manager are described by an Entity Link. In the sample configuration there are two Entity Links between Session Manager and CS 1000, one for MWI/Voice traffic and one for Presence Services. Likewise, two Entity links are required between Session Manager and Communication Manager, one for Collaboration client IMS services (created during the ME server installation) and one for communication with the CS 1000.

From the System Manager main page under the **Routing** tab, select **Entity Links** from the left navigational menu. Click **New** to create a new Entity Link.

| AVAVA<br>Aura <sup>®</sup> System Manager 6.3 |                                                    |                                       |              |            |         |                 |                 |      | Last Logged on a     | at January 12, 20   | 15 2:52 F |
|-----------------------------------------------|----------------------------------------------------|---------------------------------------|--------------|------------|---------|-----------------|-----------------|------|----------------------|---------------------|-----------|
| Home Routing ×                                |                                                    |                                       |              |            |         |                 |                 |      |                      |                     | in dann.  |
| Routing                                       | <b>↓</b> Home                                      | e / Elements / Routing / Entity Links |              |            |         |                 |                 |      |                      |                     |           |
| <br>Domains                                   | Entity                                             | v Linke                               |              |            |         |                 |                 |      |                      |                     | Help ?    |
| Locations                                     | Line,                                              |                                       |              |            |         |                 |                 |      |                      |                     |           |
| Adaptations                                   | Adaptations New Edit Delete Duplicate More Actions |                                       |              |            |         |                 |                 |      |                      |                     |           |
| SIP Entities                                  | SIP Entities                                       |                                       |              |            |         |                 |                 |      |                      |                     |           |
| Entity Links                                  | 34 It                                              | tems 🧠                                |              |            |         |                 |                 |      |                      | Filter: E           | Enable    |
| Time Ranges                                   |                                                    | Name                                  | SIP Entity 1 | Protocol F | Port SI | IP Entity 2     | DNS<br>Override | Port | Connection<br>Policy | Deny New<br>Service | Notes     |
| Routing Policies                              |                                                    | sm19848 cm-duplex-22615 5061 TLS      | sm19848      | TLS        | 5061 c  | cm-duplex-22615 |                 | 5061 | trusted              |                     |           |
| Dial Patterns                                 |                                                    | sm19848 pssv22076 5061 TLS            | sm19848      | TLS        | 5061 p  | ossv22076       |                 | 5061 | trusted              |                     |           |
| Regular Expressions                           |                                                    | sm22630 ace226117 5060 UDP            | sm22630      | UDP        | 5060 a  | ace226117       |                 | 5060 | trusted              |                     |           |
| Defaults                                      |                                                    | sm22630 aes226106 5061 TLS            | sm22630      | TLS        | 5061 a  | aes226106       |                 | 5061 | trusted              |                     |           |
|                                               |                                                    | sm22630 AS1 5061 TLS                  | sm22630      | TLS        | 5061 A  | AS1             |                 | 5061 | trusted              |                     |           |
|                                               |                                                    | sm22630 ces19861 5061 TLS             | sm22630      | TLS        | 5061 o  | ces19861        |                 | 5061 | trusted              |                     |           |
|                                               |                                                    | <u>sm22630 cm26245 tls</u>            | sm22630      | TLS        | 5061 C  | CM26254         |                 | 5061 | trusted              |                     |           |
|                                               |                                                    | sm22630 cm-duplex-22615 5061 TLS      | sm22630      | TLS        | 5061 c  | cm-duplex-22615 |                 | 5061 | trusted              |                     |           |
|                                               |                                                    | sm22630 CS1K4 5060 TCP                | sm22630      | TCP        | 5060 C  | CS1K4           |                 | 5060 | trusted              |                     |           |
|                                               |                                                    | sm22630_LvncEdneExternal_5061_TL9     | sm22630      | TLS        | 5061 I  | vncEdneExternal |                 | 5061 | trusted              | П                   |           |

#### 6.5.1. Entity Link for Avaya Communication Server 1000

The SIP trunk between Session Manager and CS 1000 is described by an Entity link. In the **Entity Links** page, for **Name**, enter an identifier for the link to each telephony system (e.g. **MESSM-CS1kHA**). From the **SIP Entity 1** drop-down list, select the SIP Entity defined for Session Manager (e.g. **MESSM**). From the **SIP Entity 2** drop-down list, select the SIP Entity defined for CS 1000 for voice calls in **Section 5.4** (e.g. **CS1kHA**). From the **Protocol** drop-down list, after selecting both SIP Entities, select **TLS** as the required protocol. Verify that the default listen values in the **Port** fields for both SIP entities have been automatically set to **5061** for TLS. Also verify that the default Connection Policy is set to **Trusted**. Optionally enter a brief description in the **Notes** field (e.g. **Link to CS1k**).Click **Commit** to save the Entity Link definition.

| AVAVA                                |                      |                       |          |        |              |                 |        | Last Looge           | l on at Jar | uary 12, 2015 2:5 | 52 PI |
|--------------------------------------|----------------------|-----------------------|----------|--------|--------------|-----------------|--------|----------------------|-------------|-------------------|-------|
| Aura <sup>®</sup> System Manager 6.3 |                      |                       |          |        |              |                 |        | Go to                |             | 🖌 Log off adı     | min   |
| Home Routing ×                       |                      |                       |          |        |              |                 |        |                      |             |                   |       |
| Routing                              | Home / Elements / Ro | outing / Entity Links |          |        |              |                 |        |                      |             |                   | C     |
| Domains                              | Entity Links         |                       |          |        |              | mmit Ca         | acal   |                      |             | Help              | ?     |
| Locations                            | Entity Links         |                       |          |        |              |                 | licer  |                      |             |                   |       |
| Adaptations                          |                      |                       |          |        |              |                 |        |                      |             |                   |       |
| SIP Entities                         |                      |                       |          |        |              |                 |        |                      |             |                   |       |
| Entity Links                         | 1 Item 🛛 🍣           |                       |          |        |              |                 |        |                      |             | Filter: Enable    | e     |
| Time Ranges                          | lame                 | SIP Entity 1          | Protocol | Port   | SIP Entity 2 | DNS<br>Override | Port   | Connection<br>Policy | Deny<br>New | Notes             |       |
| Routing Policies                     | * CM CS1k HA         | * am22620 -           | TIC      | * 5061 |              |                 | * 5061 | amusta d             |             | Link to CO14      |       |
| Dial Patterns                        | SM-CSIK HA           | sm22630               | 11.5     | 5061   | CSIKHA       |                 | 5061   | trusted              |             | LINK to CS1K      | -     |
| Regular Expressions                  | Select : All, None   |                       |          |        |              |                 |        |                      |             |                   |       |
| Defaults                             |                      |                       |          |        |              |                 |        |                      |             |                   |       |
|                                      |                      |                       |          |        |              |                 |        |                      |             |                   |       |

#### 6.5.2. Entity Link for Communication Manager

The Entity Link built between Session Manager and Communication Manager during the installation of the ME server is required for the Collaboration clients to access the Communication Manager for telephony features. A second Entity Link is required between Session Manager and Communication Manager to handle Enterprise traffic (calls to/from

CS 1000 and calls to PSTN via CS 1000). This link will use a different TLS port (e.g. 5062) than that used for the Entity Link built during the ME server installation. Using a different port requires a second SIP trunk to be built in Communication Manager and ensures that any inbound or outbound digit manipulation does not affect the IMS traffic required by the Collaboration clients to function properly.

From the System Manager main page under the Routing tab, select Entity Links from the left navigational menu and click New to create a new Entity Link (as shown above in Section 5.5). In the Entity Links page, for Name, enter an identifier for the link to each telephony system (e.g. SM-CM-5062). From the SIP Entity 1 drop-down list, select the SIP Entity defined for Session Manager (e.g. MESSM). From the SIP Entity 2 drop-down list, select the SIP Entity defined for CM for voice calls in Section 5.4 (e.g. MESCM-CS1kCollab). From the Protocol drop-down list, after selecting both SIP Entities, select TLS as the required protocol. Enter non-default listen values in the Port fields for both SIP entities (e.g. 5062) for TLS. Also verify that the default Connection Policy is set to Trusted. Optionally enter a brief description in the Notes field (e.g. Second Link from MESM to CM). Click Commit to save Entity Link definition.

| AVAVA<br>Aura <sup>®</sup> System Manager 6.3    |                     |                       |          |        |                      |                 |        | Last Logg<br>Go to   | ed on at Ja            | inuary 12, 2015 2:52 P |
|--------------------------------------------------|---------------------|-----------------------|----------|--------|----------------------|-----------------|--------|----------------------|------------------------|------------------------|
| Home Routing X                                   |                     |                       |          |        |                      |                 |        |                      |                        |                        |
| ▼ Routing<br>Domains<br>Locations<br>Adaptations | Home / Elements / R | outing / Entity Links | ;        |        |                      | ommit Ca        | incel  |                      |                        | Help ?                 |
| SIP Entities<br>Entity Links                     | 1 Item 🛛 🍣          |                       |          |        |                      |                 |        |                      |                        | Filter: Enable         |
| Time Ranges                                      | ıme                 | SIP Entity 1          | Protocol | Port   | SIP Entity 2         | DNS<br>Override | Port   | Connection<br>Policy | Deny<br>New<br>Service | Notes                  |
| Dial Patterns                                    | SM-MCSCM            | * sm22630 💌           | TLS 💌    | * 5061 | * MCSCM-CS1KCollab 💌 |                 | * 5061 | trusted 💌            |                        | Second Link from M     |
| Regular Expressions<br>Defaults                  | Select : All, None  |                       |          |        |                      |                 |        |                      |                        |                        |

#### 6.5.3. Define Routing Policy

Routing policies describe the conditions under which calls will be routed to CS 1000 from SIP endpoints registered to Session Manager. Routing Policies will also be used to send calls and Callpilot MWI notification messages from the CS 1000 to Communication Manager. From the System Manager main page under the **Routing** tab, select **Routing Policies** from the left navigational menu. Click **New** to create a new Routing Policy.

| AVAVA<br>Aura <sup>®</sup> System Manager 6.3 |                                              |                 |    | Last             | Logged on at January 12, 2015 2:5: |
|-----------------------------------------------|----------------------------------------------|-----------------|----|------------------|------------------------------------|
| Home Routing ×                                |                                              |                 |    | 0010             |                                    |
| Routing                                       | Home / Elements / Routing / Routing Policies |                 |    |                  |                                    |
| Domains<br>Locations                          | Routing Policies                             |                 |    |                  | Help                               |
| Adaptations                                   | New Edit Delete Duplicate More Actions       | •               |    |                  |                                    |
| SIP Entities                                  |                                              |                 |    |                  |                                    |
| Entity Links                                  | 9 Items 🛛 🥲                                  |                 |    |                  | Filter: Enable                     |
| Time Ranges                                   | Name                                         | Disabled Retrie | es | Destination      | Notes                              |
| Routing Policies                              | AAC-POL                                      |                 | 0  | AS1              |                                    |
| <br>Dial Patterns                             | AAM22682                                     |                 | 0  | AAM22682         | binh                               |
| Regular Expressions                           | ace117                                       |                 | 0  | ace226117        |                                    |
| Dofaulte                                      | CM26254                                      |                 | 0  | CM26254          | ACA                                |
| Deraults                                      | Lync-Pol                                     |                 | 0  | LyncEdgeExternal |                                    |
|                                               | to cm duplex 22615                           |                 | 0  | cm-duplex-22615  |                                    |
|                                               | to CS1K4                                     |                 | 0  | CS1K4            |                                    |
|                                               | toPSAtlantic-pol                             |                 | 0  | ps-atlantic      |                                    |
|                                               | to ps-cs1k                                   |                 | 0  | ps-cs1k          |                                    |

Define the Routing Policy for calls to Avaya Aura® Communication Manager

In the General section, enter the following values. For Name, enter an identifier to define the routing policy (e.g. ToMESCM\_PCA). Leave the Disabled box unchecked. Optionally, enter some descriptive text in the Notes box (e.g. CS1k Aura PCA calls to CM). In the SIP Entity as Destination section, click Select. The SIP Entity List page opens (not shown).Select the SIP Entity associated with Communication Manager as defined above in Section 5.4.2 (e.g. MESCM-CS1kCollab) and click Select. The selected SIP Entity displays on the Routing Policy Details page. Use default values for remaining fields. Click Commit to save Routing Policy definition.

| AVAYA                                |                                        |               |                     |         |            | Last Logge         | d on at January 12, 2015 2:52 Pl |
|--------------------------------------|----------------------------------------|---------------|---------------------|---------|------------|--------------------|----------------------------------|
| Aura <sup>®</sup> System Manager 6.3 |                                        |               |                     |         |            | Go to              | 🖌 🖌 Log off admin                |
| Home Routing *                       |                                        |               |                     |         |            |                    |                                  |
| ▼ Routing ◀                          | Home / Elements / Routing / Routing Po | licies        |                     |         |            |                    | C                                |
| Domains                              |                                        |               |                     |         |            |                    | Help ?                           |
| Locations                            | Routing Policy Details                 |               |                     | Co      | Cancel     |                    |                                  |
| Adaptations                          | Conoral                                |               |                     |         | 7          |                    |                                  |
| SIP Entities                         | leneral                                | * Norman (Tra |                     |         |            |                    |                                  |
| Entity Links                         |                                        | * Name: 10    | MESCM_PCA           |         |            |                    |                                  |
| Time Ranges                          |                                        | Disabled:     |                     |         |            |                    |                                  |
| Routing Policies                     |                                        | * Retries: 0  |                     |         |            |                    |                                  |
| Dial Patterns                        |                                        | Notes: CS     | 1k Aura PCA calls t | o CM    |            |                    |                                  |
| Regular Expressions                  |                                        |               |                     |         |            |                    |                                  |
| Defaults                             | SIP Entity as Destination              |               |                     |         |            |                    |                                  |
|                                      | Select                                 |               |                     |         |            |                    |                                  |
|                                      | Name                                   | FQDN or IP #  | Address             | т       | ype Note   | 5                  |                                  |
|                                      | MCSCM-CS1KCollab                       | 192.168.186.  | 82                  | (       | CM for c   | s1k aura PCA calls |                                  |
| L 1                                  |                                        |               |                     |         |            |                    |                                  |
|                                      | Time of Day                            | _             |                     |         |            |                    |                                  |
|                                      | Add Remove View Gaps/Overlaps          | 1             |                     |         |            |                    |                                  |
|                                      | 1 Item 🛛                               |               |                     |         |            |                    | Filter: Enable                   |
|                                      | Ranking A Name Mon                     | Tue Wed       | Thu Fri             | Sat Sun | Start Time | End Time           | Notes                            |
|                                      | 0 24/7                                 | V             | V V                 | V V     | 00:00      | 23:59              | Time Range 24/7                  |
| 1                                    | Select · All None                      |               |                     |         |            |                    |                                  |

# 6.5.4. Define the Routing Policy for calls to Avaya Communication Server 1000

Following the same procedure as above in **Section 5.6.1**, a Routing Policy is built toCS 1000. In the **General** section, enter the following values. For **Name**, enter an identifier to define the routing policy (e.g. **ToCS1kHA**). Leave the **Disabled** box unchecked. Optionally, enter some descriptive text in the **Notes** box (e.g. **Route to CS1k**). In the **SIP Entity as Destination** section, click **Select.** The SIP Entity List page opens (not shown). Select the SIP Entity associated with CS 1000 as defined above in **Section 5.4.1** (e.g. **CS1kHA**) and click Select. The selected SIP Entity displays on the **Routing Policy Details** page. Use default values for remaining fields. Click **Commit** to save Routing Policy definition.

| AVAVA                                |                   |               |              |        |          |           |              |              |              |                       | Last Looge | ed on at January 12, 2015 2:52 |
|--------------------------------------|-------------------|---------------|--------------|--------|----------|-----------|--------------|--------------|--------------|-----------------------|------------|--------------------------------|
| Aura <sup>®</sup> System Manager 6.3 |                   |               |              |        |          |           |              |              |              |                       | Go to      | 🎤 Log off admi                 |
| Home Routing X                       |                   |               |              |        |          |           |              |              |              |                       |            |                                |
| • Routing                            | Home / Elements / | Routing / Rou | uting Poli   | cies   |          |           |              |              |              |                       |            |                                |
| Domains                              |                   |               |              |        |          |           |              |              |              |                       |            | Help ?                         |
| Locations                            | Routing Policy De | ails          |              |        |          |           |              |              | Com          | nmit Cancel           |            |                                |
| Adaptations                          | Conoral           |               |              |        |          |           |              |              |              |                       |            |                                |
| SIP Entities                         | General           |               |              |        | _        |           |              |              |              |                       |            |                                |
| Entity Links                         |                   |               |              | * Na   | me: To   | CS1kHA    |              |              |              |                       |            |                                |
| Time Ranges                          |                   |               |              | Disab  | led:     |           |              |              |              |                       |            |                                |
| Routing Policies                     |                   |               |              | * Retr | ies: 0   |           |              |              |              |                       |            |                                |
| Dial Patterns                        |                   |               |              | No     | tes: Rou | ute to CS | 51k          |              |              |                       |            |                                |
| Regular Expressions                  |                   |               |              |        |          |           |              |              |              |                       |            |                                |
| Defaults                             | SIP Entity as E   | Destination   |              |        |          |           |              |              |              |                       |            |                                |
|                                      | Select            |               |              |        |          |           |              |              |              |                       |            |                                |
|                                      |                   |               |              |        |          |           | _            | -            |              |                       |            |                                |
|                                      | CS1kHA            | 102 169 19    | 6 107        | ,      |          |           | SID Trup     | k            | CE1000 7 6   | 5 High Availabily Sys | tem        |                                |
|                                      | COINIA            | 192.100.10    |              |        |          |           | or nun       | n i          | 0.51000 7.6  | o mgn Avanabily Sys   | com.       |                                |
|                                      | Time of Day       |               |              |        |          |           |              |              |              |                       |            |                                |
|                                      | Add Remove        | View Gaps/0   | Overlaps     |        |          |           |              |              |              |                       |            |                                |
|                                      |                   | (             |              |        |          |           |              |              |              |                       |            |                                |
|                                      | 1 Item 🍣          |               | _            | _      |          |           | _            | _            | _            | 1                     |            | Filter: Enable                 |
|                                      | Ranking           | ▲ Name        | Mon          | Tue    | Wed      | Thu       | Fri          | Sat          | Sun          | Start Time            | End Time   | Notes                          |
|                                      | 0                 | 24/7          | $\checkmark$ | 1      | 1        | 1         | $\checkmark$ | $\checkmark$ | $\checkmark$ | 00:00                 | 23:59      | Time Range 24/7                |

# 6.6. Define Dial Pattern

Dial patterns are used to route calls to appropriate SIP Entities. In the sample configuration, voice calls from CS 1000 to Communication Manager are extended by PCA with a prefix of 44 in front of the 5 digit DN. So a dial pattern of 44 is used to route these calls to Communication Manager. Calls from the Aura stations to CS 1000 are routed first to Communication Manager per the user profile application sequencing configuration. As CS 1000 extension has a prefix of 7 or 2, therefore dial patterns of 7 and 2 are used to route calls to CS 1000. Other Dial Patterns required for PSTN bound traffic and emergency dialing can be configured using the same steps described below.

From the System Manager main page under the **Routing** tab, select **Dial Patterns** from the left navigational menu. Click **New** to create a new Dial Pattern.

| AVA\                    |                  |        |              |           |           |                      |                |                    | Last Logge    | ed on at January 12, 2015 2:52 F |
|-------------------------|------------------|--------|--------------|-----------|-----------|----------------------|----------------|--------------------|---------------|----------------------------------|
| Aura <sup>®</sup> Syste | em Manager 6.3   |        |              |           |           |                      |                |                    | Go to         | 🖌 Log off admir                  |
| Home                    | Routing ×        |        |              |           |           |                      |                |                    |               |                                  |
| ▼ Routin                | ig d             | Home   | / Elements   | s / Routi | ing / Dia | al Patterns          |                |                    |               |                                  |
| Dom                     | nains            | L -    |              |           |           |                      |                |                    |               | Help ?                           |
| Loca                    | ations           | Dial I | Patterns     |           |           |                      |                |                    |               |                                  |
| Adaj                    | ptations         | New    | Edit         | Delete    | Dupl      | icate More Actions - | •              |                    |               |                                  |
| SIP                     | Entities         |        |              |           |           |                      | _              |                    |               |                                  |
| Entit                   | ty Links         | 14 It  | tems 🛛 🍣     |           |           |                      |                |                    |               | Filter: Enable                   |
| Time                    | e Ranges         |        | Pattern      | Min       | Max       | Emergency Call       | Emergency Type | Emergency Priority | SIP Domain    | Notes                            |
| Rout                    | ting Policies    |        | 01687        | 5         | 11        |                      |                |                    | sip.avaya.com |                                  |
| Dial                    | Patterns         |        | <u>09</u>    | 10        | 36        |                      |                |                    | -ALL-         | EC500 binh                       |
| Rea                     | ular Expressions |        | <u>161</u>   | 3         | 11        |                      |                |                    | avaya.com     |                                  |
| Defa                    | aults            |        | <u>1613</u>  | 11        | 36        |                      |                |                    | -ALL-         |                                  |
| Den                     |                  |        | <u>17203</u> | 5         | 11        |                      |                |                    | sip.avaya.com |                                  |
|                         |                  |        | <u>23</u>    | 2         | 5         |                      |                |                    | -ALL-         |                                  |
|                         |                  |        | <u>25</u>    | 5         | 36        |                      |                |                    | -ALL-         |                                  |
|                         |                  |        | 26           | 5         | 5         |                      |                |                    | -ALL-         |                                  |

Configure a dial pattern of 44 to be used to route CS 1000 voice calls to Communication Manager as follows. In the **General** section, enter the dial **Pattern** for calls to Communication Manager (e.g. **44**). Because all voice calls to Communication Manager will be 7 digits in length, enter **7** in the **Min** and **Max** fields. In the drop-down **SIP Domain** list, select the SIP domain or select **All** (where Session Manager can accept incoming calls from all SIP domains). Optionally, enter a brief description in the Notes field (e.g. **CS1k PCA calls to CM**). In the **Originating Locations and Routing Policies** section, click **Add**.

| AVAVA                                |                             |                               |                        |      |                            | Last Logged o                 | n at January 12, 2015 2:52 P |
|--------------------------------------|-----------------------------|-------------------------------|------------------------|------|----------------------------|-------------------------------|------------------------------|
| Aura <sup>®</sup> System Manager 6.3 |                             |                               |                        |      |                            | Go to                         | 🖌 Log off admin              |
| Home Routing *                       |                             |                               |                        |      |                            |                               |                              |
| ▼ Routing                            | Home / Elements / Routing / | Dial Patterns                 |                        |      |                            |                               |                              |
| Domains                              |                             |                               |                        |      |                            |                               | Help ?                       |
| Locations                            | Dial Pattern Details        |                               |                        | Col  | mmit Cancel                |                               |                              |
| Adaptations                          | Conorol                     |                               |                        |      |                            |                               |                              |
| SIP Entities                         | General                     |                               |                        |      |                            |                               |                              |
| Entity Links                         |                             | * Pattern: 4                  | 4                      |      |                            |                               |                              |
| Time Ranges                          |                             | * Min: 7                      | ,                      |      |                            |                               |                              |
| Routing Policies                     |                             | * Max: 7                      | ,                      |      |                            |                               |                              |
| Dial Patterns                        |                             | Emergency Call:               |                        |      |                            |                               |                              |
| Regular Expressions                  |                             | Emergency Priority:           |                        |      |                            |                               |                              |
| Defaults                             |                             | Emergency Type:               |                        |      |                            |                               |                              |
|                                      |                             |                               |                        |      |                            |                               |                              |
|                                      |                             | SIP Domain:                   | ALL-                   |      |                            |                               |                              |
|                                      |                             | Notes: (                      | S1k PCA calls to CM    |      |                            |                               |                              |
|                                      |                             |                               |                        |      |                            |                               |                              |
|                                      | Originating Locations a     | nd Routing Policies           |                        |      |                            |                               |                              |
|                                      | Add Remove                  |                               |                        |      |                            |                               |                              |
|                                      | 0 Items 🛛 🍣                 |                               |                        |      |                            |                               | Filter: Enable               |
|                                      | Originating Location        | Originating Location<br>Notes | Routing Policy<br>Name | Rank | Routing Policy<br>Disabled | Routing Policy<br>Destination | Routing Policy<br>Notes      |
|                                      |                             |                               |                        |      |                            |                               |                              |
|                                      | Denied Originating Loca     | tions                         |                        |      |                            |                               |                              |

The **Originating Locations and Routing Policy List** page opens. In the **Originating Locations** table, select **Galway Stack**. In the **Routing Policies** table, select the Routing Policy that should be used to route the digits (e.g. **ToMESCM\_PCA**).Click **Select** to save these changes.

| A\/A\/A                 |                                 |                               |                  |               |                                            |
|-------------------------|---------------------------------|-------------------------------|------------------|---------------|--------------------------------------------|
|                         |                                 |                               |                  |               | Last Logged on at January 12, 2015 2:52 PM |
| Aura System Manager 0.5 |                                 |                               |                  |               | Go to 🗡 Log off admin                      |
| Home Routing *          |                                 |                               |                  |               |                                            |
| ▼ Routing               | Home / Elements / Routing / Dia | l Patterns                    |                  |               | C                                          |
| Domains                 |                                 |                               |                  |               | Help ?                                     |
| Locations               | Originating Location            |                               |                  | Select Cancel |                                            |
| Adaptations             |                                 |                               |                  |               |                                            |
| SIP Entities            |                                 | 1                             |                  |               |                                            |
| Entity Links            | Originating Location            |                               |                  |               |                                            |
| Time Ranges             | Apply The Selected Routing      | 9 Policies to All Originating | Locations        |               |                                            |
| Routing Policies        | 2 Items 🛛 🍣                     |                               |                  |               | Filter: Enable                             |
| Dial Patterns           | Name                            |                               |                  | Notes         |                                            |
| Regular Expressions     | Galway Stack                    |                               |                  | Aura Galway   |                                            |
| Defaults                | lab4                            |                               |                  |               |                                            |
|                         | Select : All, None              |                               |                  |               |                                            |
|                         |                                 |                               |                  |               |                                            |
|                         | Douting Deliving                |                               |                  |               |                                            |
|                         | Routing Policies                |                               |                  |               |                                            |
|                         | 10 Items 🔍 🍣                    |                               |                  |               | Filter: Enable                             |
|                         | Name                            | Disabled                      | Destination      | Notes         |                                            |
|                         | AAC-POL                         |                               | AS1              |               |                                            |
|                         | AAM22682                        |                               | AAM22682         | binh          |                                            |
|                         | ace117                          |                               | ace226117        |               |                                            |
|                         | CM26254                         |                               | CM26254          | ACA           |                                            |
|                         | Lync-Pol                        |                               | LyncEdgeExternal |               |                                            |
|                         | to cm duplex 22615              |                               | cm-duplex-22615  |               |                                            |
|                         |                                 |                               | USIK4            | Celly Average | calls to CM                                |
|                         | toPSAtlantic-pol                |                               | ps-atlantic      | CSIK AURA PCA | Calls to CM                                |

The **Dial Pattern Details** page is displayed. Click **Commit** to save.

| AVAYA<br>Aura <sup>®</sup> System Manager 6.3 |                                                       |                                 |          |                         | Last Logged on a              | at January 12, 2015 2:52 PM  |
|-----------------------------------------------|-------------------------------------------------------|---------------------------------|----------|-------------------------|-------------------------------|------------------------------|
| Home Routing ×                                |                                                       |                                 |          |                         |                               |                              |
| • Routing                                     | Home / Elements / Routing / Dial Patterns             |                                 |          |                         |                               | 0                            |
| Domains<br>Locations<br>Adaptations           | Dial Pattern Details                                  |                                 | Commit   | Cancel                  |                               | Help ?                       |
| SIP Entities<br>Entity Links<br>Time Rannes   | General<br>* Pai                                      | ttern: 44                       |          | ]                       |                               |                              |
| Routing Policies                              |                                                       | Max: 7                          |          |                         |                               |                              |
| Dial Patterns                                 | Emergency                                             | Call: 🔲                         |          |                         |                               |                              |
| Regular Expressions                           | Emergency Pri                                         | ority: 1                        |          |                         |                               |                              |
| Defaults                                      | Emergency                                             | Туре:                           |          |                         |                               |                              |
|                                               | SIP Do                                                | main: -ALL-                     | •        |                         |                               |                              |
|                                               | N                                                     | lotes: CS1k PCA calls to CM     |          |                         |                               |                              |
|                                               | Originating Locations and Routing Polic<br>Add Remove | ies                             |          |                         |                               |                              |
|                                               | 1 Item 🍣                                              |                                 |          |                         |                               | Filter: Enable               |
|                                               | Originating Location Name Originating Notes           | Location Routing Policy<br>Name | Rank Rou | ting Policy<br>Disabled | Routing Policy<br>Destination | Routing Policy Notes         |
|                                               | Galway Stack Aura Galway                              | ToMESCM_PCA                     | 0        |                         | MCSCM-CS1KCollab              | CS1k Aura PCA calls<br>to CM |
|                                               | Select : All, None                                    |                                 |          |                         |                               |                              |
|                                               | Denied Originating Locations                          |                                 |          |                         |                               |                              |

Since all calls from Aura clients bound for the CS 1000 will have a leading digit '7' or '2' inserted, the dial pattern '7' or '2' is also used from Communicator for Lync clients, 5-digit station calls on CS 1000 and calls to CallPilot voicemail. Follow the same steps described above to configure a dial pattern of 7 to be used to route Communication Manager calls to the CS 1000. The resultant dial pattern configuration should look as follows. The **Originating Locations Name** is the same as before (i.e. **Galway Stack**). The **Routing Policy Name** this time should be set to route the calls to CS 1000 (i.e. **ToCS1kHA**).

| Aurê System Manager & 3       Go to       È log off admin         Home       Routing       I       I ome / Elements / Routing / Dial Patterns       C         Nordina       Domains       I       I ome / Elements / Routing / Dial Patterns       C         Domains       Dial Pattern Details       Image: Cancel       Help ?         Dial Patterns       Pattern:       7       Image: Cancel       Help ?         Adaptations       SiP Entities       Emergency Call:       Image: Call       Image: Call to CS1k/callpilot with prefix "1"         Defaults       Originating Locations and Routing Policies       SiP Domain:       ALL:       Image: Call to CS1k/callpilot with prefix "1"         Originating Locations and Routing Policies       Item?       Filter: Enable       Filter: Enable         Originating Locations and Routing Policies       Item?       Filter: Enable       Originating Locations Routing Policy         Addg Remove       Item?       Filter: Enable       Originating Locations Routing Policy       Routing Policy       Routing Policy         Galway Stack       Aur Galway       ToCS1kHA       0       CS1kHA       Filter: Stable                                                                                                    | AVAVA                                |                               |                     |                           |               |                | Last Looged o  | n at January 12, 2015 2:52 PM |
|----------------------------------------------------------------------------------------------------|--------------------------------------|-------------------------------|---------------------|---------------------------|---------------|----------------|----------------|-------------------------------|
| Routing       Home / Elements / Routing / Dial Patterns       C         Domains       Dial Pattern Details       Image: Carcel       Help ?         Dial Pattern Details       Commt Carcel       Help ?         SIP Entities       Pattern: ?       Pattern: ?       Pattern: ?         Time Ranges       Noting Policies       Nin: 5       Entergency Call:         Dafaults       Entergency Priority:       Image: Regular Expressions       Entergency Priority:         Defaults       Entergency Priority:       Image: Regular Expressions       Entergency Priority:         Defaults       Entergency Priority:       Image: Regular Expressions       Entergency Priority:         Defaults       Entergency Priority:       Image: Regular Expressions       Entergency Priority:         Item ?       Originating Locations and Routing Policies       Notes:       Call to CS1k/Callpilot with prefix "1"         Item ?       Filter: Enable       Item ?       Filter: Enable         Item ?       Originating Locations Routing Policy       Routing Policy       Routing Policy         Balway Stack       Notes       Rame       Diabled       Testination         Item ?       Filter: Calle       Item ?       Select 1 All. None       Select 1 All. None                                                                                                    | Aura <sup>®</sup> System Manager 6.3 |                               |                     |                           |               |                | Go to          | 🖌 Log off admin               |
| Routing       Home / Elements / Routing / Dial Patterns       Image: Home / Elements / Routing / Dial Patterns         Domains       Locations       Image: Home / Elements / Routing Policies         SIP Entities       General       Image: Pattern: 7         Routing Policies       Max: 5       Image: Filter: Sip Ponting: 1         Defaults       Emergency Call: 1       Image: Sip Ponting: ALL: Image: Sip Ponting: 1         Originating Locations and Routing Policies       Sip Ponting: ALL: Image: Sip Ponting: 1         Originating Locations and Routing Policies       Filter: Enable         Image: Galway Stack       Aura Galway TocSikHA       0         CisikHA       for CSikHA       for CSikHA                                                                                                    | Home Routing X                       |                               |                     |                           |               |                |                |                               |
| Domains       Dial Pattern Details       Commit Cancel         Adaptations       SIP Entities       Pattern Details       Commit Cancel         SIP Entities       Pattern Details       Pattern: 7       Pattern: 7         Time Ranges       Policies       Pattern: 7       Pattern: 7         Routing Policies       Max: 5       Policies       Max: 5         Defaults       Emergency Priority: 1       Defaults       Emergency Tripe:         SIP Domain:       ALL       Notes: Call to CS1k/callpilot with prefix "1"         Notes:       Call to CS1k/callpilot with prefix "1"       Disabled Destination         Item @       Filter: Enable       Routing Policics         Galway Stack       Aura Galway       0       CS1kHA       for CS1kHA                                                                                                    | Routing                              | Home / Elements / Routing / I | Dial Patterns       |                           |               |                |                | C                             |
| Locations       Dial Pattern Details         Adaptations       SIP Entities         Entity Links       * Pattern: 7         Time Ranges       * Min: 5         Routing Policies       * Max: 5         Dial Patterns:       Emergency Call:         Regular Expressions       Emergency Priority: 1         Defaults       SIP Domain:         'All                                                                                                    | Domains                              |                               |                     |                           |               |                |                | Help ?                        |
| Adaptations         SIP Entities         Entity Links         Time Ranges         Routing Policies         Dial Patterns         Regular Expressions         Defaults         Emergency Priority:         Immergency Type:         SIP Domain:         ALL-         Notes:         Call to CS1k/callpilot with prefix "1"         Originating Locations and Routing Policies         Add         Remove         I Item @         Originating Locations and Routing Policies         Routing Policy         Routing Policy         Routing Policy         Regular Stack         Add         Remove         Select: All, None                                                                                                    | Locations                            | Dial Pattern Details          |                     |                           | Com           | mit Cancel     |                |                               |
| SIP Entities       * Pattern: 7         Entity Links       * Min: 5         Time Ranges       * Min: 5         Routing Policies       * Max: 5         Dial Patterns       Emergency Call: □         Regular Expressions       Emergency Priority: 1         Defaults       Emergency Type:                                                                                                    | Adaptations                          | o 1                           |                     |                           |               |                |                |                               |
| Entity Links   Time Ranges   Routing Policies   Dial Patterns   Regular Expressions   Defaults   Emergency Priority:   I   Emergency Type:   SIP Domain:   ALL-   Notes:   Call to CS1k/callpiot with prefix "1"   Originating Locations and Routing Policies   Add   Remove   1 tem @   Siphoning Locations and Routing Policies   Filter: Enable   Siphoning Locations and Routing Policies   Filter: Enable   Siphoning Locations And Routing Policies   Filter: Enable   Siphoning Locations and Routing Policies   Filter: Enable   Siphoning Locations And Routing Policies   Filter: Enable   Siphoning Locations And Routing Policies   Filter: Enable   Siphoning Locations And Routing Policy   Routing Policy Routing Policy Rout                                                                                                    | SIP Entities                         | General                       | F                   |                           |               |                |                |                               |
| Time Ranges       * Min: 5         Routing Policies       * Max: 5         Dial Patterns       Emergency Call: □         Regular Expressions       Emergency Priority: 1         Defaults       Emergency Type: □         SIP Domain: ALL-       Notes: Call to CS1k/callpilot with prefix "1"         Originating Locations and Routing Policies         Add       Remove         Item @       Filter: Enable         Originating Locations and Routing Policies         Add       Remove         Galway Stack       Aura Galway         ToCS1kHA       0         CS1kHA       for CS1k HA                                                                                                    | Entity Links                         |                               | * Pattern:          | 7                         |               |                |                |                               |
| Routing Policies       * Max: 5         Dial Patterns       Emergency Call:         Regular Expressions       Emergency Priority:         Defaults       Emergency Type:         SIP Domain:       -ALL-         Notes:       Call to CS1k/callpilot with prefix "1"         Originating Locations and Routing Policies         Add       Remove         Item @       Filter: Enable         Originating Locations and Routing Policies       Filter: Enable         Originating Location Routing Policies       Notes         Galway Stack       Aura Galway       ToCS1kHA       0         CS1kHA       for CS1k HA         Select : All. None       Enter Galway       ToCS1kHA                                                                                                    | Time Ranges                          |                               | * Min:              | 5                         |               |                |                |                               |
| Dial Patterns       Emergency Call:         Regular Expressions       Emergency Priority:       I         Defaults       Emergency Type:       I         SIP Domain:       -ALL-       I         Notes:       Call to CS1k/callpilot with prefix "1"       Filter: Enable         Add       Remove       Filter: Enable         Item       Filter: Enable       Filter: Enable         Originating Locations and Routing Policies       Filter: Enable         Originating Location and Routing Policies       Filter: Enable         Originating Location and Routing Policies       Filter: Enable         Originating Location and Routing Policies       Filter: Enable         Originating Location Routing Policies       Routing Policy Routing Policy Routing Policy         Galway Stack       Aura Galway       ToCS1kHA       O       CS1kHA       for CS1k HA         Select : All. None       Emergency Type:       Emergency Type:       Emergency Type:       Emergency Type:       Emergency Type:       Emergency Type:                                                                                                    | Routing Policies                     |                               | * Max:              | 5                         |               |                |                |                               |
| Regular Expressions<br>Defaults       Emergency Priority: 1         Emergency Type:                                                                                                    | Dial Patterns                        |                               | Emergency Call:     |                           |               |                |                |                               |
| Defaults       Emergency Type:         SIP Domain:       ALL-         Notes:       Call to CS1k/callpilot with prefix "1"         Originating Locations and Routing Policies         Add       Remove         1 Item ?       Filter: Enable         Originating Locations       Routing Policy         Remove       Filter: Enable         Galway Stack       Aura Galway         ToCS1kHA       0         CS1kHA       for CS1k HA                                                                                                    | Regular Expressions                  |                               | Emergency Priority: | 1                         |               |                |                |                               |
| Intergency type.         SIP Domain:       ALL-         Notes:       Call to CS1k/callpilot with prefix "1"         Originating Locations and Routing Policies         Add       Remove         1 Item        Filter: Enable         Originating Locations       Routing Policy         Remove       Filter: Enable         Originating Location       Routing Policy         Remove       Filter: Enable         Galway Stack       Aura Galway         Select : All. None       O                                                                                                    | Defaults                             |                               | Emorgoncy Typo:     |                           |               |                |                |                               |
| SIP Domain:                                                                                                    |                                      |                               | Emergency rype.     |                           |               |                |                |                               |
| Notes:       Call to CS1k/callpilot with prefix "1"         Originating Locations and Routing Policies         Add       Remove         1 Item               Originating Locations and Routing Policies           Filter: Enable             Originating Locations and Routing Policies           Filter: Enable             Originating Location       Routing Policy          Routing Policy             Originating Location       Routing Policy          Routing Policy             Originating Location       Routing Policy           Routing Policy             Originating Location       Routing Policy           Routing Policy           Routing Policy             Galway Stack           Aura Galway           ToCS1kHA           O             Select: All. None           Select: All. None           Select: All. None                                                                                                    |                                      |                               | SIP Domain:         | -ALL-                     | •             |                |                |                               |
| Originating Locations and Routing Policies         Add       Remove         1 Item       Item         Item       Originating Location         Substraining Location       Routing Policy         Remove       Originating Location         Substraining Location       Routing Policy         Remove       Originating Location         Galway Stack       Aura Galway         ToCS1kHA       0         Select : All_None                                                                                                    |                                      |                               | Notes:              | Call to CS1k/callpilot wi | th prefix "1" |                |                |                               |
| Originating Locations and Routing Policies         Add       Remove         1 Item       *         Balancing Location       Routing Policy         Notes       Name         Originating Location       Notes         Remove       Disabled         Destination       Notes         Galway Stack       Aura Galway         Select : All. None                                                                                                    |                                      |                               |                     |                           |               |                |                |                               |
| Add       Remove         1 Item <ul> <li>Filter: Enable</li> <li>Originating Location</li> <li>Routing Policy</li> <li>Routing Policy</li></ul>                                                                                                    |                                      | Originating Locations an      | d Routing Policies  |                           |               |                |                |                               |
| 1 Item     Item     Filter: Enable       Item     Originating Location     Routing Policy     Routing Policy                                                                                               |                                      | Add Remove                    |                     |                           |               |                |                |                               |
| Originating Location         Routing Policy         Routing Policy         R |                                      | 1 Item 👌                      |                     |                           |               |                |                | Filter: Enable                |
| Notes     Name     Disabled     Destination     Notes       Galway Stack     Aura Galway     ToCS1kHA     0     CS1kHA     for CS1k HA       Select : All_None     CS1kHA     CS1kHA     CS1kHA     CS1kHA     CS1kHA                                                                                                    |                                      |                               | Originating Locatio | n Routing Policy          |               | Routing Policy | Routing Policy | Routing Policy                |
| Galway Stack Aura Galway ToCS1kHA 0 CS1kHA for CS1k HA Select : All. None                                                                                                    |                                      |                               | Notes               | Name                      |               | Disabled       | Destination    | Notes                         |
| Select : All. None                                                                                                    |                                      | Galway Stack                  | Aura Galway         | ToCS1kHA                  | 0             |                | CS1kHA         | for CS1k HA                   |
|                                                                                                    |                                      | Select : All. None            |                     |                           |               |                |                |                               |

**Note:** For 112 / 911 Emergency calls from Aura clients, it may be desired not to strip off the leading prefix of 44 from the Calling Line ID (CLID) so that Emergency Services will receive the full 7-digit CLID rather than the usual 5-digit CLID for a converged / native user. This information can help to determine that the call was made from a collaborated client rather than a prime CS 1000 phone which may aid in locating the caller in this case. To do this a second SIP Entity can be created for CS 1000 (e.g. called "CS1k\_Emergency") with no adaptation applied (therefore no leading digits will be deleted from the origination address as documented in **Section 5.3**). Then a Routing Policy can be created specifically to route digits 112 or 911 to this SIP Entity where the full 7-digit incoming CLID will be presented to CS 1000 for further handling per standard emergency services. Detailed instructions and screenshots of this configuration are not shown in this document.

# 7. Configure Avaya Aura® Communication Manager

This section describes the steps required to configure Communication Manager (as an Evolution Server) to support Communicator for Lync Users with Avaya Aura® Midsize Enterprise. These instructions assume the Avaya G430 (or equivalent) Gateway is already configured on Communication Manager.

The following administration steps will be described:

- Verify System Access codes match
- Verify IP Network Region SIP Domain
- Configure Trunk-to-Trunk transfers
- Administer SIP Signaling Group
- Administer SIP Trunk Group
- Verify Signaling Group and Trunk Group are in-service
- Configure incoming call handling for the SIP trunk group
- Administer Private and Public Numbering Plans
- Administer Uniform Dial plan
- Administer a Route Pattern
- Administer ARS Analysis
- Administer ARS Digit Conversion

#### 7.1. Verify System Access Codes match

To allow users to utilize Converged dialing plans to route calls, verify Communication Manager AAR and ARS access codes match CS 1000 Access Codes. From System Manager Home Page under the Services category, navigate to UCM Services for CS 1000 management (as described earlier in Section 4.2). The Avaya Unified Communications Management Elements page opens in a new browser window. Under the Element Name column select one of the elements corresponding to CS 1000 in the Element Type column (e.g. EM on cs1kcores1). From the CS 1000 Element Manager page, expand Dialing and Numbering Plans on the left navigational panel and select Electronic Switched Network. The Electronic Switched Network (ESN) page appears. Click on the link for ESN Access Codes and Parameters (ESN).

| Αναγα                                                  | CS1000 Element Manager                                          |
|--------------------------------------------------------|-----------------------------------------------------------------|
| - UCM Network Services                                 | Managing: <u>10.128.225.93</u> Username: admin                  |
| - Home                                                 | Dialing and Numbering Plans » Electronic Switched Network (ESN) |
| - Links                                                |                                                                 |
| - Virtual Terminals                                    | Electronic Switched Network (ESN)                               |
| - System                                               |                                                                 |
| + Alarms                                               |                                                                 |
| - Maintenance                                          | - Customer 00                                                   |
| - Perinheral Equinment                                 | - Network Control & Services                                    |
| - IP Network                                           | Notice of the second term (NCTL)                                |
| - Nodes: Servers Media Cards                           | ENV Access Code and Parameters (ESN)                            |
| <ul> <li>Maintenance and Reports</li> </ul>            | Digit Maginulation Block (DCT)                                  |
| <ul> <li>Media Gateways</li> </ul>                     | - High manipulation Dick (DC)                                   |
| - Zones                                                | - Flexible CLID Manipulation Block (CMDB)                       |
| <ul> <li>Host and Route Tables</li> </ul>              | - Free Calling Area Screening (FCAS)                            |
| <ul> <li>Network Address Translation (N</li> </ul>     | - Free Special Number Screening (FSNS)                          |
| <ul> <li>QoS Thresholds</li> </ul>                     | - Route List Block (RLB)                                        |
| <ul> <li>Personal Directories</li> </ul>               | <ul> <li>Incoming Trunk Group Exclusion (ITGE)</li> </ul>       |
| <ul> <li>Unicode Name Directory</li> </ul>             | <ul> <li>Network Attendant Services (NAS)</li> </ul>            |
| + Interfaces                                           | - Coordinated Dialing Plan (CDP)                                |
| - Engineered Values                                    | - Local Steering Code (LSC)                                     |
| + Enlergency Services                                  | - Distant Steering Code (DSC)                                   |
| + Software                                             | - Trunk Steering Code (TSC)                                     |
| - Customers                                            | - Numbering Plan (NET)                                          |
| - Routes and Trunks                                    | - Access Code 1                                                 |
| <ul> <li>Routes and Trunks</li> </ul>                  | - Home Location Code (HLOC)                                     |
| - D-Channels                                           | - Location Code (LOC)                                           |
| <ul> <li>Digital Trunk Interface</li> </ul>            | - Numbering Plan Area Code (NPA)                                |
| <ul> <li>Dialing and Numbering Plans</li> </ul>        | - Exchange (Central Office) Code (NXX)                          |
| <ul> <li><u>Electronic Switched Network</u></li> </ul> | - Special Number (SPN)                                          |
| - Flexible Code Restriction                            | <ul> <li>Network Speed Call Access Code (NSCL)</li> </ul>       |
| <ul> <li>Incoming Digit Translation</li> </ul>         | - Access Code 2                                                 |
| - Phones                                               | - Home Location Code (HLOC)                                     |
|                                                        |                                                                 |

The ESN Access Codes and Basic Parameters page appears. Take note of the numbers used for CS 1000 NARS/BARS Access Code 1 (e.g. 6) and NARS Access Code 2 (e.g. 9).

| AVAYA                                                                                 | CS1000 Element Manager                                                                                                    |
|---------------------------------------------------------------------------------------|----------------------------------------------------------------------------------------------------|
| - UCM Network Services<br>- Home                                                      | Managing: 10.128.225.93 Username: admin<br>Dialing and Numbering Plans » <u>Electronic Switched Network (ESN)</u> » Customer 00 » Network Control & Services » ESN Access Codes and Basic Parameters |
| - Virtual Terminals<br>- System<br>+ Alarms                                           | ESN Access Codes and Basic Parameters                                                                                                    |
| <ul> <li>Maintenance</li> <li>Core Equipment</li> <li>Peripheral Equipment</li> </ul> | General Properties                                                                                                    |
| <ul> <li>IP Network</li> <li>Nodes: Servers, Media Cards</li> </ul>                   | NARS/BARS Access Code 1: 6                                                                                                    |
| <ul> <li>Media Gateways</li> </ul>                                                    | NARS Access Code 2: 9                                                                                                    |
| - Zones                                                                               | NARS/BARS Dial Tone after dialing AC1 or AC2 access codes: 👿                                                                                                    |
| <ul> <li>Network Address Translation (N</li> </ul>                                    | Expensive Route Warning Tone: 👿                                                                                                    |
| - QoS Thresholds                                                                      | - Expensive Route Delay Time: 6 (0 - 10)                                                                                                    |
| - Unicode Name Directory                                                              | Coordinated Dialing Plan feature for this customer:                                                                                                    |
| + Interfaces                                                                          | - Maximum number of Steering Codes: 100 (1 - 64000)                                                                                                    |
| + Emergency Services<br>+ Geographic Redundancy                                       | - Number of digits in CDP DN (DSC + DN or LSC + DN): 5 (3 - 10)                                                                                                    |

From the main System Manager page under Elements, click on Communication Manager.

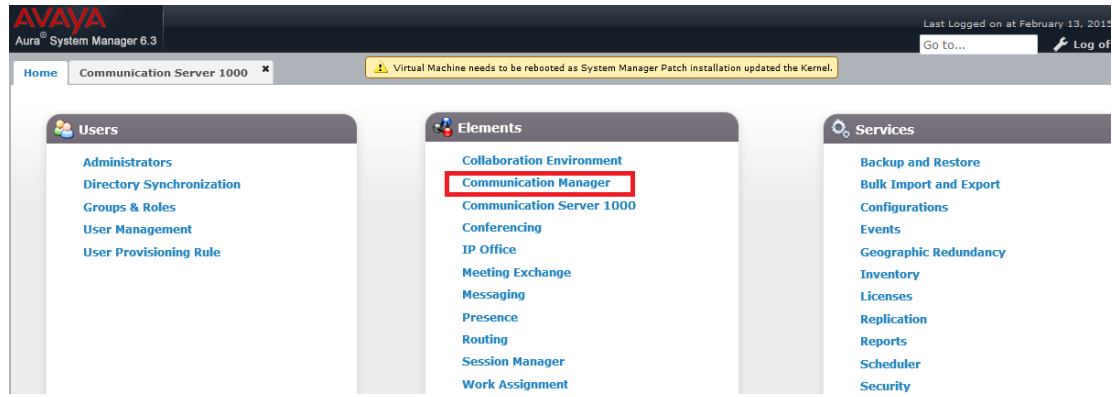

Under the **Communication Manager** list on the left hand side, expand the **System** list and select **Dialplan Analysis**. It is presumed that in the initial configuration of the Midsize Enterprise / Communication Manager, dial codes of 9 and 6 may already have been configured as they are commonly used codes. If so, they will show up on the **Dialplan Analysis List** (e.g. **9** is shown below). Verify that the **Total Length** is **1** and the **Call Type** is **fac** (this identifies the one-digit number as a Feature Access Code).

| AVAYA                               |               |                           |                                     |                                        | Last Log         | ged on at February 13, 2015 11:20 |
|-------------------------------------|---------------|---------------------------|-------------------------------------|----------------------------------------|------------------|-----------------------------------|
| Aura <sup></sup> System Manager 6.3 |               |                           |                                     |                                        | Go to.           | . 🥜 🖉 Log off adm                 |
| Home Communication S                | erver 100     | 00 * Communication        | Manager X needs to be rebooted as t | System Manager Patch installation upda | ited the Kernel. |                                   |
| ▼ Communication                     | <b>₄</b> Home | / Elements / Communie     | cation Manager / System / Dialpl    | an Analysis                            |                  |                                   |
| Manager                             | George        | sch                       | E                                   |                                        |                  | Help ?                            |
| ▶ Call Center                       | Sear          | cn                        | )                                   | 5                                      |                  |                                   |
| ▹ Coverage                          | A CE          | atue                      |                                     |                                        |                  |                                   |
| Element Cut-Through                 | Dia           | lplan Analysis            |                                     |                                        |                  |                                   |
| Endpoints                           |               |                           | -                                   |                                        |                  |                                   |
| ▶ Groups                            | Se            | elect device(s) fron      | n Communication Manager             | List 🛛                                 |                  |                                   |
| ▶ Network                           |               |                           |                                     |                                        |                  |                                   |
| ▶ Parameters                        | i i           |                           |                                     |                                        |                  | Sh <u>o</u> w List                |
| ▼ System                            | Dist          | latan Analania Lint       |                                     |                                        |                  |                                   |
| Abbreviated                         | Dia           | ipian Analysis List       |                                     |                                        |                  |                                   |
| Dialing Enhanced                    |               | /ie <u>w</u> / Edit / 😳 N | ew                                  |                                        |                  |                                   |
| Abbreviated                         | 31 I          | tems 🍣 Show 15 🗣          | •                                   |                                        |                  | Filter: Enable                    |
| Dialing - Group or                  |               | Dialed String             | Total Length                        | Call Type                              | Location         | System                            |
| System                              | 0             | *                         | 4                                   | fac                                    | all              | cm-duplex-22615                   |
| Abbreviated                         | 0             | *                         | 4                                   | dac                                    | all              | cm-duplex-22615                   |
| Dialing Personal                    | 0             | 987                       | 10                                  | ext                                    | all              | cm-duplex-22615                   |
| Authorization Code                  | 0             | 848                       | 10                                  | udp                                    | all              | cm-duplex-22615                   |
|                                     | 0             | 80800                     | 5                                   | udp                                    | all              | cm-duplex-22615                   |
| Class Or                            |               | 6                         | 1                                   | fac                                    | all              | cm-duplex-22615                   |
| Restriction                         | 0             | 59                        | 5                                   | ext                                    | all              | cm-duplex-22615                   |
| Class Of Service                    | 0             | 51                        | 7                                   | ext                                    | all              | cm-duplex-22615                   |
| Class Of Service                    |               | 44                        | 7                                   | ext                                    | all              | cm-duplex-22615                   |
| Group                               |               | 310                       | 5                                   | aup                                    |                  | om-duplex-22615                   |
| Dialplan Analysis                   |               | 318                       | 5                                   | ext                                    | all              | cm-duplex-22615                   |
| Dialolan                            |               | 317                       | 5                                   | ext                                    | all              | cm-duplex-22615                   |
| Diampian                            | 0             | 547                       | 5                                   | 101                                    |                  | Gill-duplex-22015                 |

White Paper / Application Note ©2015 Avaya Inc. All Rights Reserved.

## 7.2. Verify IP Network Region –SIP Domain

From the main System Manager page navigate to Elements and to Communication Manager. Under the **Communication Manager** list on the left hand side, expand the **Network** list and select **IP Network Regions**. From the **IP Network Region List** select Region 1 (presuming that this has already been configured on the Communication Manager). Click on **Edit** to view the details of this region.

| AVAYA                                |          |                   |                    |                               |                                  | Last Lo                      | gged on at February 13, 2015 11:2 |
|--------------------------------------|----------|-------------------|--------------------|-------------------------------|----------------------------------|------------------------------|-----------------------------------|
| Aura <sup>®</sup> System Manager 6.3 |          |                   |                    |                               |                                  | Go to                        | 🔑 Log off adi                     |
| Home Communication Serv              | ver 1000 | o × Com           | munication Man     | ager × needs to be rebooted : | as System Manager Patch installa | ation updated the Kernel.    |                                   |
| Communication                        | Home /   | / Elements        | / Communicatio     | n Manager / Network / IP      | Network Regions                  |                              |                                   |
| Manager                              | Form     | -                 |                    |                               | $\bigcirc$                       |                              | Help                              |
| ▶ Call Center                        | Searc    |                   |                    |                               | 5                                |                              |                                   |
| ▶ Coverage                           | 📤 Sta    | itus              |                    |                               |                                  |                              |                                   |
| Element Cut-Through                  | IP N     | letwor            | k Regions          | 1                             |                                  |                              |                                   |
| ▶ Endpoints                          |          |                   |                    | -                             |                                  |                              |                                   |
| ▶ Groups                             | Se       | lect devi         | e(s) from Co       | mmunication Manage            | er List 🕑                        |                              |                                   |
| <sup>™</sup> Network                 |          |                   |                    |                               |                                  |                              |                                   |
| Automatic                            |          |                   |                    |                               |                                  |                              | Show Lis                          |
| Alternate Routing                    |          |                   |                    |                               |                                  |                              |                                   |
| Analysis                             | IP N     | letwork F         | Region List        |                               |                                  |                              |                                   |
| Automatic                            | 🔍 Vi     | ie <u>w</u> ] 🥖 E | idit 💿 <u>N</u> ew | Save                          |                                  |                              |                                   |
| Alternate Routing                    | 2000     | Items 🛛 🍣         | Show 15 👻          |                               |                                  |                              | Filter: Enable                    |
| Digit Conversion                     |          | Details           | Region             | Location                      | Name                             | Controlled by this CM Server | System                            |
| Automatic Route                      |          | ▶ Show            | 1                  | 1                             | main domain                      |                              | cm-duplex-22615                   |
| Selection Analysis                   | 100      | ▶ Show            | 2                  |                               |                                  |                              | cm-duplex-22615                   |
| Automatic Route                      |          | ► Show            | 3                  |                               |                                  |                              | cm-duplex-22615                   |
| Selection Digit                      |          | ► Show            | 4                  |                               |                                  |                              | cm-duplex-22615                   |
| Conversion                           |          | ► Show            | 5                  |                               |                                  |                              | cm-duplex-22615                   |
| Automatic Route                      |          | ► Show            | 6                  |                               |                                  |                              | cm-duplex-22615                   |
| Selection Toll                       |          | ► Show            | 7                  |                               |                                  |                              | cm-duplex-22615                   |
| Data Madulas                         |          | ► Show            | 8                  |                               |                                  |                              | cm-duplex-22615                   |
| Data Modules                         |          | ► Show            | 9                  |                               |                                  |                              | cm-duplex-22615                   |
| 1P Interfaces                        |          | ► Show            | 10                 |                               |                                  |                              | cm-duplex-22615                   |
| IP Network Maps                      |          | ► Show            | 11                 |                               |                                  |                              | cm-duplex-22615                   |
| IP Network                           |          | ► Show            | 12                 |                               |                                  |                              | cm-duplex-22615                   |
| Regions                              |          | ► Show            | 13                 |                               |                                  |                              | cm-duplex-22615                   |
| Node Names                           |          | ▶ Show            | 14                 |                               |                                  |                              | cm-duplex-22615                   |

Page 1 of the **IP NETWORK REGION** appears. Verify or enter the following values and use default values for remaining fields.

- Authoritative Domain: Enter the correct SIP domain for the configuration (e.g. Svstack.com).
- Name: Enter a descriptive name (e.g. LOCAL).
- Codec Set: Enter 1
- Intra-region IP-IP Direct Audio: Enter yes
- Inter-region IP-IP Direct Audio: Enter yes

Click on Enter if any changes were made otherwise click on Cancel.

| AVAVA                                | Last Logged on a                                                                                                  | t February 13 |
|--------------------------------------|----------------------------------------------------------------------------------------------------|---------------|
| Aura <sup>®</sup> System Manager 6.3 | Go to                                                                                                    | F             |
| Home Communication Ser               | rver 1000 × Communication Manager × needs to be rebooted as System Manager Patch installation updated the Kernel. |               |
| Communication                        | Home / Elements / Communication Manager / Network / IP Network Regions                                            |               |
| Manager                              | Search                                                                                                    |               |
| ▶ Call Center                        |                                                                                                    |               |
| ▹ Coverage                           | ▲ Status                                                                                                    |               |
| Element Cut-Through                  | cm-uuplex-22015                                                                                                   |               |
| ▶ Endpoints                          | change ip-network-region 1                                                                                        |               |
| ▶ Groups                             | Enter Refresh Cancel Clear Field Help Edit Prev Page Next Page More                                               | Actions -     |
| ▼ Network                            |                                                                                                    |               |
| Automatic                            | Info:                                                                                                    |               |
| Alternate Routing                    |                                                                                                    | ~             |
| Analysis                             | change ip-network-region 1 Page 1 of 20                                                                           |               |
| Automatic                            | IP NETWORK REGION                                                                                                 |               |
| Alternate Routing                    |                                                                                                    |               |
| Digit Conversion                     | Location: 1 Additionative Domain: sp. avaya.com                                                                   |               |
| Automatic Route                      | Nome: main domain Stub Network Region: n                                                                          |               |
| Selection Analysis                   | Codes Sat:                                                                                                    |               |
| Automatic Route                      | UDP port Min. Porto                                                                                               |               |
| Selection Digit                      | UDP Port Mar: 2048 IP Addio Hampintang: Y                                                                         |               |
| Conversion                           |                                                                                                    |               |
| Automatic Route                      | Call Control PHB Value: 46                                                                                        |               |
| Selection Toll                       | Audio PHB Value: 46                                                                                               |               |

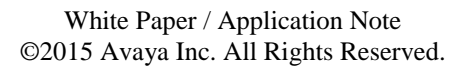

#### 7.3. Configure Trunk-to-Trunk Transfers

From the main System Manager page navigate to Elements and to **Communication Manager**. Under the **Communication Manager** list on the left hand side, expand the **Parameters** list and select **System Parameters - Features**. Select the **System Parameters – Features List** button item (shown as **false**), and click on **Edit**.

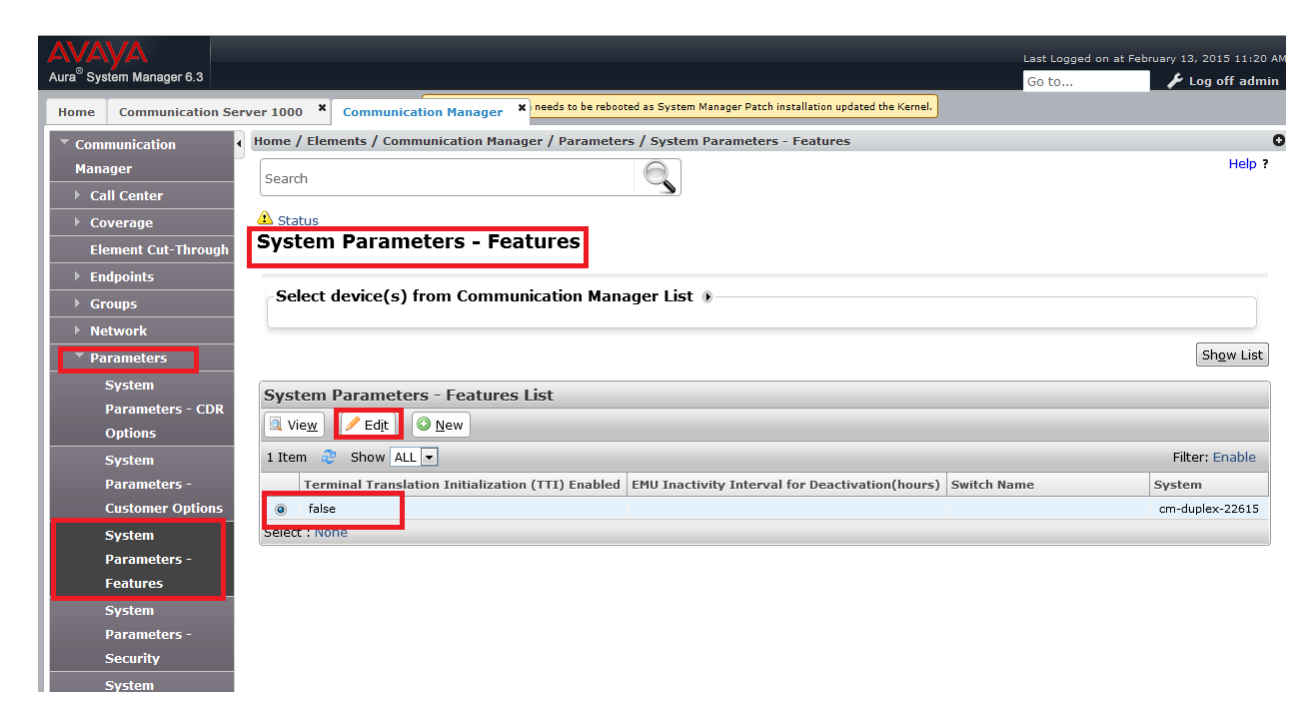

The **change system-parameters features** page appears. Enable trunk-to-trunk transfers on a system wide basis to allow an incoming call to a SIP station to be transferred to another SIP station. Set the **Trunk-to-Trunk Transfer** field on **Page 1** to **all** using the drop-down list. Press **Enter** to save the change.

| AVAYA<br>Aura <sup>®</sup> System Manager 6.3 |                                                                                                    | Last Logged on at February 13, |
|-----------------------------------------------|----------------------------------------------------------------------------------------------------|--------------------------------|
| Home Communication S                          | erver 1000 × Communication Manager × needs to be rebooted as System Manager Patch installation updated the Kernel. |                                |
| Communication                                 | Home / Elements / Communication Manager / Parameters / System Parameters - Features                                |                                |
| Manager                                       | Search                                                                                                    |                                |
| ▶ Call Center                                 |                                                                                                    |                                |
| ▶ Coverage                                    | ▲ Status                                                                                                    |                                |
| Element Cut-Through                           | cm-duplex-22615                                                                                                    |                                |
| ▶ Endpoints                                   | change system-parameters features                                                                                  |                                |
| ▶ Groups                                      | Enter Refresh Cancel Clear Field Help Edit Prev Page Ne:                                                           | xt Page More Actions -         |
| ▶ Network                                     |                                                                                                    |                                |
| Parameters                                    | Info:                                                                                                    |                                |
| System                                        |                                                                                                    | *                              |
| Parameters - CDR                              | change system-parameters features Page 1 of 20                                                                     |                                |
| Options                                       | FEATURE-RELATED SYSTEM PARAMETERS                                                                                  |                                |
| System                                        | Self Station Display Enabled?                                                                                      |                                |
| Parameters -                                  | Trunk-to-Trunk Transfer: all                                                                                       |                                |
| Customer Options                              | Automatic Callback with Called Party Queuing? n                                                                    |                                |
| System                                        | Automatic Callback - No Answer Timeout Interval (rings): 3                                                         |                                |
| Parameters -                                  | Call Park Timeout Interval (minutes): 10                                                                           |                                |
| Features                                      | Off-Premises Tone Detect Timeout Interval (seconds): 20                                                            |                                |
| System                                        | AAR/ARS Dial Tone Required?                                                                                        |                                |
|                                               |                                                                                                    |                                |

#### 7.4. Administer SIP Signaling Group

Signaling Group 3 and an associated SIP Trunk Group 3 is presumed to have already been setup and configured for the solution with the ME installation. Signaling Group 4 and an associated SIP Trunk Group 4 will be used for all Communication Manager traffic to the CS 1000 and needs to be configured to use a different TLS port from the default.

From the main System Manager page navigate to Elements and to **Communication Manager**. Under the **Communication Manager** list on the left hand side, expand the **Network** list and select **Signaling Groups**. The **Signaling Group List** page appears. Click on **New**.

| Communication       | Home  | / Elements / Con | munication Man       | ager / Network / Signali | ing Groups         |                |                        |                 |  |  |  |
|---------------------|-------|------------------|----------------------|--------------------------|--------------------|----------------|------------------------|-----------------|--|--|--|
| Manager             | Searc | Search Older     |                      |                          |                    |                |                        |                 |  |  |  |
| ▶ Call Center       |       |                  |                      | ~                        |                    |                |                        |                 |  |  |  |
| Coverage            | A Sta | tue              | _                    |                          |                    |                |                        |                 |  |  |  |
| Element Cut-Through | Sigr  | naling Grou      | ips                  |                          |                    |                |                        |                 |  |  |  |
| ▶ Endpoints         |       |                  |                      |                          |                    |                |                        |                 |  |  |  |
| ▶ Groups            | Se    | lect device(s)   | from Comm            | unication Manager L      | ist 🖲              |                |                        |                 |  |  |  |
| Network             |       |                  |                      |                          |                    |                |                        |                 |  |  |  |
| Automatic           |       |                  |                      |                          |                    |                |                        | Show List       |  |  |  |
| Alternate Routing   |       |                  |                      |                          |                    |                |                        |                 |  |  |  |
| Analysis            | Sign  | aling Group L    | ist                  |                          |                    |                |                        |                 |  |  |  |
| Automatic           | Vi    | ie <u>w</u>      | <u>O</u> <u>N</u> ew | Delete                   |                    |                |                        |                 |  |  |  |
| Alternate Routing   | 5 Ite | ms   🍣   Show 🛛  | LL 🔻                 |                          |                    |                |                        | Filter: Enable  |  |  |  |
| Digit Conversion    |       | Group Number     | Group Type           | Far End Node Name        | Near End Node Name | Far End Domain | Far End Network Region | System          |  |  |  |
| Automatic Route     |       | 10               | sip                  | blue2_sm1                | procr              | hcm.com        | 1                      | cm-duplex-22615 |  |  |  |
| Selection Analysis  |       | 4                | sip                  | sm19848                  | procr              | sip.avaya.com  | 1                      | cm-duplex-22615 |  |  |  |
| Automatic Route     |       | 3                | sip                  | sm42                     | procr              | sip.avaya.com  | 1                      | cm-duplex-22615 |  |  |  |
| Selection Digit     |       | 2                | sip                  | sm22690                  | procr              | sip.avaya.com  | 1                      | cm-duplex-22615 |  |  |  |
| Conversion          |       | 1                | sip                  | sm22630                  | procr              | sip.avaya.com  | 1                      | cm-duplex-22615 |  |  |  |
| Automatic Route     | Selec | t : All, None    |                      |                          |                    |                |                        |                 |  |  |  |
| Selection Toll      |       |                  |                      |                          |                    |                |                        |                 |  |  |  |
| Data Modules        |       |                  |                      |                          |                    |                |                        |                 |  |  |  |
| IP Interfaces       |       |                  |                      |                          |                    |                |                        |                 |  |  |  |
| IP Network Maps     |       |                  |                      |                          |                    |                |                        |                 |  |  |  |
| IP Network          |       |                  |                      |                          |                    |                |                        |                 |  |  |  |

The **Select Device(s) from Communication Manager List** page appears. Select the Communication Manager (or it may be automatically selected) and in the **Enter Qualifier** field, enter **4** (this is the signaling group number) and select **Add**.

| ▼ Communication     | Home / Elements / Commun    | ication Manager / Net | work / Signaling Group | 5           |             |          |                  |
|---------------------|-----------------------------|-----------------------|------------------------|-------------|-------------|----------|------------------|
| Manager             | Search                      |                       | $\odot$                |             |             |          |                  |
| ▶ Call Center       |                             |                       |                        |             |             |          |                  |
| ▶ Coverage          | 🛆 Status                    |                       |                        |             |             |          |                  |
| Element Cut-Through | Select device from          | m Communica           | tion Manager           | List        |             |          |                  |
| ▶ Endpoints         |                             |                       |                        |             |             |          |                  |
| ▶ Groups            |                             |                       |                        |             |             |          | Add(+) Cancel    |
| ▼ Network           | Colort a CM form the follow | uine link             |                        |             |             |          |                  |
| Automatic           | Select a CM from the follow | wing list             |                        |             |             |          |                  |
| Alternate Routing   | 1 Item 🍣                    |                       |                        |             |             |          | Filter: Enable   |
| Analysis            | Element Name                | FQDN/IP Address       | Last Sync Time         | Sync Type   | Sync Status | Location | Software Version |
| Automatic           | cm-duplex-22615             | 10.128.226.15         | February 12, 2015      | Incremental | Completed   |          | R016x.03.0.124.0 |
| Alternate Routing   |                             |                       | 111001001111101100     |             |             |          |                  |
| Digit Conversion    |                             |                       |                        |             |             |          |                  |
| Automatic Route     | * Enter Qualifier           | 4                     |                        |             |             |          |                  |
| Selection Analysis  |                             |                       |                        |             |             |          | Add(+) Cancel    |
| Automatic Route     |                             |                       |                        |             |             |          |                  |
| Selection Digit     | *Required                   |                       |                        |             |             |          |                  |
| Conversion          |                             |                       |                        |             |             |          |                  |
| Automatic Route     |                             |                       |                        |             |             |          |                  |
| Selection Toll      |                             |                       |                        |             |             |          |                  |
| Data Modules        |                             |                       |                        |             |             |          |                  |

**Page 1** of the **add signaling-group 4** page appears. Select or enter the following values and leave all other fields as default.

- Group Type: Select SIP from the drop-down list.
- Transport Method: TLS may be selected by default (preferred choice).
- Near-End Node Name: Select procr from the drop-down list (this name is created during the ME server install).
- **Far-End Node Name:** Select **SM** from the drop-down list (this name is created during the ME server install).
- **Near-End Listen Port:** Enter**5062** as a different port number than the default used by signaling group 3.
- **Far-End Listen Port:** Enter **5062** as a different port number than the default used by signaling group 3.
- Far-End Network Region: Enter1 in this field.
- **Far-end Domain:** Enter the SIP domain for the configuration (e.g. **svlstack.com**).

Click on **Enter** to save the new signaling group.

| Avra <sup>®</sup> System Manager 6.3                                                                                                   | Last Logged on at February 13, 2015 1 |
|----------------------------------------------------------------------------------------------------|---------------------------------------|
| Home Communication Server 1000 X Communication Manager X needs to be rebooted as System Manager Patch installation updated the Kernel. |                                       |
| Communication Home / Elements / Communication Manager / Network / Signaling Groups                                                     |                                       |
| Manager Scorth                                                                                                    | н                                     |
| Call Center                                                                                                    |                                       |
| Coverage 🗘 Status                                                                                                    |                                       |
| Element Cut-Through                                                                                                    |                                       |
| Endpoints     change signaling-group 4                                                                                                 |                                       |
| Groups                                                                                                    | e Next Page More Actions -            |
| * Network                                                                                                    |                                       |
| Automatic Info:                                                                                                    |                                       |
| Alternate Routing                                                                                                    | 3                                     |
| Analysis Signaling GROUP                                                                                                    | -                                     |
| Automatic                                                                                                    |                                       |
| Dinit Conversion Group Number: 4 Group Type: sip                                                                                       |                                       |
| Automatic Route IMS Enabled? n Transport Method: tls                                                                                   |                                       |
| Selection Analysis Q-SIP? n                                                                                                    |                                       |
| Automatic Route IP Video? y Priority Video? n Enforce SIPS URI for SRTP?                                                               | n                                     |
| Selection Digit Peer Detection Enabled? y Peer Server: SM                                                                              |                                       |
| Conversion Prepend '+' to Outgoing Calling/Alerting/Diverting/Connected Public Numbers?                                                | Y                                     |
| Automatic Route                                                                                                    | "                                     |
| Selection Toll Near-end Node Name: procr. Far-end Node Name: pro10949                                                                  |                                       |
| Data Modules Near-end Listen Port: 5061 Far-end Listen Port: 5061                                                                      |                                       |
| IP Interfaces Far-end Network Region: 1                                                                                                |                                       |
| IP Network Maps                                                                                                    |                                       |
| IP Network Far-end Domain: sip.avaya.com                                                                                               |                                       |
| Regions Bypass If IP Threshold Exceeded?                                                                                               | n                                     |
| Node Names Incoming Dialog Loopbacks: eliminate RFC 3389 Comfort Noise?                                                                | n                                     |
| Pourte Pattern                                                                                                    |                                       |

#### 7.5. Administer SIP Trunk Group

IP Interfaces

Trunk Group 4 will use signaling group 4 created in **Section 7.4** and will be used for all traffic to theCS 1000.From the main System Manager page navigate to Elements and to Communication Manager. Under the **Communication Manager** list on the left hand side, expand the **Network** list and select **Trunk Group**. The **Trunk Group List** page appears. Click on **New**.

| ▼ Communication     | ∢ Home /      | ' Element       | s / Communication | Manager / Ne    | etwork / Trunk G | roup   |                   |     |      |                  |              | G                  |
|---------------------|---------------|-----------------|-------------------|-----------------|------------------|--------|-------------------|-----|------|------------------|--------------|--------------------|
| Manager             | Searc         | h               |                   |                 | $\bigcirc$       |        |                   |     |      |                  |              | Help ?             |
| ▶ Call Center       | Jeare         |                 |                   |                 | <u> </u>         |        |                   |     |      |                  |              |                    |
| ▶ Coverage          | 🐴 Stat        | tus             | _                 |                 |                  |        |                   |     |      |                  |              |                    |
| Element Cut-Through | Trur          | nk Gro          | oup               |                 |                  |        |                   |     |      |                  |              |                    |
| ▶ Endpoints         |               |                 |                   |                 |                  |        |                   |     |      |                  |              |                    |
| ▶ Groups            | Sel           | ect dev         | ice(s) from Con   | nmunicatio      | n Manager Lis    | st 🖲 – |                   |     |      |                  |              |                    |
| Network             |               |                 |                   |                 |                  |        |                   |     |      |                  |              |                    |
| Automatic           |               |                 |                   |                 |                  |        |                   |     |      |                  |              | Sh <u>o</u> w List |
| Alternate Routing   | Trup          | k Grow          | a Liet            |                 |                  |        |                   |     |      |                  |              |                    |
| Analysis            | ( North State |                 |                   | O Delete        |                  |        |                   | _   | _    |                  |              |                    |
| Automatic           |               | e <u>w</u> ] [/ | Edit New ]        | Ue <u>i</u> ete |                  |        |                   |     |      |                  |              |                    |
| Alternate Routing   | 5 Iter        | ns 💝 🛛          | Show ALL 👻        |                 |                  |        |                   |     |      |                  |              | Filter: Enable     |
| Digit Conversion    |               | Group<br>Number | Trunk Group Name  | Group Type      | Tenant Number    | ТАС    | Number of Members | COR | CDR  | Outgoing Display | Queue Length | System             |
| Automatic Route     |               | 10              | OUTSIDE CALL      | sip             | 1                | *101   | 32                | 1   | true | false            | 0            | cm-duplex-22615    |
| Selection Analysis  |               | 4               | tosm19848         | sip             | 1                | *004   | 32                | 1   | true | false            | 0            | cm-duplex-22615    |
| Automatic Route     |               | 3               | tosm42            | sip             | 1                | *003   | 32                | 1   | true | false            | 0            | cm-duplex-22615    |
| Selection Digit     |               | 2               | to-sm22690        | sip             | 1                | *002   | 32                | 1   | true | false            | 0            | cm-duplex-22615    |
| Conversion          |               | 1               | to-sm22630        | sip             | 1                | *001   | 32                | 1   | true | false            | 0            | cm-duplex-22615    |
| Automatic Route     | Select        | : : All, Nor    | ie                |                 |                  |        |                   |     |      |                  |              |                    |
| Selection Toll      |               |                 |                   |                 |                  |        |                   |     |      |                  |              |                    |
| Data Madulas        |               |                 |                   |                 |                  |        |                   |     |      |                  |              |                    |

The **Select Device(s) from Communication Manager List** page appears. Select the CM (or it may be automatically selected) and in the **Enter Qualifier** field, enter **4** (this is the trunk group number) and select **Add**.

| Communication       | Home / Elements / Commun            | ication Manager / Net | work / Trunk Group                      |             |             |          |                  |
|---------------------|-------------------------------------|-----------------------|-----------------------------------------|-------------|-------------|----------|------------------|
| Manager             | Search                              |                       | $\Theta$                                |             |             |          |                  |
| ▶ Call Center       | bearen                              |                       |                                         |             |             |          |                  |
| ▶ Coverage          | 🛆 Status                            | _                     |                                         |             |             |          |                  |
| Element Cut-Through | Select device from                  | m Communica           | tion Manager                            | List        |             |          |                  |
| ▶ Endpoints         |                                     |                       |                                         |             |             |          |                  |
| ▶ Groups            |                                     |                       |                                         |             |             |          |                  |
| ▼ Network           |                                     |                       |                                         |             |             |          |                  |
| Automatic           | Select a CM from the follow         | ving list             |                                         |             |             |          |                  |
| Alternate Routing   | 1 Item 🛛 🍣                          |                       |                                         |             |             |          | Filter: Enable   |
| Analysis            | Element Name                        | FQDN/IP Address       | Last Sync Time                          | Sync Type   | Sync Status | Location | Software Version |
| Automatic           | cm-duplex-22615                     | 10.128.226.15         | February 12, 2015<br>11:00:06 PM +07:00 | Incremental | Completed   |          | R016x.03.0.124.0 |
| Alternate Routing   |                                     | •                     |                                         |             |             |          |                  |
| Digit Conversion    | * 5 1 0 10                          |                       |                                         |             |             |          |                  |
| Automatic Route     | <ul> <li>Enter Qualifier</li> </ul> | 4                     |                                         |             |             |          |                  |
| Selection Analysis  |                                     |                       |                                         |             |             |          | Add(+) Cancel    |
| Automatic Route     |                                     |                       |                                         |             |             |          |                  |
| Selection Digit     | *Required                           |                       |                                         |             |             |          |                  |
| Conversion          |                                     |                       |                                         |             |             |          |                  |
| Automatic Route     |                                     |                       |                                         |             |             |          |                  |

**Page 1** of the **add trunk-group 4** page appears. Select or enter the following values and leave all other fields as default.

- Group Type: Select SIP from the drop-down list.
- Group Name: Enter a description for the trunk group (e.g. SIP Trunk CS1k).
- **TAC:** Enter **\*04** as the trunk access code.
- Service Type: Enter tie from the drop-down list.
- Member Assignment Method: Select auto from the drop-down list.
- Signaling Group: Enter 4 as the signaling group created in Section 6.4.
- Number of Members: Enter 100.

Click on **Enter** to save the new signaling group

| Communication       | 1 Home / Elements / Communication Manager / Network / Trunk Group           |
|---------------------|-----------------------------------------------------------------------------|
| Manager             | Search                                                                      |
| ▶ Call Center       |                                                                             |
| ▹ Coverage          | A Status                                                                    |
| Element Cut-Through | cm-duplex-22615                                                             |
| ▶ Endpoints         | change trunk-group 4                                                        |
| ▶ Groups            | Enter Refresh Cancel Clear Field Help Edit Prev Page Next Page More Actions |
| Network             |                                                                             |
| Automatic           | Info:                                                                       |
| Alternate Routing   |                                                                             |
| Analysis            | change trunk-group 4 Page 1 of 21                                           |
| Automatic           | TRUNK GROUP                                                                 |
| Alternate Routing   |                                                                             |
| Digit Conversion    | Group Number: 4 Group Type: sip CDR Reports: y                              |
| Automatic Route     | Group Name: tosm19848 COR: 1 TN: 1 TAC: *004                                |
| Selection Analysis  | Direction: two-way Outgoing Display? n                                      |
| Automatic Route     | Dial Access? n Night Service:                                               |
| Selection Digit     | Queue Length: 0                                                             |
| Conversion          | iervice Type: tie Auth Code? n                                              |
| Automatic Route     | Member Assignment Method: auto                                              |
| Selection Toll      | Signaling Group: 4                                                          |
| Data Modules        | vumber of Members: 32                                                       |
| IP Interfaces       |                                                                             |
| IP Network Maps     |                                                                             |
| IP Network          |                                                                             |
| Regions             |                                                                             |

# 7.6. Verify Signaling Group and Trunk Group are in-service

After Signaling Group 4 and Trunk Group 4 have been added, ensure that both are up and inservice. From the main System Manager page under **Elements**, click on **Inventory**.

|                                         |                                                                           | Last Logged on at February 13, 2015 1 |
|-----------------------------------------|---------------------------------------------------------------------------|---------------------------------------|
| ura <sup>©</sup> System Manager 6.3     |                                                                           | Go to 🖌 Log off                       |
| Home Communication Server 1000 * Commun | ication Manager * needs to be rebooted as System Manager Patch installati | on updated the Kernel.                |
|                                         |                                                                           |                                       |
| 🐣 Users                                 | Rements                                                                   | Services                              |
| Administrators                          | Collaboration Environment                                                 | Backup and Restore                    |
| Directory Synchronization               | Communication Manager                                                     | Bulk Import and Export                |
| Groups & Roles                          | Communication Server 1000                                                 | Configurations                        |
| User Management                         | Conferencing                                                              | Events                                |
| User Provisioning Rule                  | IP Office                                                                 | Geographic Redundancy                 |
|                                         | Meeting Exchange                                                          | Inventory                             |
|                                         | Messaging                                                                 | Licenses                              |
|                                         | Presence                                                                  | Replication                           |
|                                         | Routing                                                                   | Reports                               |
|                                         | Session Manager                                                           | Scheduler                             |
|                                         | Work Assignment                                                           | Security                              |
|                                         |                                                                           | Shutdown                              |
|                                         |                                                                           | Software Management                   |
|                                         |                                                                           | Templates                             |
|                                         |                                                                           | Tenant Management                     |

Under the **Inventory** list on the left hand side, expand the **Synchronization** list and select**Communication System**. Click on **Launch Element Cut Through**.

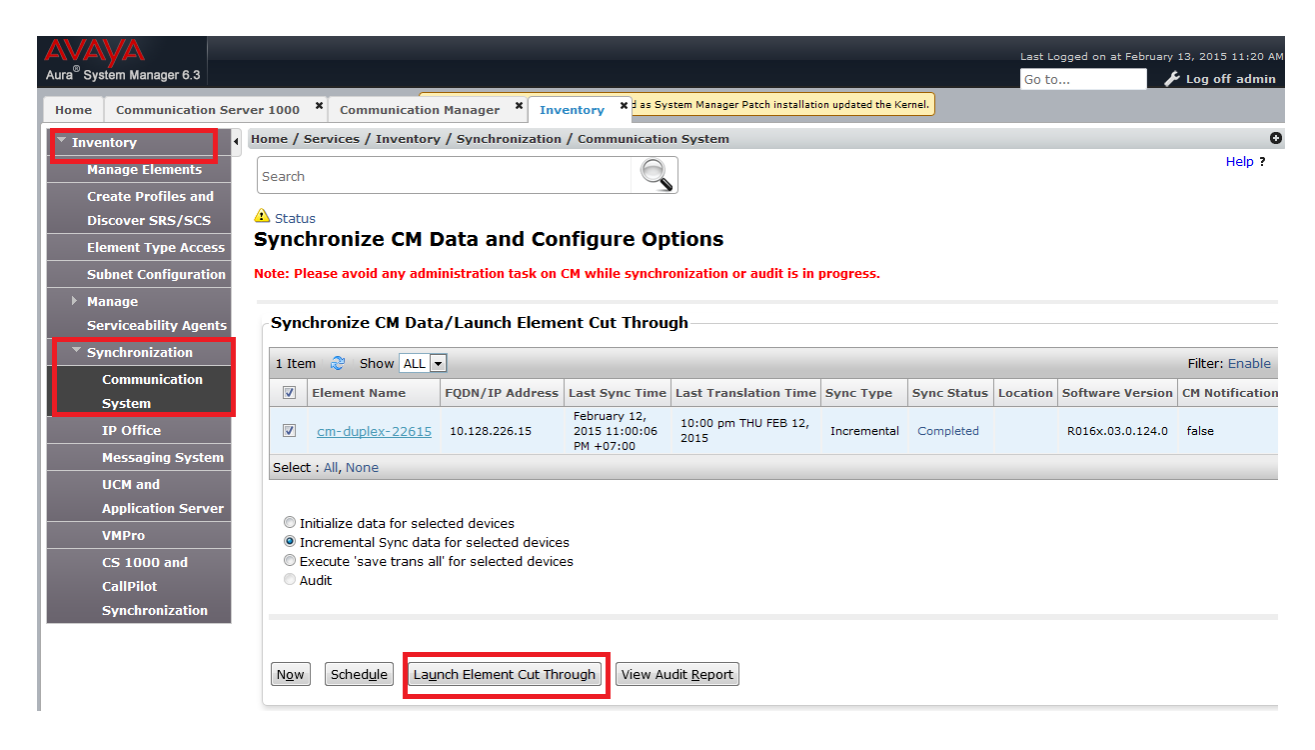

| AVAYA<br>Aura <sup>®</sup> System Manager 6.3 | Last Lo<br>Go to                                                                                          | ogged on at February 13, 2015            |
|-----------------------------------------------|----------------------------------------------------------------------------------------------------|------------------------------------------|
| Home Communication Se                         | erver 1000 × Communication Manager × Inventory × as System Manager Patch installation updated the Kernel. |                                          |
| ▼ Inventory                                   | Home / Services / Inventory / Synchronization / Communication System                                      |                                          |
| Manage Elements                               | Search 🔍                                                                                                  |                                          |
| Create Profiles and                           |                                                                                                    |                                          |
| Discover SRS/SCS                              | 4 Status                                                                                                  |                                          |
| Element Type Access                           | Element Cut Through                                                                                       |                                          |
| Subnet Configuration                          |                                                                                                    | D <u>o</u> ne                            |
| ▶ Manage                                      |                                                                                                    |                                          |
| Serviceability Agents                         |                                                                                                    |                                          |
| Synchronization                               | cm-duplex-22615                                                                                           |                                          |
| Communication                                 | Command: status signaling-group 4                                                                         | i la la la la la la la la la la la la la |
| System                                        |                                                                                                    |                                          |
| IP Office                                     | Enter Refresh Cancel Clear Field Help Edit Prev Page Next Page                                            | More Actions 👻                           |
| Messaging System                              | Tofa                                                                                                    |                                          |
| UCM and                                       |                                                                                                    |                                          |
| Application Server                            | status signaling-group A                                                                                  | *                                        |
| VMPro                                         | STATUS SIGNALING GROUP                                                                                    |                                          |
| CS 1000 and                                   | STATUS SCIENCE CROST                                                                                      |                                          |
| CallPilot                                     | Group ID: 4                                                                                               |                                          |
| Synchronization                               | Group Type: sin                                                                                           |                                          |
|                                               | aradh likar aib                                                                                           |                                          |
|                                               | Group State: in-service                                                                                   |                                          |
|                                               |                                                                                                    |                                          |

The Element Cut Through window appears. In the Command box, enter status signaling-

group 4 and click on Send. Verify that the Group State shows in-service.

In the **Command** box, enter **status trunk 4** and click on **Send**. Verify that the **Service State** shows **in-service/idle** and **Mtce Busy** is **no** for all 100 members (use **Next Page** to verify other members).

| Aura <sup>®</sup> System Manager 6.3 Go to                                                                                    | ary 13, 20 |
|----------------------------------------------------------------------------------------------------|------------|
| Home Communication Server 1000 * Communication Manager * Inventory * as System Manager Patch installation updated the Kernel. |            |
| Inventory     Home / Services / Inventory / Synchronization / Communication System                                            |            |
| Manage Elements                                                                                                    |            |
| Create Profiles and                                                                                                    |            |
| Discover SRS/SCS A Status                                                                                                    |            |
| Element Type Access Element Cut Through                                                                                       |            |
| Subnet Configuration                                                                                                    | one        |
| > Manage                                                                                                    |            |
| Serviceability Agents                                                                                                    |            |
| * Synchronization cm-duplex-22615                                                                                             |            |
| Communication Command: status trunk 4                                                                                         |            |
| System                                                                                                    |            |
| IP Office     Enter     Refresh     Cancel     Clear Field     Help     Edit     Prev Page     Next Page                      | s ·        |
| Messaging System                                                                                                    |            |
| UCM and Info: press CARCEL to quit press NEXT PAGE to Continue                                                                |            |
| Application Server Status trunk 4 Page 1                                                                                      | ~          |
| VMPro TRUNK GROUP STATUS                                                                                                    |            |
| CS 1000 and                                                                                                    |            |
| CallPilot Member Port Service State Mtce Connected Ports                                                                      |            |
| Synchronization Busy                                                                                                    |            |
|                                                                                                    |            |
| 0004/001 T00129 in-service/idle no                                                                                            |            |
| 0004/002 T00130 in-service/idle no                                                                                            |            |
|                                                                                                    |            |

# 7.7. Administer Private Numbering Plan

The full extension numbers used for the Aura clients registered to Session Manager must be added to the private numbering table on Communication Manager. For the reference configuration, private numbering was used and all extension numbers were unique within the private network.

Using the same **Element Cut Through** window used in the previous **Section 7.6**, in the **Command** box, enter a command of the format "change private-numbering n", where n is the length of the private number (e.g. 7). For the sample configuration where all collaborated endpoint DNs were 7 digits long, the command is **change private-numbering 7**. Click on the **Send** button. Fill in the indicated fields as shown below.

- Ext Len: Enter the length of the collaborated sets extension numbers (e.g. 7).
- **Ext Code**: Enter the leading digit(s) for the collaborated sets extension numbers (e.g. 44 was used as a prefix for all collaborated endpoints).
- **TrkGrp(s):** Enter**3** as the trunk group.
- **Total Length:** Enter **7** since a private prefix was not defined.

Click on **Enter** to accept the change.

| • Inventory           | Home / Services / Inventory / Synchronization / Communication System                                                                       |               |
|-----------------------|----------------------------------------------------------------------------------------------------|---------------|
| Manage Elements       | Search                                                                                                    |               |
| Create Profiles and   |                                                                                                    |               |
| Discover SRS/SCS      | A Status                                                                                                    |               |
| Element Type Access   | Element Cut Through                                                                                                    | _             |
| Subnet Configuration  |                                                                                                    | D <u>o</u> ne |
| ▶ Manage              |                                                                                                    |               |
| Serviceability Agents |                                                                                                    |               |
| Synchronization       | cm-duplex-22615                                                                                                    |               |
| Communication         | Command: change private-numbering 7 Send                                                                                                   |               |
| System                |                                                                                                    |               |
| IP Office             | Enter         Refresh         Cancel         Clear Field         Help         Edit         Prev Page         Next Page         More Action | ns 👻          |
| Messaging System      |                                                                                                    |               |
| UCM and               | uno:                                                                                                    |               |
| Application Server    | change private-numbering 7 Page 1 of 2                                                                                                    | ^             |
| VMPro                 | NUMBERING - PRIVATE FORMAT                                                                                                    |               |
| CS 1000 and           |                                                                                                    |               |
| CallPilot             | Ext Ext Trk Private Total                                                                                                    |               |
| Synchronization       | Len Code Grp(s) Prefix Len                                                                                                    |               |
|                       | 7 44 1 7 Total Administered: 8                                                                                                    |               |
|                       | 7 51 3 7 Maximum Entries: 540                                                                                                    |               |
|                       | 10 848 1 10                                                                                                    |               |
|                       |                                                                                                    |               |

# 7.8. Administer Public Numbering Plan

The full extension numbers used for the Aura clients registered to Session Manager must be added to the public numbering table on Communication Manager. For the reference configuration, public numbering was used and all extension numbers were unique within the public network. These settings will ensure that a 7-digit Collaborated SIP station will show a 5-digit Calling Party Number (CPN) on outbound calls. For example, SIP extension 4470015 will show a Calling Party Number of 70015.

Using the same **Element Cut Through** window used in the previous **Section 7.6**, in the **Command** box, enter a command of the format "change public-unknown-numbering n", where n is the length of the public number (e.g. 7). For the sample configuration, the command used was **change public-unknown-numbering 7**. Click on the **Send** button. Fill in the indicated fields as shown below.

- Ext Len: Enter the length of the collaborated sets extension numbers (e.g. 7).
- **Ext Code**: Enter the leading digit(s) for the collaborated sets extension numbers (e.g. 44 was used as a prefix for all collaborated SIP endpoints).
- **TrkGrp(s):** Enter **4** as the trunk group in this case.
- **Total Length:** Enter **5** since a private prefix was not defined.

Click on **Enter** to accept the change.

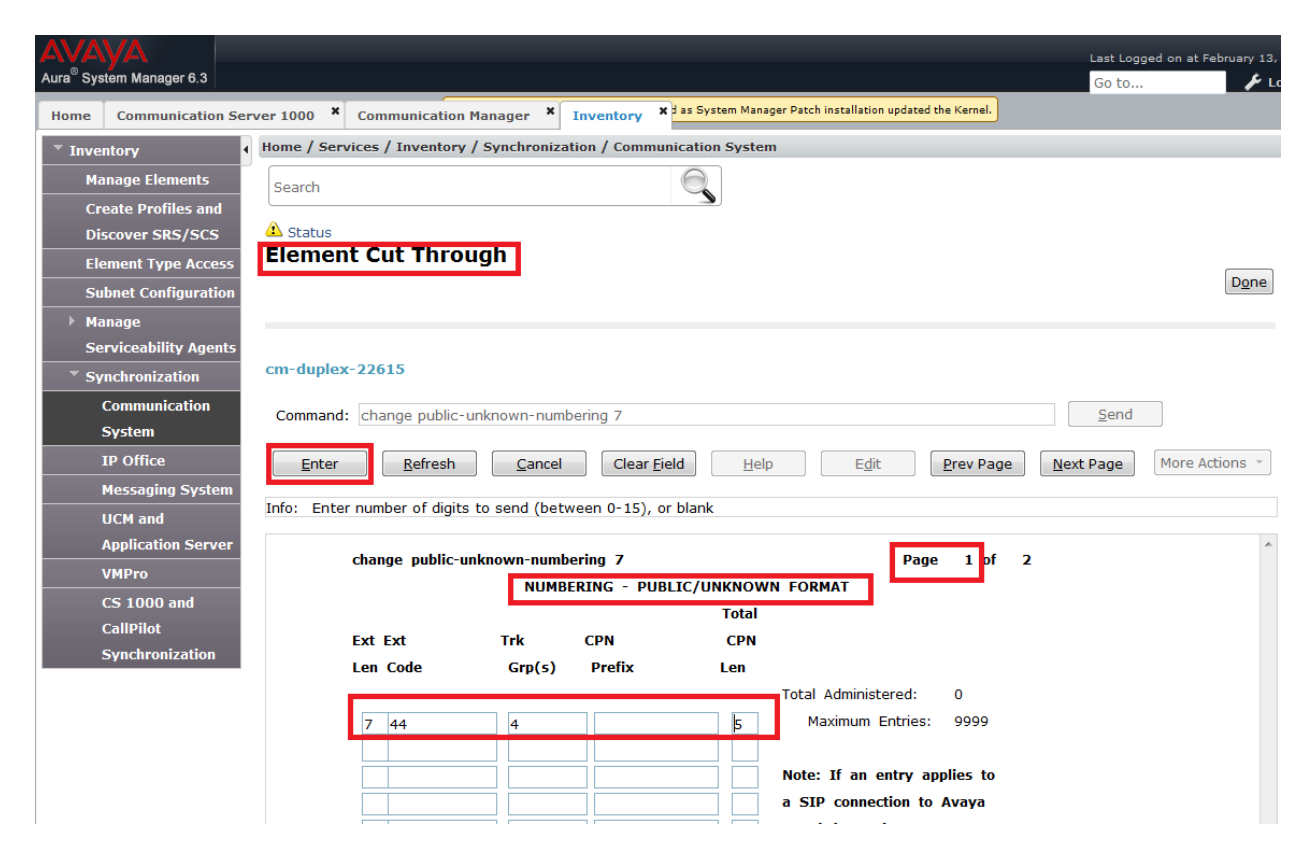

# 7.9. Administer Uniform Dial Plan

From the main System Manager page under Elements, click on Communication Manager.

| AVAVA                                |                                                                             | Last Logged on at February 13, 2015 2: |
|--------------------------------------|-----------------------------------------------------------------------------|----------------------------------------|
| Aura <sup>©</sup> System Manager 6.3 |                                                                             | Go to 🥢 🖌 Log off ad                   |
|                                      | 🔔 Virtual Machine needs to be rebooted as System Manager Patch installation | updated the Kernel.                    |
|                                      |                                                                             |                                        |
| 🍓 Users                              | s Elements                                                                  | Services                               |
| Administrators                       | Collaboration Environment                                                   | Backup and Restore                     |
| Directory Synchronization            | Communication Manager                                                       | Bulk Import and Export                 |
| Groups & Roles                       | Communication Server 1000                                                   | Configurations                         |
| User Management                      | Conferencing                                                                | Events                                 |
| User Provisioning Rule               | IP Office                                                                   | Geographic Redundancy                  |
|                                      | Meeting Exchange                                                            | Inventory                              |
|                                      | Messaging                                                                   | Licenses                               |
|                                      | Presence                                                                    | Replication                            |
|                                      | Routing                                                                     | Reports                                |
|                                      | Session Manager                                                             | Scheduler                              |
|                                      | Work Assignment                                                             | Security                               |
|                                      |                                                                             | Shutdown                               |
|                                      |                                                                             | Software Management                    |
|                                      |                                                                             | Templates                              |
|                                      |                                                                             | Tenant Management                      |
|                                      |                                                                             |                                        |
|                                      |                                                                             |                                        |

Under the **Communication Manager** list on the left hand side, expand the **System** list and select **Uniform Dial Plan**. Click on **New**.

As all extensions on the CS 1000 in the sample configuration begin with the digit 7 or 2, enter **7** into the **Enter Qualifier** box. (Do the same for '2')

| lager               |                                         | <i>.</i> .    | 0               |               |     |       |             | Hel           |
|---------------------|-----------------------------------------|---------------|-----------------|---------------|-----|-------|-------------|---------------|
| all Center          | arch                                    |               | 5               |               |     |       |             |               |
|                     | iform Dial Plan                         |               |                 |               |     |       |             |               |
|                     |                                         |               |                 |               |     |       |             |               |
| lement Cut-Through  |                                         | -             |                 |               |     |       |             |               |
| ndpoints            | elect device(s) from                    | n Communicat  | ion Manager Lis | st 🖲 🚽        |     |       |             |               |
| roups               |                                         |               |                 |               |     |       |             |               |
| etwork              |                                         |               |                 |               |     |       |             | Show L        |
| arameters           |                                         |               |                 |               |     |       |             |               |
| vstem Ur            | niform Dial Plan List                   | _             |                 |               |     |       |             |               |
| Abbreviated         | Vie <u>w</u> 🖉 Ed <u>i</u> t 💿 <u>r</u> | lew Update UD | P Entries       |               |     |       |             |               |
| Dialing Enhanced 17 | Items 👌 Show ALL                        | <b>•</b>      |                 |               |     |       |             | Filter: Enabl |
| Abbreviated         | Matching Pattern                        | Length        | Del             | Insert Digits | Net | Conv  | Node Number | System        |
| Dialing - Group or  | 987                                     | 10            | 0               |               | aar | false |             | cm-duplex-226 |
| System              | ) 818                                   | 10            | 0               |               | aar | false |             | cm-duplex-226 |
| Abbreviated         | 80800                                   | 5             | 0               |               | aar | false |             | cm-duplex-226 |
| Dialing Personal    | 59                                      | 5             | U               |               | aar | false |             | cm-duplex-226 |
| Authorization ( odo | ) 51                                    | 7             | 0               |               | aar | false |             | cm duplex 226 |
| Authorization Code  | ) 44                                    | 7             | 0               |               | aar | false |             | cm-duplex-226 |
| Class Of            | 9 12                                    | 5             | 0               |               | aar | false |             | cm-duplex-226 |
| Restriction         | 23                                      | 5             | 0               |               | aar | false |             | cm-duplex-226 |
| Class Of Service    | ) 1/203                                 | 11            | U               |               | aar | false |             | cm-duplex-226 |
| Class Of Service    | ) 1613                                  | 11            | 6               |               | aar | falsc |             | cm duplex 226 |
| Group               | 09                                      | 10            | 0               |               | aar | false |             | cm-duplex-226 |
| Dialplan Analysis   | 0168                                    | 11            | 0               |               | aar | talco |             | cm-duplex-226 |
| Di-I-I              | ed : None                               |               |                 |               |     |       |             |               |
| Diaipian            |                                         |               |                 |               |     |       |             |               |
| Parameters          |                                         |               |                 |               |     |       |             |               |
| Feature Access      |                                         |               |                 |               |     |       |             |               |
| Codes               |                                         |               |                 |               |     |       |             |               |
| Locations           |                                         |               |                 |               |     |       |             |               |
|                     |                                         |               |                 |               |     |       |             |               |
| Tenant              |                                         |               |                 |               |     |       |             |               |

| AVAYA                                                                                                    |                         |                            |                            |                          |                     | Last Logged | on at February 13, 2015 2:09   |
|----------------------------------------------------------------------------------------------------|-------------------------|----------------------------|----------------------------|--------------------------|---------------------|-------------|--------------------------------|
| Aura <sup>®</sup> System Manager 6.3                                                                                                    |                         |                            |                            |                          |                     | Go to       | 🖌 Log off admi                 |
| Home Communication                                                                                                    | Manager ×               | 🛕 Virtual Machine needs to | be rebooted as System Mana | ger Patch installation ( | updated the Kernel. |             |                                |
| <ul> <li>Communication</li> </ul>                                                                                                    | Home / Elements / Com   | nunication Manager / Sys   | stem / Uniform Dial Pla    | in                       |                     |             |                                |
| Manager                                                                                                    | Coarch                  |                            |                            |                          |                     |             |                                |
| ▶ Call Center                                                                                                    | Search                  |                            | 5                          |                          |                     |             |                                |
| ▹ Coverage                                                                                                    | Select device f         | rom Communica              | ation Manager              | List                     |                     |             |                                |
| Element Cut-Throug                                                                                                    | h                       |                            | -                          |                          |                     |             |                                |
| ▶ Endpoints                                                                                                    |                         |                            |                            |                          |                     |             |                                |
| For the second second seco |                         |                            |                            |                          |                     |             | Add( <u>+</u> ) <u>C</u> ancel |
| ▶ Network                                                                                                    | Select a CM from the fo | ollowing list              |                            |                          |                     |             |                                |
| ▶ Parameters                                                                                                    | 1 Item 🛛 🍣              |                            |                            |                          |                     |             | Filter: Enable                 |
| ▼ System                                                                                                    | Element Name            | FQDN/IP Address            | Last Sync Time             | Sync Type                | Sync Status         | Location    | Software Version               |
| Abbreviated                                                                                                    | cm-duplex-2261          | 5 10.128.226.15            | February 12, 2015          | Incremental              | Completed           |             | R016x.03.0.124.0               |
| Dialing Enhanced                                                                                                    |                         |                            | 11.00.00 PM +07.00         |                          |                     |             |                                |
| Abbreviated                                                                                                    | Entra Onellifica        | -                          |                            |                          |                     |             |                                |
| Dialing - Group o                                                                                                    | * Enter Qualifier       | 7                          |                            |                          |                     |             |                                |
| System                                                                                                    |                         |                            |                            |                          |                     |             | Add(+) Cancel                  |
| Abbreviated                                                                                                    |                         |                            |                            |                          |                     |             |                                |
| Dialing Personal                                                                                                    | *Required               |                            |                            |                          |                     |             |                                |
| Authorization Cod                                                                                                    | e                       |                            |                            |                          |                     |             |                                |

The **change uniform-dialplan 7** window appears. In the reference configuration, **7xxxx** was used as the uniform dialing plan for Converged Users dialing across CS 1000/ Aura solution. Fill in the indicated fields as shown below and use default values for remaining fields.

- **Matching Pattern** Enter a digit pattern to represent the prime extension number for all user endpoints in the solution (e.g. enter 7).
- Len Enter extension length (e.g. 5).
- **Del** Enter number of digits to delete (e.g. **0**).
- Net Enter ars from the drop-down list.

Click on **Enter** to accept the change.

| Avra <sup>®</sup> System Manager 6.3 |                           |                     |                  |                               |                                  | Last Logged on at February 13, 2<br>Go to |
|--------------------------------------|---------------------------|---------------------|------------------|-------------------------------|----------------------------------|-------------------------------------------|
| Home Communication M                 | lanager ×                 | 🔔 Virtual Machine r | eeds to be reboo | ted as System Manager Patch i | installation updated the Kernel. |                                           |
| <ul> <li>Communication</li> </ul>    | Home / Elements / Comr    | nunication Manage   | r / System /     | Uniform Dial Plan             |                                  |                                           |
| Manager                              | Search                    |                     |                  | $\Theta$                      |                                  |                                           |
| ▶ Call Center                        |                           |                     |                  |                               |                                  |                                           |
| ▹ Coverage                           | cm-duplex-22615           |                     |                  |                               |                                  |                                           |
| Element Cut-Through                  | change uniform-dialplan 7 |                     |                  |                               |                                  |                                           |
| ▶ Endpoints                          | Enter                     | sh Cancel           | Clear F          | ield Help                     | Edit Prev Page                   | Next Page More Actions                    |
| ▶ Groups                             | Ence                      |                     |                  |                               |                                  | Increased and the reactions               |
| ▶ Network                            | Info:                     |                     |                  |                               |                                  |                                           |
| ▶ Parameters                         |                           |                     |                  |                               |                                  | *                                         |
| ▼ System                             | change unif               | orm-dialplan 7      |                  |                               | Page 1 of 2                      |                                           |
| Abbreviated                          |                           | UN                  | IIFORM DIAL      | PLAN TABLE                    |                                  |                                           |
| Dialing Enhanced                     |                           |                     |                  |                               | Percent Full: 0                  |                                           |
| Abbreviated                          | Matabiaa                  |                     | Townsh           | Mada                          |                                  |                                           |
| Dialing - Group or                   | Dattorn                   | Lon Dol             | Digite           | Note Comy Num                 |                                  |                                           |
| System                               | Pattern                   | Leli Dei            | Digits           |                               |                                  |                                           |
| Abbreviated                          | 80800                     | 5 0                 |                  | aar n                         |                                  |                                           |
| Dialing Personal                     | 848                       | 10 0                |                  | aar n                         |                                  |                                           |
| Authorization Code                   | 987                       | 10 0                |                  | aar n                         |                                  |                                           |
| Class Of                             | 7                         | 5 0                 |                  | ars n                         |                                  |                                           |
| Restriction                          |                           |                     |                  |                               |                                  |                                           |
| Class Of Service                     |                           |                     |                  | n                             |                                  |                                           |

#### 7.10. Administer Route Pattern

IP Network Maps

This section describes the configuration of the Route Pattern used in Communication Manager for the routing of calls to CS 1000. All calls from ARS will use this route pattern 4. Route Pattern 3 is created during the ME server installation and is dedicated for the IMS signaling required by the Aura clients. Using a separate route pattern (route pattern 4 in this sample configuration) allows for digit manipulation on enterprise calls without affecting the IMS traffic that is using Route Pattern3.

From the main System Manager page navigate to Elements and to Communication Manager. Under the **Communication Manager** list on the left hand side, expand the **Network** list and select **Route Pattern**. The **Route Pattern List** page appears. Click on **New**.

| Communication       | Home / | Elements / Communication Ma | nager / Network / Route Pattern |                 |
|---------------------|--------|-----------------------------|---------------------------------|-----------------|
| Manager             | Coard  |                             | $\bigcirc$                      | Help ?          |
| ▶ Call Center       | Searci | 1                           |                                 |                 |
| ▹ Coverage          | 🛆 Stat | us                          |                                 |                 |
| Element Cut-Through | Rout   | te Pattern                  |                                 |                 |
| ▶ Endpoints         |        |                             |                                 |                 |
| ▶ Groups            | Sel    | ect device(s) from Comm     | nunication Manager List 🖲       |                 |
| ▼ Network           |        |                             |                                 |                 |
| Automatic           |        |                             |                                 | Show List       |
| Alternate Routing   | Devet  | - D-thouse Lint             |                                 |                 |
| Analysis            | Rout   | e Pattern List              |                                 |                 |
| Automatic           | U Vie  | ew Edit O <u>N</u> ew       |                                 |                 |
| Alternate Routing   | 5 Item | ns i 💝 i Show 🛛 ALL 💌       |                                 | Filter: Enable  |
| Digit Conversion    |        | Pattern Number              | Pattern Name                    | System          |
| Automatic Route     | 0      | 10                          | blue2_sm1                       | cm-duplex-22615 |
| Selection Analysis  | 0      | 4                           | toSM19848                       | cm-duplex-22615 |
| Automatic Route     | 0      | 3                           | tosm42                          | cm-duplex-22615 |
| Selection Digit     | 0      | 2                           | to sm22690                      | cm-duplex-22615 |
| Conversion          | 0      | 1                           | to sm22630                      | cm-duplex-22615 |
| Automatic Route     | Select | : None                      |                                 |                 |
| Selection Toll      |        |                             |                                 |                 |
| Detection fon       |        |                             |                                 |                 |
| Data Modules        |        |                             |                                 |                 |
| IP Interfaces       |        |                             |                                 |                 |

Enter the route pattern number 4 into the Enter Qualifier box and click on Add.

| Communication       | Home /  | Elements / Commun      | ication Manager / Net | work / Route Pattern                    |             |             |          |                  |
|---------------------|---------|------------------------|-----------------------|-----------------------------------------|-------------|-------------|----------|------------------|
| Manager             | Soarch  |                        |                       | $\bigcirc$                              |             |             |          |                  |
| ▶ Call Center       | Search  |                        |                       | <u> </u>                                |             |             |          |                  |
| ▹ Coverage          | 📤 Statu | IS                     |                       | _                                       | _           |             |          |                  |
| Element Cut-Through | Selec   | t device from          | m Communica           | ition Manager                           | List        |             |          |                  |
| ▶ Endpoints         |         |                        |                       |                                         |             |             |          |                  |
| ▶ Groups            |         |                        |                       |                                         |             |             |          | Add(+) Cancel    |
| Network             |         |                        |                       |                                         |             |             |          |                  |
| Automatic           | Select  | t a CM from the follow | wing list             |                                         |             |             |          |                  |
| Alternate Routing   | 1 Ite   | m 🛛                    |                       |                                         |             |             |          | Filter: Enable   |
| Analysis            |         | Element Name           | FQDN/IP Address       | Last Sync Time                          | Sync Type   | Sync Status | Location | Software Version |
| Automatic           | ۲       | cm-duplex-22615        | 10.128.226.15         | February 12, 2015<br>11:00:06 PM +07:00 | Incremental | Completed   |          | R016x.03.0.124.0 |
| Alternate Routing   |         |                        |                       |                                         |             |             |          |                  |
| Digit Conversion    |         |                        |                       |                                         |             |             |          |                  |
| Automatic Route     | * En    | ter Qualifier          | 4                     |                                         |             |             |          |                  |
| Selection Analysis  | _       |                        |                       |                                         |             |             |          | Add(+) Cancel    |
| Automatic Route     |         |                        |                       |                                         |             |             |          |                  |
| Selection Digit     | *Requ   | ired                   |                       |                                         |             |             |          |                  |
| Conversion          |         |                        |                       |                                         |             |             |          |                  |
| Automatic Route     |         |                        |                       |                                         |             |             |          |                  |
| Selection Toll      |         |                        |                       |                                         |             |             |          |                  |
| Data Modules        |         |                        |                       |                                         |             |             |          |                  |

In the **change route-pattern 4** page which appears, enter the following values and use default values for remaining fields.

- **PatternName** Enter a description of the route-pattern (e.g. **ToCS1K**).
- **Grp No** Enter **4** as the trunk group number to be used for this route.
- **FRL** Enter **0** as the minimal facility access code restriction value.
- **Inserted Digits** Enter **1** which is the lead routing digit that Session Manager will use to point calls to CS 1000.

Click on **Enter** to accept the changes.

| Communication       | Home / Elements / Communication Manager / Network / Route Pattern |                                    |
|---------------------|-------------------------------------------------------------------|------------------------------------|
| Manager             | Search                                                            |                                    |
| ▶ Call Center       | Schutt                                                            |                                    |
| ▶ Coverage          | A Status                                                          |                                    |
| Element Cut-Through | cm-duplex-22615                                                   |                                    |
| ▶ Endpoints         | change route-pattern 4                                            |                                    |
| ▶ Groups            | Enter Refresh Cancel Clear Field Help Edit                        | Prev Page Next Page More Actions - |
| Network             |                                                                   |                                    |
| Automatic           | Info:                                                             |                                    |
| Alternate Routing   |                                                                   | A                                  |
| Analysis            | change route-pattern 4                                            | Page 1 of 3                        |
| Automatic           | Pattern Number: 4 Pattern Name: toSM:                             | 19848                              |
| Alternate Routing   | Gro ERI NDA Pfx Hop Toll No Inserted                              |                                    |
| Digit Conversion    | No Mrk Inst List Del Digite                                       | OSIG                               |
| Automatic Route     |                                                                   | Untw.                              |
| Selection Analysis  |                                                                   |                                    |
| Automatic Route     | 2:                                                                | n user                             |
| Selection Digit     |                                                                   | n user                             |
| Conversion          |                                                                   |                                    |
| Automatic Route     |                                                                   | n user                             |
| Selection Toll      |                                                                   | n user                             |
| Data Modules        | o:                                                                | n user                             |
| IP Interfaces       | BCC VALUE TSC CA-TSC ITC BCTE Service/Feature PARM No. 1          |                                    |
| IP Network Maps     | 0 1 2 M 4 W Request Do                                            | its Format                         |
| TP Network          |                                                                   |                                    |

#### 7.11. Administer ARS Analysis

This section details the configuration of the ARS pattern used in the reference configuration for routing calls between Aura clients and CS 1000 stations. All dialed numbers identified on the ARS table will be sent to Session Manager and routed to the CS 1000 via Route pattern 4created in **section 6.11**.

From the main System Manager page navigate to Elements and to Communication Manager. Under the **Communication Manager** list on the left hand side, expand the **Network** list and select **Automatic Route Selection Analysis**. The **Automatic Route Selection (ARS)** page appears. Click on **New**.

| Communication                                                                                                   | Home / Element                          | ts / Communication Manager / | Network / Automatic Route S | election Analysis |          |                 |  |  |  |
|----------------------------------------------------------------------------------------------------|-----------------------------------------|------------------------------|-----------------------------|-------------------|----------|-----------------|--|--|--|
| Manager                                                                                                    | Search                                  |                              | 0                           |                   |          | Help            |  |  |  |
| ▶ Call Center                                                                                                   | bearan                                  |                              | <u> </u>                    |                   |          |                 |  |  |  |
| ▹ Coverage                                                                                                    | 📤 Status                                |                              |                             |                   |          |                 |  |  |  |
| Element Cut-Through                                                                                             | Automati                                | c Route Selection (          | ARS)                        |                   |          |                 |  |  |  |
| ▶ Endpoints                                                                                                    |                                         |                              |                             |                   |          |                 |  |  |  |
| ▶ Groups                                                                                                    | Select dev                              | vice(s) from Communicat      | ion Manager List 🛽 🖢 —      |                   |          |                 |  |  |  |
| ▼ Network                                                                                                    |                                         |                              |                             |                   |          |                 |  |  |  |
| Automatic                                                                                                    |                                         |                              |                             |                   |          | Show List       |  |  |  |
| Alternate Routing                                                                                               | Automatic                               | Pouto Coloction Analysis     | List                        |                   |          |                 |  |  |  |
| Analysis                                                                                                    | Automatic Route Selection Analysis List |                              |                             |                   |          |                 |  |  |  |
| Automatic                                                                                                    | Vie <u>w</u>                            | Edit O <u>N</u> ew           |                             |                   |          |                 |  |  |  |
| Alternate Routing                                                                                               | 123 Items 🛛 👶                           | Show 15 💌                    |                             |                   |          | Filter: Enable  |  |  |  |
| Digit Conversion                                                                                                | Dialed S                                | tring Total Min              | Total Max                   | Route Pattern     | Location | System          |  |  |  |
| Automatic Route                                                                                                 | 137                                     | 11                           | 11                          | deny              | all      | cm-duplex-22615 |  |  |  |
| Selection Analysis                                                                                              | 191                                     | 11                           | 11                          | deny              | all      | cm-duplex-22615 |  |  |  |
| Automatic Route                                                                                                 | 01                                      | 9                            | 17                          | deny              | all      | cm-duplex-22615 |  |  |  |
| Selection Digit                                                                                                 | 139                                     | 11                           | 11                          | deny              | all      | cm-duplex-22615 |  |  |  |
| Conversion                                                                                                    | 178                                     | 11                           | 11                          | deny              | all      | cm-duplex-22615 |  |  |  |
| Automatic Doute                                                                                                 | 154                                     | 11                           | 11                          | deny              | all      | cm-duplex-22615 |  |  |  |
| Automatic Route                                                                                                 | 1900555                                 | 11                           | 11                          | deny              | all      | cm-duplex-22615 |  |  |  |
| Selection foll                                                                                                  | 1200                                    | 11                           | 11                          | deny              | all      | cm-duplex-22615 |  |  |  |
| the second second second second second second second second second second second second second second second se |                                         | _                            | _                           | _                 |          |                 |  |  |  |

In the **Enter Qualifier** box, enter the leading digit to add e.g. in the sample configuration, all set DNs on CS 1000 start with digit 7 or 2 while all stations on Aura begin with digits 44. So in the first pass, enter **7** and in the **Enter Location** box, leave it blank to include all locations. Click on **Add**. (Do the same for '2')

| Communication       | Home / Elements / Commun   | ication Manager / Net | work / Automatic Rout                   | e Selection Analy | sis         |          |                  |
|---------------------|----------------------------|-----------------------|-----------------------------------------|-------------------|-------------|----------|------------------|
| Manager             | Search                     |                       | $\bigcirc$                              |                   |             |          |                  |
| ▶ Call Center       | Scaran                     |                       |                                         |                   |             |          |                  |
| Coverage            | \Lambda Status             | _                     | _                                       | _                 |             |          |                  |
| Element Cut-Through | Select device fro          | m Communica           | tion Manager                            | List              |             |          |                  |
| ▶ Endpoints         |                            |                       |                                         |                   |             |          |                  |
| ▶ Groups            |                            |                       |                                         |                   |             |          |                  |
| * Network           |                            |                       |                                         |                   |             |          |                  |
| Automatic           | Select a CM from the follo | wing list             |                                         |                   |             |          |                  |
| Alternate Routing   | 1 Item 🛛 💝                 |                       |                                         |                   |             |          | Filter: Enable   |
| Analysis            | Element Name               | FQDN/IP Address       | Last Sync Time                          | Sync Type         | Sync Status | Location | Software Version |
| Automatic           | o cm-duplex-22615          | 10.128.226.15         | February 12, 2015<br>11:00:06 PM +07:00 | Incremental       | Completed   |          | R016x.03.0.124.0 |
| Alternate Routing   |                            |                       |                                         |                   |             |          |                  |
| Digit Conversion    | * Fatas Ovelifian          | -                     |                                         |                   |             |          |                  |
| Automatic Route     | Enter Quaimer              | /                     |                                         |                   |             |          |                  |
| Selection Analysis  | Enter Location             |                       |                                         |                   |             |          |                  |
| Automatic Route     |                            |                       |                                         |                   |             |          | Add(+) Cancel    |
| Selection Digit     |                            |                       |                                         |                   |             |          |                  |
| Conversion          | *Required                  |                       |                                         |                   |             |          |                  |

The **change ars analysis 7** page appears. Enter the following values per the sample configuration example:

- **Dialed String** Enter leading digit(s) of extension numbers (e.g. enter 7).
- Min Enter the minimum number of digits that must be dialed (e.g. 5).
- Max Enter the maximum number of digits that may be dialed (e.g. 5).
- **Route Pattern** Enter the Route Pattern for the call (e.g. 4).
- **Call Type** Enter **locl** for a Local call.

Click on **Enter** to complete the change.

| Communication       | Home / Elements / Communication Manager / Network / Automatic Route Selection Analysis |   |
|---------------------|----------------------------------------------------------------------------------------|---|
| Manager             | Search (                                                                               |   |
| ▶ Call Center       |                                                                                        |   |
| ▹ Coverage          | A Status                                                                               |   |
| Element Cut-Through | cm-duplex-22615                                                                        |   |
| ▶ Endpoints         | change ars analysis 7                                                                  |   |
| ▶ Groups            | Enter Refresh Cancel Clear Field Help Edit Prev Page Next Page More Actions            | r |
| Network             |                                                                                        | _ |
| Automatic           | Info:                                                                                  |   |
| Alternate Routing   |                                                                                        | * |
| Analysis            | change ars analysis 7 Page 1 of 2                                                      |   |
| Automatic           | ARS DIGIT ANALYSIS TABLE                                                               |   |
| Alternate Routing   | Location: all Percent Full: 1                                                          |   |
| Digit Conversion    |                                                                                        |   |
| Automatic Route     | Dialed Iotal Route Call Node ANI                                                       |   |
| Selection Analysis  | String Min Max Jattern Lung Nim Bood                                                   |   |
| Automatic Route     | 7 5 5 4 locl n                                                                         |   |
| Selection Digit     | 8 7 7 2 hnpa n                                                                         |   |
| Conversion          | 811 3 3 1 svcl n                                                                       |   |
| Automatic Route     | 9 7 7 2 hnpa n                                                                         |   |
| Selection Toll      | 911 3 3 1 svcl n                                                                       |   |
| Data Modules        | 976 7 7 deny hnpa n                                                                    |   |
|                     |                                                                                        |   |

Repeat the same steps to add a Dialed String of 44 for calls to collaborated endpoints (except this time, use a Min / Max value of 7). The completed ARS table should look like the following example.

| Communication       | Home / Elements / Communication Manager / Network / Automatic Route Selection Analysis |  |  |  |  |  |  |  |  |
|---------------------|----------------------------------------------------------------------------------------|--|--|--|--|--|--|--|--|
| Manager             | Search                                                                                 |  |  |  |  |  |  |  |  |
| ▶ Call Center       |                                                                                        |  |  |  |  |  |  |  |  |
| ▶ Coverage          | Status     cm-duplex-22615                                                             |  |  |  |  |  |  |  |  |
| Element Cut-Through |                                                                                        |  |  |  |  |  |  |  |  |
| ▶ Endpoints         | change ars analysis 44                                                                 |  |  |  |  |  |  |  |  |
| ▶ Groups            | Enter Refresh Cancel Clear Field Help Edit Prev Page Next Page More Actions            |  |  |  |  |  |  |  |  |
| Network             |                                                                                        |  |  |  |  |  |  |  |  |
| Automatic           | Info:                                                                                  |  |  |  |  |  |  |  |  |
| Alternate Routing   |                                                                                        |  |  |  |  |  |  |  |  |
| Analysis            | change ars analysis 44 Page 1 of 2                                                     |  |  |  |  |  |  |  |  |
| Automatic           |                                                                                        |  |  |  |  |  |  |  |  |
| Alternate Routing   |                                                                                        |  |  |  |  |  |  |  |  |
| Digit Conversion    | Dialed Total Boute Call Node ANT                                                       |  |  |  |  |  |  |  |  |
| Automatic Route     | String Min May Pattern Type Num Read                                                   |  |  |  |  |  |  |  |  |
| Selection Analysis  |                                                                                        |  |  |  |  |  |  |  |  |
| Automatic Route     |                                                                                        |  |  |  |  |  |  |  |  |
| Selection Digit     |                                                                                        |  |  |  |  |  |  |  |  |
| Conversion          |                                                                                        |  |  |  |  |  |  |  |  |
| Automatic Route     |                                                                                        |  |  |  |  |  |  |  |  |
| Selection Toll      |                                                                                        |  |  |  |  |  |  |  |  |
| Data Modules        |                                                                                        |  |  |  |  |  |  |  |  |
| IP Interfaces       |                                                                                        |  |  |  |  |  |  |  |  |
| IP Network Maps     |                                                                                        |  |  |  |  |  |  |  |  |
| IP Network          |                                                                                        |  |  |  |  |  |  |  |  |
| Regions             |                                                                                        |  |  |  |  |  |  |  |  |
| Node Names          |                                                                                        |  |  |  |  |  |  |  |  |
| Route Pattern       |                                                                                        |  |  |  |  |  |  |  |  |
|                     |                                                                                        |  |  |  |  |  |  |  |  |

# 8. User Management

This section describes the details for configuring Converged and Native users across the CS 1000 and the Aura using Element Manager and System Manager User Management. The Communication Address and Profile Extension number defined for Session Manager and Communication Manager in the sample configuration is a seven-digit number which is identical to the CS 1000 primary Directory Number plus the route prefix (e.g. **44**70xxx). The following assumes Midsize Enterprise template is configured as the Primary Security Server for the Unified Communications Management application and CS 1000 is registered as a member of the System Manager Security framework.

In the sample configuration, a user with CS 1000 DN of 20408 already exists and a Communicator for Lync client on Windows will be configured as a new Collaborated endpoint – the end result will be a Converged User with DN 70408.

In the case of a new Native User who will have no physical CS 1000 desk phone but will have a SIP endpoint on the Session Manager, a PCA configuration on CS 1000 is still required to direct the call from the Prime DN to the user's endpoint. So to add a new Native user, a PCA configuration must be added on CS 1000 for this purpose.

The following administration steps will be described:

- Confirm existing users in Avaya Communication Server 1000E Element Manager,
- Create User Identities and Communication profiles,
- Personal Call Assistant Configuration (PCA),
- Manual Configuration of Avaya SIP Clients.
- Synchronize CS 1000E Profile to User Identities in System Manager,
- Add PCA to CS 1000 User Communication profiles.

#### 8.1. Confirm existing users in Avaya Communication Server 1000E Element Manager

It is presumed that existing CS 1000 users have been previously created using CS 1000 Element Manager which has configured the main endpoint phone Terminal Number (TN) / Directory Number (DN) and Call Party Name Display (CPND - First Name, Last Name). For each CS 1000 user defined in Element Manager a corresponding user identity must be added in System Manager. The **First Name** and **Last Name** of the user must match exactly on both CS 1000 Element Manager and System Manager User Management. This is important for proper Presence synchronization and import synchronization for user CS 1000 and CallPilot endpoint profiles. Using the UCM Services link in the System Manager main page, access the **CS 1000 Element Manager** as described above in **Section 5.2**. Click on the link to **Phones**. In the **Search For Phones** window, the **Criteria** drop-down box is set by default to **Prime DN**. In the **Value** box, enter the prime DN of the existing CS 1000 user (e.g. **20408**). Click on **Search** button.

| AVAYA                                                                                                    | CS1000 Element Manager Help   Logo                                          |
|----------------------------------------------------------------------------------------------------|-----------------------------------------------------------------------------|
| - UCM Network Services<br>- Home<br>- Links<br>- Virtual Terminals                                                       | Managing: EM on cs1kcores1 (135.64.186.143)<br>Search for Phone             |
| - System<br>• Alarms<br>- Maintenance<br>• Core Equipment                                                                | Search For Phones                                                           |
| Peripheral Equipment     IP Network     Interfaces     Engineered Values     Emergency Services     Software             | Criteria: Prime DN   Value: 20408                                           |
| Customers     Routes and Trunks     Routes and Trunks     Ochannels     Dichal Trunk Interface                           | Results Per Page 10                                                         |
| Dialing and Numbering Plans     Electronic Switched Networi     Flexible Code Restriction     Incoming Digit Translation | Add Import Retrieve PETER Clear local DB <more actions=""> * Betreah</more> |
| - Phones<br>- Templates<br>- Reports                                                                                     | New Phones may also be added or retrieved.                                  |

The result of the search comes back and displays **Phones Found**. Click on the TN hyperlink for the phone entry found (e.g. **004 0 04 08**).

#### Search For Phones

|           |          |       |           |                  |    | Advanced | Hide |
|-----------|----------|-------|-----------|------------------|----|----------|------|
| Criteria: | Prime DN | ▼ Val | ue: 20408 |                  |    |          |      |
|           |          |       |           | Results Per Page | 10 | • Search |      |
| Phones Fo | ound (2) |       |           |                  |    |          |      |

| Add In   | nport       | Retrieve | Delete    | Clear lo | cal DB  | <more< th=""><th>e Actions&gt; 👻</th><th>1</th><th>Refresh</th></more<> | e Actions> 👻 | 1    | Refresh |
|----------|-------------|----------|-----------|----------|---------|-------------------------------------------------------------------------|--------------|------|---------|
| Customer | <u>TN</u> + | Prime (  | DN Design | nation   | Phone 1 | Гуре                                                                    | Template     | UXID | ^       |
| 1 🗖 0    | 004 0 04 08 | 20408    | DIGI      |          | M3904   |                                                                         |              |      |         |

(1)
The **Phone Details** page now appears. Scroll down to the **Keys** properties section and make note of the **First Name** and **Last Name** of the user (e.g. **20408**, **CU6**).

| Phone Deta         | ils                                                  |                                       |                    |                          |                            |          |   |
|--------------------|------------------------------------------------------|---------------------------------------|--------------------|--------------------------|----------------------------|----------|---|
|                    | Syste<br>Phone Ty<br>Sync Stat                       | em: EM on cs<br>pe: M3904<br>tus: TRN | 1kcores1           |                          |                            |          |   |
| General Properties | Features   Keys   UserFields                         |                                       |                    | Custom Vi                | ew: All 🔻                  |          |   |
| General Prope      | ties                                                 |                                       |                    |                          |                            |          |   |
|                    | Customer Number:<br>Terminal Number:<br>Designation: | 0                                     | * (1-6 characters) |                          |                            |          |   |
| Keys               |                                                      |                                       |                    |                          |                            |          |   |
| Key No.            | Кеу Туре                                             |                                       |                    |                          | Key Value                  |          |   |
| 0                  | SCR - Single Call Ringing                            | •                                     | Directory Num      | ber 2<br>pearance Redire | 20408<br>ection Prime(MARP | )        | • |
|                    |                                                      |                                       | First Name         | LastName                 | Display Format             | Language |   |
|                    |                                                      |                                       | 20408              | CU6                      | First, Last 🔹              | Roman    | • |

Ensure Feature FTTC is configured as "Unrestricted Conf. or Transfer" to ensure conferences and transfers work across SIP trunk between CS 1000 and Session Manager as shown below. Features

| Feature | 1 (A)                             | Description | 100 C                          |   |
|---------|-----------------------------------|-------------|--------------------------------|---|
| TC      | Restricted Conference or Transfer | 1           | Unrestricted Conf. or Transfer | • |

## 8.2. Create User Identities and Communication profiles

To create new users on System Manager, go to the main System Manager page and under Users, click on User Management.

| Aura <sup>®</sup> System Manager 6.3 |                                                                             | Last Logged on at February 13, 2015 4:1 |
|--------------------------------------|-----------------------------------------------------------------------------|-----------------------------------------|
|                                      | 🔔 Virtual Machine needs to be rebooted as System Manager Patch installation | updated the Kernel.                     |
|                                      |                                                                             |                                         |
| 🍓 Users                              | R Elements                                                                  | Services                                |
| Administrators                       | Collaboration Environment                                                   | Backup and Restore                      |
| Directory Synchronization            | Communication Manager                                                       | Bulk Import and Export                  |
| Groups & Roles                       | Communication Server 1000                                                   | Configurations                          |
| User Management                      | Conferencing                                                                | Events                                  |
| User Provisioning Rule               | IP Office                                                                   | Geographic Redundancy                   |
|                                      | Meeting Exchange                                                            | Inventory                               |
|                                      | Messaging                                                                   | Licenses                                |
|                                      | Presence                                                                    | Replication                             |
|                                      | Routing                                                                     | Reports                                 |
|                                      | Session Manager                                                             | Scheduler                               |
|                                      | Work Assignment                                                             | Security                                |
|                                      |                                                                             | Shutdown                                |
|                                      |                                                                             | Software Management                     |
|                                      |                                                                             | Templates                               |
|                                      |                                                                             | Tenant Management                       |

Under the **User Management** list on the left navigation menu, click on **Manage Users**. Click on **New** to add a new user.

| AVAYA<br>Aura <sup>®</sup> System Manager 6.3 |               |                 |                                                              |                                    |                                                | Last Logged on at I<br>Go to | ebruary 13, 2015 4:17 |  |  |  |  |  |
|-----------------------------------------------|---------------|-----------------|--------------------------------------------------------------|------------------------------------|------------------------------------------------|------------------------------|-----------------------|--|--|--|--|--|
| Home User Management                          | ×             |                 | 🔔 Virtual Mach                                               | ine needs to be rebooted as System | Manager Patch installation updated the Kernel. |                              |                       |  |  |  |  |  |
| 🔻 User Management                             | <b>↓</b> Home | / Users / User  | Management / Man                                             | age Users                          |                                                |                              |                       |  |  |  |  |  |
| -<br>Manage Users                             | Corr          | ch              |                                                              |                                    |                                                |                              | Help ?                |  |  |  |  |  |
| Public Contacts                               | Sear          | ch              |                                                              | 5                                  |                                                |                              |                       |  |  |  |  |  |
| Shared Addresses                              |               |                 |                                                              |                                    |                                                |                              |                       |  |  |  |  |  |
| System Presence                               | Us            | er Manag        | ement                                                        |                                    |                                                |                              |                       |  |  |  |  |  |
| ACLs                                          |               |                 |                                                              |                                    |                                                |                              |                       |  |  |  |  |  |
| Communication                                 | n Users       |                 |                                                              |                                    |                                                |                              |                       |  |  |  |  |  |
| Profile Password<br>Policy                    |               | View 📝 Edit     | it 🕜 New 🖄 Duplicate 👄 Delete More Actions 🔹 Advanced Search |                                    |                                                |                              |                       |  |  |  |  |  |
|                                               | 224           | Items   🍣   She | ow 15 💌                                                      |                                    |                                                |                              | Filter: Enable        |  |  |  |  |  |
|                                               |               | Last Name       | First Name                                                   | Display Name                       | Login Name                                     | SIP Handle                   | Last Login            |  |  |  |  |  |
|                                               |               | 23001           | DuySIP                                                       | 23001, DuySIP                      | 23001@avaya.com                                | 23001                        |                       |  |  |  |  |  |
|                                               |               | 25706           | 25706                                                        | 25706, 25706                       | 25706@glob.avaya.com                           | +25706                       |                       |  |  |  |  |  |
|                                               |               | 25860           | SIPTr                                                        | 25860, SIPTr                       | 25860@glob.pssv19839.tma.com                   | +25860                       |                       |  |  |  |  |  |
|                                               |               | 25861           | H323Tr                                                       | 25861, H323Tr                      | 25861@glob.pssv19839.tma.com                   | +25861                       |                       |  |  |  |  |  |
|                                               |               | 25862           | SIPTr                                                        | 25862, 25862                       | 25862@glob.pssv19839.tma.com                   | +25862                       |                       |  |  |  |  |  |
|                                               |               | 25863           | H323Tr                                                       | 25863, H323Tr                      | 25863@glob.pssv19839.tma.com                   | +25863                       |                       |  |  |  |  |  |
|                                               |               | 25865           | H323Tr                                                       | 25865, H323Tr                      | 25865@glob.pssv19835.tma.com                   | +25865                       |                       |  |  |  |  |  |
|                                               |               | 25873           | sip_25873                                                    | 25873, sip_25873                   | 25873@glob.pssv19839.tma.com                   | +25873                       |                       |  |  |  |  |  |
|                                               |               | 25874           | SIP_25874                                                    | 25874, SIP_25874                   | 25874@glob.pssv19839.tma.com                   | +25874                       |                       |  |  |  |  |  |
|                                               |               | 25875           | H323_25875                                                   | 25875, H323_25875                  | 25875@glob.pssv19839.tma.com                   | +25875                       |                       |  |  |  |  |  |

In the **New User Profile** page which appears, under the **Identity** section, enter values for the following required attributes for a new user and use default values for remaining fields.

- Last Name: Enter last name of user (e.g. CU6 as noted above in Section 7.1).
- First Name: Enter first name of user (e.g. 70408as noted above in Section 7.1).
- **Description:** Optionally enter a description.
- Login Name: Enter using the format "handle@<domain>" where "<domain>" matches the domain from Section 5.1 (e.g. 70408@svstack.com).
- Authentication Type: Verify Basic is selected.
- **Password:** Enter the password used to log into System Manager.
- Confirm Password: Repeat password entered above.
- Localized Display Name: Enter a display name for the user (optional).
- Language Preference: Select the appropriate language from the drop-down list.

The field names marked with an asterisk (\*) are mandatory fields. Before you click

Commit & Continue ensure that all the mandatory fields have valid information.

| ▼ User Management          | e / Users / User M | lanagement / Manage Users                |                                  |                          |        |
|----------------------------|--------------------|------------------------------------------|----------------------------------|--------------------------|--------|
| Manage Users               |                    |                                          |                                  |                          | Help ? |
| Public Contacts            | ew User Pro        | ofile                                    |                                  | Commit & Continue Commit | Cancel |
| Shared Addresses           |                    |                                          |                                  |                          |        |
| System Presence<br>ACLs    | Identity * Com     | munication Profile Membershi             | p Contacts                       |                          |        |
| Communication              | User Provision     | ning Rule 💿                              |                                  |                          |        |
| Profile Password<br>Policy |                    | User Provisioning Rule:                  |                                  |                          |        |
|                            | Identity 🔹         |                                          |                                  |                          |        |
|                            |                    | * Last Name:                             | CU6                              |                          |        |
|                            |                    | Last Name (Latin Translation):           | CU6                              |                          |        |
|                            |                    | * First Name:                            | 70408                            |                          |        |
|                            |                    | First Name (Latin Translation):          | 70408                            |                          |        |
|                            |                    | Middle Name:                             | ,0400                            |                          |        |
|                            |                    | Fiddle Hame.                             |                                  |                          |        |
|                            |                    | Description:                             |                                  |                          |        |
|                            |                    | * Login Namer                            | 70400@                           |                          |        |
|                            |                    | * Authentiation Tura                     | 70408@avaya.com                  |                          |        |
|                            |                    | <ul> <li>Autnentication Type:</li> </ul> | Basic                            |                          |        |
|                            |                    | Password:                                | •••••                            |                          |        |
|                            |                    | Confirm Password:                        | ••••••                           |                          |        |
|                            |                    | Localized Display Name:                  |                                  |                          |        |
|                            |                    | Endpoint Display Name:                   |                                  |                          |        |
|                            |                    | Title:                                   |                                  |                          |        |
|                            |                    | Language Preference:                     |                                  |                          |        |
|                            |                    | Time Zone:                               | (+7:0)Bangkok, Hanoi, Jakarta, 💌 |                          |        |

Next select the **Communication Profile** tab. Enter the password the user will use to register to Session Manager in the **Communication Profile Password** and **Confirm Password** fields (e.g. 123456 was used in the sample configuration). Verify there is a default entry identified as the **Primary** profile as shown below. Click on **Commit & Continue** to save this data.

| 🔻 User Management                                   | Home / Users / User Management / Manage Users                                                                                                    |          |
|-----------------------------------------------------|----------------------------------------------------------------------------------------------------|----------|
| Manage Users<br>Public Contacts<br>Shared Addresses | A status User Profile Edit: 70408@avaya.com Commit & Continue Commit & Continue                                                                                                    | ) ?<br>] |
| ACLs<br>Communication                               | Identity     * Communication Profile     Membership     Contacts                                                                                                    |          |
| Profile Password<br>Policy                          | Communication Profile Password:  Confirm Password:  Confirm Password: |          |
|                                                     | New     Done     Cancel       Name     Primary       Select : None                                                                                                    |          |
|                                                     | * Name: Primary                                                                                                    |          |

Next, Expand the **Communication Address** sub-section and select **New** to define a **Communication Address** for the new user. Enter values for the following required attributes:

- Type: Select Avaya E.164 from the drop-down menu.
- **Fully Qualified Address:** Enter extension number+4470408 **Domain:** Verify value matches Domain name defined in **Section 5.1** (e.g. **svstack.com**).

Click **Add** to save the Communication Address. **Note:** The Avaya XMPP communication address is added automatically to the communication profile because Presence Services is enabled as part of the Avaya Midsize Enterprise template. Telephony Presence will not display properly on a Collaboration client unless both XMPP and Avaya E.164 information have been entered.

| Communicat | ion Address 💌         |                   |   |        |        |            |
|------------|-----------------------|-------------------|---|--------|--------|------------|
| 🔍 New 📝    | Edit 🛛 🤤 Delete       |                   |   |        |        |            |
| Туре       |                       | Handle            |   |        | Domain |            |
| No Records | found                 |                   |   |        |        | _          |
|            |                       | Type: Avaya E.164 | 1 |        |        | 1          |
|            | * Fully Qualified Add | iress: +4470408   | ¢ | svstac | k 💌    |            |
|            |                       |                   |   |        |        | Add Cancel |
|            |                       |                   |   |        |        | Add Cancer |

Scroll down to the **Session Manager Profile** section and expand this section. Enter the following required values and leave other values as default.

- **Primary Session Manager** Select a Session Manager from the drop-down list (e.g. sm22630).
- Survivability Server Select (None) from drop-down menu.
- **Origination Application Sequence** Select the Application Sequence defined for the Communication Manager from the drop-down list (e.g. **MESCM**).
- **Termination Application Sequence** Select the Application Sequence defined for the Communication Manager from the drop-down list (e.g. **MESCM**).
- Home Location Select a Location from the drop-down list (e.g. Galway Stack).
- Conference Factory Set Retain the default value of (None).

| SIP Registration                                                                                                  |                    |      |        |           |         |
|----------------------------------------------------------------------------------------------------|--------------------|------|--------|-----------|---------|
| <ul> <li>Primary Session Manager</li> </ul>                                                                       | sm22630            | 1    | rimary | Secondary | Maximum |
|                                                                                                    |                    | 1    | 125    | 0         | 125     |
| Secondary Session Manager                                                                                         |                    | , Fe | rimary | Secondary | Maximum |
|                                                                                                    | sm22690            | 1    | 0      | 79        | 79      |
| Survivability Server                                                                                              | (None)             | 1    |        |           |         |
|                                                                                                    |                    |      |        |           |         |
| Max. Simultaneous Devices                                                                                         | 1                  |      |        |           |         |
| Block New Registration                                                                                            |                    |      |        |           |         |
| When Maximum Registrations                                                                                        |                    |      |        |           |         |
| Active?                                                                                                    |                    |      | _      |           |         |
|                                                                                                    |                    |      |        |           |         |
| Application Sequences                                                                                             |                    |      |        |           |         |
| Application Sequences<br>Origination Sequence                                                                     | MESCM              | ]    |        |           |         |
| Application Sequences<br>Origination Sequence                                                                     | MESCM              | ]    |        |           |         |
| Application Sequences<br>Origination Sequence<br>Termination Sequence                                             | MESCM              | ]    |        |           |         |
| Application Sequences<br>Origination Sequence<br>Termination Sequence<br>Call Routing Settings                    | MESCM              | ]    |        |           |         |
| Application Sequences<br>Origination Sequence<br>Termination Sequence<br>Call Routing Settings<br>* Home Location | MESCM Galway Stack | ]    |        |           |         |

Scroll back up to the top of the page and click on Commit & Continue (not shown) to save this data before proceeding.

Prior to creating the Communication Manager endpoint profile for a non-standard user / endpoint (e.g. Avaya Communicator for Microsoft Lync ), it is recommended to create a customized template. There is no standard template for Communicator for Lync type collaboration clients. Using the default 9641 SIP template, a duplicate may be made which can then be used for creating the Communication Manager endpoint profiles for these user types. From the main System Manager page under the **Services** list, click on **Templates.** 

| O <sub>6</sub> Services |  |
|-------------------------|--|
| Backup and Restore      |  |
| Bulk Import and Export  |  |
| Configurations          |  |
| Events                  |  |
| Geographic Redundancy   |  |
| Inventory               |  |
| Licenses                |  |
| Replication             |  |
| Reports                 |  |
| Scheduler               |  |
| Security                |  |
| Shutdown                |  |
| Software Management     |  |
| Templates               |  |
| Tenant Nanagement       |  |

Under the **Templates** list on the left navigation menu, click on **CM Endpoint**. In the **Endpoint Templates** check the box for **System Type** and **Software Version** as **CM 6.2**. Click on **Show List**.

| upp  | orted Featu | ire Server Versi |
|------|-------------|------------------|
| tems | s Refresh   | Filter: Enable   |
|      | System Type | Software Version |
| 1    | CM          | 6.3              |
| 1    | CM          | 6.2              |
|      | CM          | 5.0              |
|      | CM          | 5.1              |
| _    |             |                  |

In the **Templates List** screen find the template called **DEFAULT\_9641SIP\_CM\_6\_3**, select the checkbox and the select the **Duplicate** button.

| Note:<br>Ter<br><u>Viev</u> | vie: Edit and Delete operations are not allowed on Default Templates. Templates List View Edit New Duplicate Delete Upgrade |           |        |         |         |             |                  |                                           |  |  |  |
|-----------------------------|----------------------------------------------------------------------------------------------------|-----------|--------|---------|---------|-------------|------------------|-------------------------------------------|--|--|--|
| 63 Ite                      | ems Refresh Show 15 💌                                                                                                    |           |        |         |         |             |                  | Filter: Enable                            |  |  |  |
| 0                           | Name                                                                                                    | Set Type  | Owner  | Version | Default | System Type | Software Version | Last Modified                             |  |  |  |
| -                           | DEFAULT_4602+_CM_6_3                                                                                                    | 4602+     | System | 0       | Yes     | СМ          | 6.3              | November 30,<br>2014 4:46:32 PM<br>+00:00 |  |  |  |
|                             | DEFAULT_9641SIPCC_CM_6_3                                                                                                    | 9641SIPCC | System | 0       | Yes     | СМ          | 6.3              | November 30,<br>2014 4:46:31 PM<br>+00:00 |  |  |  |
|                             | DEFAULT_9621SIPCC_CM_6_3                                                                                                    | 9621SIPCC | System | 0       | Yes     | СМ          | 6.3              | November 30,<br>2014 4:46:31 PM<br>+00:00 |  |  |  |
| 8                           | DEFAULT_WCBRI_CM_6_3                                                                                                    | WCBRI     | System | 0       | Yes     | СМ          | 6.3              | November 30,<br>2014 4:46:30 PM<br>+00:00 |  |  |  |
| 8                           | DEFAULT_9408_CM_6_3                                                                                                    | 9408      | System | 0       | Yes     | СМ          | 6.3              | November 30,<br>2014 4:46:29 PM<br>+00:00 |  |  |  |
| V                           | DEFAULT_9641SIP_CM_6_3                                                                                                    | 9641SIP   | System | 0       | Yes     | СМ          | 6.3              | November 30,<br>2014 4:46:28 PM<br>+00:00 |  |  |  |
| 8                           | DEFAULT_9608SIPCC_CM_6_3                                                                                                    | 9608SIPCC | System | 0       | Yes     | СМ          | 6.3              | November 30,<br>2014 4:46:27 PM<br>+00:00 |  |  |  |

In the next screen, **Duplicate Endpoint Template**, enter a name in the **New Template Name** box (e.g. **AC\_Lync\_SIP**). Click on the **Feature Options** (**F**) tab.

| Duplicate Endpoin                                                                          | t Template                                   |                                        |                           | Commit          | Clear  | Cancel |
|--------------------------------------------------------------------------------------------|----------------------------------------------|----------------------------------------|---------------------------|-----------------|--------|--------|
| Template Name     DEFAULT_9641SIP_CM_6       Set Type     9641SIP       System Type     CM |                                              | • New Te<br>Softwar                    | mplate Name<br>re Version | MME AC_Lync_SIP |        | ]      |
| General Options (G) *                                                                      | Feature Options (F)<br>Button Assignment (B) | Site Data (S)                          | Abbreviate                | d Call Dialin   | ng (A) |        |
| Class of Restriction (COR)  SIP Trunk                                                      | 1<br>aar                                     | Class Of Ser     (COS)     Type of 3PC | rvice 1                   | one 💌           |        |        |
| Emergency Location<br>Ext<br>Tenant Number                                                 | 1                                            | Message La                             | mp Ext.                   |                 |        |        |
| Coverage Path 2                                                                            |                                              | Lock Messa                             | ge 🕅                      |                 |        |        |

In the list of **Features**, tick the box for **IP Softphone and IP Video Softphone (if Video calling is required in Computer mode)**.

For Communicator for Lync user, CM extension should be enabled "call forward no answer" and

| General Options (G) * Fea              | ature Options (F) Site Data (S) Abb | reviated Call Dialing (A) Enh            | anced Call Fwd (E)     |  |  |
|----------------------------------------|-------------------------------------|------------------------------------------|------------------------|--|--|
| Button Assignment (B) Gro              | oup Membership (M)                  |                                          |                        |  |  |
| Active Station Ringing                 | single 🔹                            | Hunt-to Station                          |                        |  |  |
| Auto Answer                            | none 🔻                              | Display Language                         | english 💌              |  |  |
| Coverage After Forwarding              | system 💌                            | Per Station CPN - Send<br>Calling Number | None                   |  |  |
| Loss Group                             | 19                                  | MWI Served User Type                     | None 💌                 |  |  |
| LWC Reception                          | spe 🔻                               | Survivable COR                           | internal 💌             |  |  |
| AUDIX Name                             | None 💌                              | IP Phone Group ID                        |                        |  |  |
| Time of Day Lock Table                 | None 💌                              | Remote Soft Phone<br>Emergency Calls     | as-on-local 💌          |  |  |
| Speakerphone                           | 2-way 💌                             |                                          |                        |  |  |
| Short/Prefixed<br>Registration Allowed | default 💌                           | Voice Mail Number                        |                        |  |  |
| EC500 State                            | enabled 💌                           | Music Source                             |                        |  |  |
| Features                               |                                     |                                          |                        |  |  |
| Always Use                             |                                     | Idle Appearance Prefe                    | rence                  |  |  |
| IP Audio Hairpinning                   |                                     | IP SoftPhone                             |                        |  |  |
| Bridged Call Alerting                  |                                     | LWC Activation                           | LWC Activation         |  |  |
| Bridged Idle Line Prefe                | erence                              | CDR Privacy                              |                        |  |  |
| Data Restriction                       |                                     | Direct IP-IP Audio Con                   | nections               |  |  |
| H.320 Conversion                       |                                     | Bridged Appearance O                     | rigination Restriction |  |  |
| Survivable Trunk Dest                  | t .                                 | IP Video Softphone                       |                        |  |  |
| Precedence Call Waiti                  | ng                                  | Coverage Message Re                      | trieval                |  |  |
| Restrict Last Appeara                  | nce                                 | Per Button Ring Control                  | bl                     |  |  |
| Turn on mute for rem                   | ote off-hook attempt                |                                          |                        |  |  |

"call forward busy" to its CS 1000 desk phone (e.g. Communicator for Lync user 70804 has CM extension 4470408 and is set call forward to to its CS 1000 desk phone 20408)

| General Options (G) *         | Feature Options (F) Site | e Data (S) Abbreviated Call Diali | ing (A) Enhanced Call Fwd (E) |
|-------------------------------|--------------------------|-----------------------------------|-------------------------------|
| Button Assignment (B)         | Group Membership (M)     |                                   |                               |
|                               |                          | Forwarded Destination             | Active                        |
| Unconditional For Inte        | rnal Calls To            |                                   |                               |
| External Calls To             |                          |                                   |                               |
| <b>Busy For Internal Call</b> | 5 To                     | 20408                             |                               |
| External Calls To             |                          | 20408                             |                               |
| No Reply For Internal         | Calls To                 | 20408                             |                               |
| External Calls To             |                          | 20408                             |                               |

\*Required

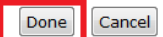

Select the Commit & Continue button (not shown) to save the data.

Navigate back to User Management and Manage Users as described earlier in this **Section 8.2**. Edit the user "70408 CU6" and scroll down to the **CM Endpoint Profile** section and expand the section. Enter the following values and use defaults for remaining fields.

- System Select Managed Element defined for Communication Manager (e.g. MESCM).
- Profile Type Select Endpoint.
- Use Existing Endpoints Leave this box unchecked to automatically create a new endpoint when a new user is created.
- Extension Enter the CM extension number for the user (e.g. 4470408).
- **Template** Select the template called **AC\_Lync\_SIP**
- Security Code Enter numeric value used to register the Communicator for Lync SIP endpoint. Note: this field should match the value entered for the Communication Profile Password above (e.g. 123456).
- **Port** Select **IP** from drop down menu.
- Voice Mail Number Leave this field blank.
- **Preferred Handle** Leave this set to (None).

| Profile Type Endpoint Use Existing Endpoints      Extension 9 4470408 Endpoint | •             |
|--------------------------------------------------------------------------------|---------------|
| Use Existing Endpoints                                                         |               |
| * Extension Q 4470408 End                                                      |               |
|                                                                                | dpoint Editor |
| * Template AC_Lync_SIP                                                         | •             |
| Set Type                                                                       |               |
| Security Code                                                                  |               |
| * Port Q IP                                                                    |               |
| Voice Mail Number                                                              |               |
| Preferred Handle (None)                                                        |               |

## 8.3. Synchronize Communication Profiles

System Manager provides an account synchronization feature to synchronize profiles between the different elements of the solution e.g. CS 1000, CallPilot, etc. It synchronizes profiles in User Management with the profiles in the respective elements. During synchronization, the account synchronization feature uses the account data in the elements as the master data. Therefore, when a profile data is not in synchronization with the element, the account data from the element is copied to System Manager.

#### 8.3.1. Avaya Communication Server 1000E

Account synchronization with CS 1000 will import and synchronize all CS 1000 users into their previously created System Manager Identity CS 1000 Endpoint Profiles by matching each user's **First Name** and **Last Name**. After building the user identities, perform an on demand synchronization with CS 1000. From the System Manager home page under Elements click on Inventory (not shown). From the **Inventory** menu on the left hand side, under **Synchronization**, select **CS 1000 and CallPilot Synchronization**. Select a row associated with the CS 1000 and click on the **Start** button to initiate the synchronization process. Use the **Refresh** button in the table header to verify status of the synchronization. This synchronization process will add the CS 1000 Endpoint Profile to System Manager for each CS 1000 user name match.

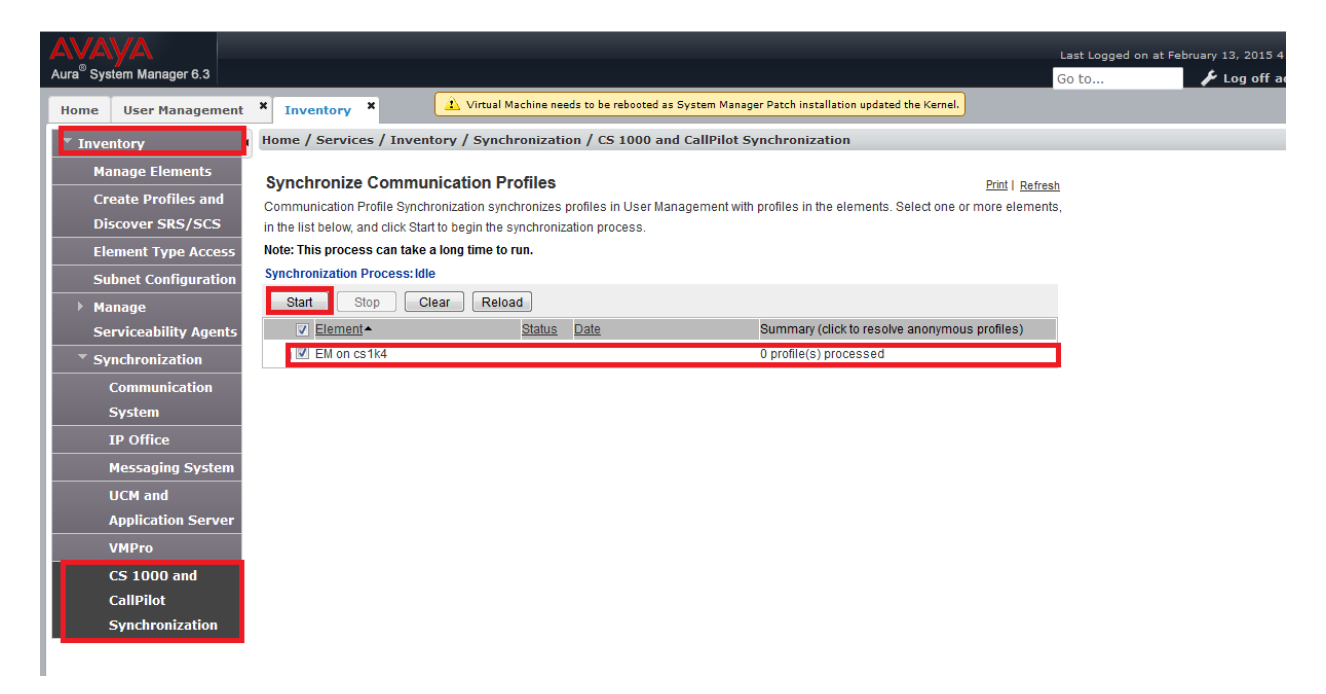

## 8.4. Personal Call Assistant Configuration (PCA)

The PCA feature is utilized to enable the routing of calls for a CS 1000 user who is provisioned with Avaya Communicator Microsoft Lync integration on the Communication Manager. When calls are placed to the users published extension (DN: 70408) PCA will be used to route these calls to an Aura Extension 4470408. The steps below describe PCA configuration for an existing CS 1000 user (e.g. Prime DN 70408) to enable that user to be converged with a collaborated endpoint at 4470408.

To achieve this call routing a PCA must be configured per Communicator for Lync user. When there is a call on CS 1000to Communicator for Lync user, the PCA sends call signaling to the Avaya client endpoint via a CS 1000 SIP trunk to Session Manager. It is presumed that the PCA feature is licensed on the CS 1000 and enabled in the CS 1000 Customer Data Block. The following steps are required to configure a PCA:

- 1. For each Communicator for Lync user:
- Configure key 0 as the Primary DN (e.g. 70408, note that CS 1000 desk phone DN for this user should be configured as 20408).
- Configure key 1 as HOT P key with the appropriate route prefix and DN as required to reach the twinned Avaya client endpoint. (e.g. 4470408)

Step to add PCA: first navigate to "Phones" menu of CS 1000 EM page then click "Add": For **Phone Type** select **PCA-Personal Call Assistant** from the drop down menu. Next check the box to **Automatically assign TN starting TN**. Scroll down and select the Preview button (not shown).

| Number of phones :<br>Customer : | 1     * (1-       Maximum value for Atte       consoles is 63.       0                                  | 100).<br>Indant                                      |                    |
|----------------------------------|----------------------------------------------------------------------------------------------------|------------------------------------------------------|--------------------|
|                                  | Phone Type                                                                                              | PCA - Personal Call Assistant                        | •                  |
| Туре :                           | <ul> <li>Template</li> <li>Copy From TN</li> </ul>                                                      | UEXTSIPL -                                           |                    |
| Options :                        | Default value for<br>Default value for<br>Only applicable to<br>Default value for<br>Only applicable to | DES ZONE P phone types Node Id JEXT-SIPL phone types | * (1-6 characters) |
|                                  | Automatically ass<br>starting TN                                                                        | sign TN                                              | Q                  |
| -                                | Automatically as:<br>starting DN                                                                        | sign DN                                              | * 🔍                |

The Phone Details screen appears. Enter a CS 1000 Customer Number (e.g. 0) and Designation (e.g. Collab).

| Phone Details                         |                                  |                    |
|---------------------------------------|----------------------------------|--------------------|
| 0220                                  | System: EM on cs1kcores1         |                    |
|                                       | Phone Type: PCA                  |                    |
| C C C C C C C C C C C C C C C C C C C | Sync Status: NEW                 |                    |
| General Properties   Features         | Keys   User Fields               | Custom View: All - |
|                                       |                                  |                    |
| General Properties                    |                                  |                    |
|                                       |                                  |                    |
|                                       | Customer Number: 0 🗸 *           |                    |
|                                       | Terminal Number: 096 0 00 20 * 🔍 |                    |
|                                       |                                  |                    |

Scroll down to the **Keys** section. For **Key No. 0**, select **SCR – Single Call Ringing** from the drop-down **Key Type** list. In the **Directory Number** enter the prime DN for the user (e.g. **70408**). The **First Name** (e.g. **70408**) and **Last Name** (e.g. **CU6**) fields should automatically populate at this point. For **Key No. 1**, select **Hot\_P – Hotline(PCA)** from the drop-down **Key Type** list. Enter the **Target DN Length** (e.g. **7**) and the **Target DN** of the Collaborated endpoint (e.g. **4470408**).

| Key No | . Key Type                | 17 |                                                            |                                       | Key Value                                    |          |   |
|--------|---------------------------|----|------------------------------------------------------------|---------------------------------------|----------------------------------------------|----------|---|
|        | SCR - Single Call Ringing | •  | Directory Num                                              | ber 7<br>pearance Redire<br>Last Name | 70408<br>ection Prime(MARP<br>Display Format | Language | 4 |
|        |                           |    | 70408                                                      | CU6                                   | First, Last 👻                                | Roman    | • |
|        |                           |    |                                                            |                                       |                                              |          |   |
|        |                           |    | CLID Entry (No                                             | imeric or D)                          | )                                            |          |   |
|        |                           |    | CLID Entry (No<br>ANIE Entry                               | umeric or D)                          | )                                            |          |   |
|        | HOT_P - Hotline(PCA)      | ×  | CLID Entry (No<br>ANIE Entry<br>Target DN Ler              | umeric or D)                          | 7                                            |          |   |
|        | HOT_P - Hatline(PCA)      | *  | CLID Entry (No<br>ANIE Entry<br>Target DN Ler<br>Target DN | imeric or D)                          | 7<br>4470408                                 |          |   |

Select Commit (not shown) to save changes. When this is done, preform the account resynchronization of the CS 1000 users to System Manager again using instructions in **Section 7.3.1**.

#### 8.5. Configuring CLID for the User's CS 1000 desk phone

As described previously the Users CS 1000 desk phone has been configured with a new DN and this DN is used by Avaya Communicator for Microsoft Lync Other Phone Mode to make and receive calls on this device. While Communicator for Lync is controlling this desk phone the correct CLID for this user is presented to other users and externally.

If the user decides to make a call from the device then the CLID for this device i.e. 20408 will be exposed. To ensure the correct CLID is presented CS 1000 Load 15 is used to provide mapping of the existing DN to the correct CLID.

Example: C1000 extn (PCA) = 70408 CM Extension of Lync = 4470408 CS 1000 Desk phone = 20408 E164 number +1 303 447 0408

In LD 15 Set create a new table enter this example is using 16

INTL Country Code = +1 Entry = 16 HNTN National Area Code = 303 HLCL Local Code for Listed Number = 447 DIDN\_LEN DID Length = 4 (as the last 4 digits remain for the Lync extension and the CS 1000 phone and **0408** will be sent as part of the number)

| >ld 15                     |                          |                |                                 |
|----------------------------|--------------------------|----------------|---------------------------------|
| CDB000                     |                          |                |                                 |
| MEM AVAIL: (U/P): 94292520 | USED U P: 8454965 904864 | TOT: 103652349 | ld 20                           |
| SCH5066                    |                          |                |                                 |
|                            |                          |                | PTOOOO                          |
| REQ: chg                   |                          |                | DEO                             |
| TYPE: net_data             |                          |                | REQ: Chg                        |
| CUST 0                     |                          |                | TYPE: 1140                      |
| OPT                        |                          |                | TN 960013                       |
| AC2                        |                          |                | ECHG yes                        |
| FNP                        |                          |                | ITEM key 0 scr 20408 HNT FNA 16 |
| CLID yes                   |                          |                | MADD                            |
| SIZE                       |                          |                | MARP                            |
| INTL 1                     |                          |                | CPND                            |
| ENTRY 16                   |                          |                | VMB                             |
| HNTN 303                   |                          |                | ANIE                            |
| ESA_HLCL                   |                          |                | KEY                             |
| ESA_INHN                   |                          |                | TTEM                            |
| ESA_APDN                   |                          |                | TIEM                            |
| HLCL 447                   |                          |                |                                 |
| DIDN yes                   |                          |                |                                 |
| DIDN_LEN 4                 |                          |                |                                 |
| HLOC                       |                          |                |                                 |
| LSC                        |                          |                |                                 |
| CLASS_FMT                  |                          |                |                                 |
| ENTRY 16 SAVED!            |                          |                |                                 |
| ENTRY                      |                          |                |                                 |

In LD 20 edit Key 0 of the phone to use this CLID table, configured as number 16 in this example from Ld 15 above. This desk phone DN is 20408 key 0 scr 20408 16

## 8.6. Manual Configuration of Avaya Communicator for Lync SIP client

This section shows the steps required to manually configure a Communicator for Lync as an example of configuring a Collaboration endpoint / user to register to Session Manager. It is presumed that the Communicator for Lync has been previously installed and the application has been launched. Click on the settings icon to open the **Settings** window. From the left hand list, select **Phone**. , Enter the Extension and Password and **Server address** of the Session Manager (e.g. **192.168.186.87, Port 5061, TLS**) and the domain name **svstack.com**. Click on OK to save the settings.

| Settings<br>General<br>Phone<br>Dialing Rules<br>Devices<br>Call History<br>Language<br>Web Collaboration<br>Security<br>Support | Phone<br>Extension:<br>Password:<br>Servers: | 70408          | General<br>Phone<br>Dialing Rules<br>Devices<br>Call History<br>Language<br>Web Collaboration<br>Security<br>Support | Phone<br>Extension:<br>Password:<br>Servers: | 70408<br>••••••<br>192.168.189.87:5061;transpo |
|----------------------------------------------------------------------------------------------------|----------------------------------------------|----------------|----------------------------------------------------------------------------------------------------|----------------------------------------------|------------------------------------------------|
| Protocol Settings<br>About                                                                                                    | Domain:                                      | A Add Server   | Protocol Settings<br>About                                                                                           | Domain:                                      | Add     Remove       svstack.com               |
|                                                                                                    |                                              | OK Cancel Help |                                                                                                    |                                              | OK Cancel Help                                 |

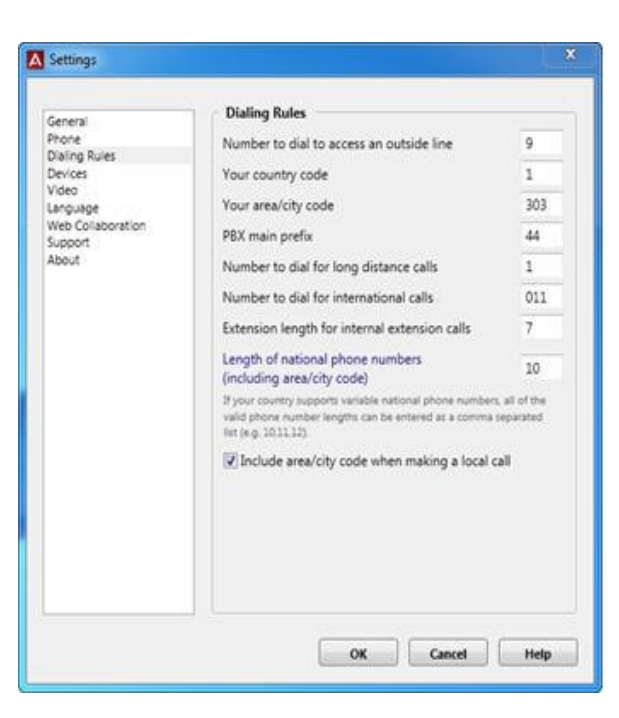

The following Dialing Rules are used for this configuration.

Under **Devices** select Add and enter a name and the number of the user's desk phone (20408).

| Eile Meet Now Iools H<br>What's happening today<br>What's happening today<br>Available ~<br>Set Your Loca<br>Set Your Loca<br>Find someone<br>GROUPS STATUS REL<br>Roberto Ricossa - (<br>Vick Tagawa - Offl<br>William Zakowski -<br>Favorites<br>Chris McGugan - O | telp<br>?<br>nnor<br>tion ▼<br>ATIONSHIPS NEW<br>Offline 144 days<br>ine 16 days<br>- Offline - Avaya | ¢•<br>م     |
|----------------------------------------------------------------------------------------------------|----------------------------------------------------------------------------------------------------|-------------|
| What's happening today What's happening today Barry O'Coi Available  Set Your Loca Find someone GROUPS STATUS REL Roberto Ricossa - ( Vick Tagawa - Offl William Zakowski - Favorites Chris McGugan - 0                                                              | R<br>nnor<br>tition ▼<br>ATIONSHIPS NEW<br>Offline 144 days<br>line 16 days<br>- Offline - Avaya      | ې •<br>م    |
| Barry O'Co<br>Available -<br>Set Your Loca<br>Find someone<br>GROUPS STATUS REL<br>Roberto Ricossa -<br>Vick Tagawa - Offl<br>William Zakowski<br>Favorites<br>Chris McGugan - O                                                                                     | nnor<br>tition ▼<br>ATIONSHIPS NEW<br>Offline 144 days<br>line 16 days<br>- Offline - Avaya           | ¢ •         |
| Find someone  Find someone  GROUPS STATUS REL  Roberto Ricossa - ( Vick Tagawa - Offl William Zakowski - Favorites Chris McGugan - C                                                                                                    | ATIONSHIPS NEW<br>Offline 144 days<br>line 16 days<br>- Offline - Avaya                               | ¢ •<br>م    |
| Find someone  GROUPS STATUS REL  Roberto Ricossa - ( Vick Tagawa - Offl William Zakowski - Favorites Chris McGugan - C                                                                                                    | ATIONSHIPS NEW<br>Offline 144 days<br>ine 16 days<br>- Offline - Avaya                                | <br>ې<br>۹۵ |
| GROUPS STATUS REL<br>Roberto Ricossa - (<br>Vick Tagawa - Offl<br>William Zakowski -<br>Favorites<br>Chris McGugan - C                                                                                                    | ATIONSHIPS NEW<br>Offline 144 days<br>ine 16 days<br>- Offline - Avaya                                | ي<br>م      |
| Vick Tagawa - Offl<br>William Zakowski -<br>Favorites<br>Chris McGugan - O                                                                                                    | ine 16 days<br>- Offline - Avaya                                                                      |             |
| <ul> <li>William Zakowski</li> <li>Favorites</li> <li>Chris McGugan - Comparison</li> </ul>                                                                                                    | - Offline - Avaya                                                                                     |             |
| <ul> <li>Favorites</li> <li>Chris McGugan - G</li> </ul>                                                                                                    |                                                                                                    |             |
| Chris McGugan - C                                                                                                    |                                                                                                    |             |
|                                                                                                    | Offline - Avaya                                                                                       |             |
| 📕 Joanna Franke - Of                                                                                                    | ffline17 days                                                                                         |             |
| Paul Antonelli - Of                                                                                                    | ffline 17 days                                                                                        |             |
| Patsy Forester - Of                                                                                                    | fline 16 days                                                                                         |             |
| <ul> <li>Other Contacts (0/4)</li> </ul>                                                                                                    |                                                                                                    |             |
| Christopher Kraft -                                                                                                    | Offline 230 days                                                                                      |             |
| 📕 Juan Bogard - Offl                                                                                                    | ine 172 days                                                                                          |             |
| Paul Halford - Offi                                                                                                    | ine 39 days                                                                                           |             |
|                                                                                                    |                                                                                                    |             |

| General<br>Phone                                                                       | Devices                                                                                                    |
|----------------------------------------------------------------------------------------|----------------------------------------------------------------------------------------------------|
| Dialing Rules<br>Devices<br>Video<br>Language<br>Web Collaboration<br>Support<br>About | Phone Numbers                                                                                                    |
|                                                                                        | Add Modify Remove Phone numbers published to your contact card in the Lync Client -> Options -> Phones settings will appear automatically in the Other Phone menu of the Lync Integration Bar. Use this list to add additional devices to the Lync Integration Other Phone Menu |
|                                                                                        | A Phone Number                                                                                                    |
|                                                                                        | Name 1140 Set<br>Number 20408<br>OK Cancel                                                                                                    |
|                                                                                        | OK Cancel Help                                                                                                    |

This device as well as other devices specified in Lync Options Phone such as their Mobile Phone will available to the user to select to make calls through under Other Phone Mode.

# 9. Verification Steps

To verify the status of some of the main elements in the solution, some checks can be carried out on Session Manager which is a core component in the integration of all the elements.

## 9.1. Verify Avaya Aura® Session Manager Operational Status

To verify Session Manager operational status, navigate from the main System Manager page under the **Elements** list, click on **Session Manager**.

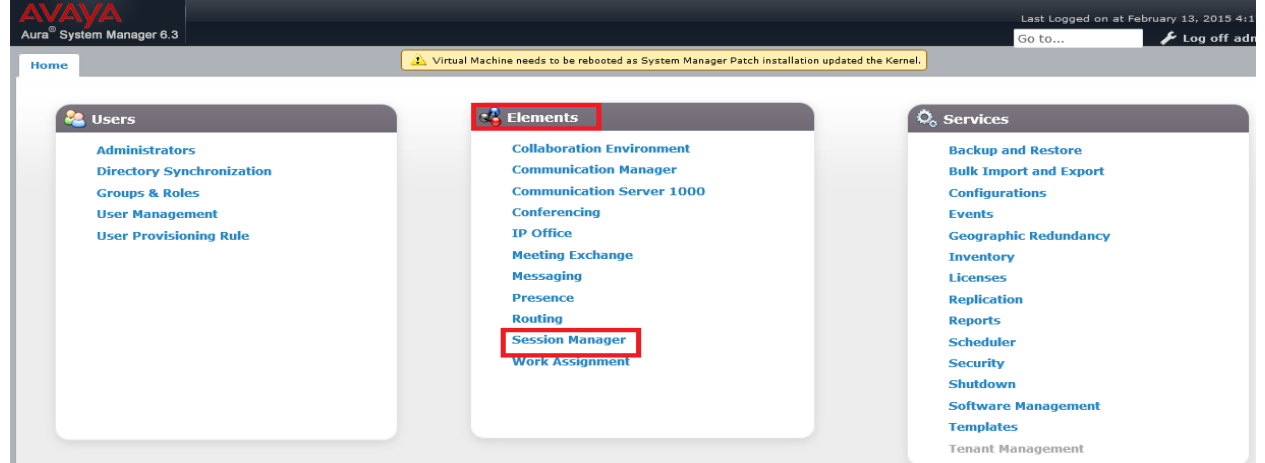

The **Session Manager Dashboard** window appears. For the Session Manager instance (e.g. **MESSM**), verify that the following fields:

- Alarms should show as 0/0/0 to indicate no alarms present,
- Test Pass should have a green tick-mark,
- Security Module should show as Up,
- Service State should show as Accept New Service,
- Entity Monitoring should ideally show a count indication of 0 entity down links / total links (in the example shown, there are 4 entity down links out of a total of 13 links this is because this sample Session Manager has other entity links which are not up at this time).

|                     | A. 8. 8. 8. 10. 10. 10. 10. 10. 10. 10. 10. 10. 10 |                   |                                                       |          |                    |               |             |                |                   |               |               |             |             |                        |
|---------------------|----------------------------------------------------|-------------------|-------------------------------------------------------|----------|--------------------|---------------|-------------|----------------|-------------------|---------------|---------------|-------------|-------------|------------------------|
|                     |                                                    |                   |                                                       |          |                    |               |             |                |                   |               |               | Last Logg   | ed on at Fe | bruary 13, 2015 4:17 F |
| Aura <sup>®</sup> S | System Manager 6.3                                 |                   |                                                       |          |                    |               |             |                |                   |               |               | Go to       |             | 🖌 Log off admir        |
| Home                | e Session Manager                                  | ×                 | <u>í</u>                                              | Virtual  | Machine needs to b | e rebooted as | s System Ma | nager Patch ii | nstallation updat | ted the Ke    | rnel.         |             |             |                        |
| T Se                | ssion Manager                                      | Home              | / Elements / Session I                                | 1anage   | r / Dashboard      |               |             |                |                   |               |               |             |             |                        |
|                     | Dashboard                                          |                   |                                                       |          |                    |               |             |                |                   |               |               |             |             | Help ?                 |
|                     | Session Manager                                    | Ses               | sion Manager                                          | Das      | hboard             |               |             |                |                   |               |               |             |             |                        |
|                     | Administration                                     | nnis pa<br>admini | ige provides the overall s<br>stered Session Manager. | atus and | u nealth summary   | of each       |             |                |                   |               |               |             |             |                        |
|                     | Communication                                      | Soci              | tion Managor Inst                                     | ncoc     |                    |               |             |                |                   |               |               |             |             |                        |
|                     | Profile Editor                                     | 3633              | Soft Manager 1156                                     | mees     |                    |               |             |                |                   |               |               |             |             |                        |
| ►                   | Network                                            | Serv              | ice State 🔹 Shutdo                                    | own Sys  | tem • As of        | 11:04 AM      | l.          |                |                   |               |               |             |             |                        |
|                     | Configuration                                      |                   |                                                       |          |                    |               |             |                |                   |               |               |             |             |                        |
| ►                   | Device and Location                                | 3 Ite             | ms  🤔 🛛 Show 🛛 ALL 💌                                  |          |                    |               |             |                |                   |               |               |             |             | Filter: Enable         |
|                     | Configuration                                      |                   |                                                       |          |                    |               | Constitut   | Comilian       | California -      | Active        |               | Data        | User        |                        |
| ▶ .                 | Application                                        |                   | Session Manager                                       | Туре     | Tests Pass         | Alarms        | Module      | State          | Monitoring        | Call<br>Count | Registrations | Replication | Storage     | Version                |
|                     | Configuration                                      |                   |                                                       |          |                    |               |             |                |                   |               |               |             | Status      |                        |
| Þ                   | System Status                                      |                   | <u>sm19848</u>                                        | Core     | No<br>Connection   |               |             |                |                   |               |               |             |             |                        |
| ►                   | System Tools                                       |                   | sm22630                                               | Core     | ~                  | 0/0/0         | Up          | New            | 20/29             | 0             | 4/4           | ~           | <b>~</b>    | 6.3.11.0.631103        |
|                     | Performance                                        |                   |                                                       |          |                    | / -           |             | Service        |                   |               | 1             |             |             |                        |

### 9.2. Verify Avaya Aura® Session Manager Entity Links Status

To further verify the Session Manager entity link status, click on **System Status** in the left hand list. Click on the link to **SIP Entity Monitoring**. The **SIP Entity Link Monitoring Status Summary** page appears. In the list of **All Monitored SIP Entities**, the sample configuration shows two entity links relevant to the CS 1000 / Aura solution. These are **CS1kHA** and **MESCM-CS1kCollab**. Click on the**CS1kHA** link first to check its status.

| Session Manager                                               | SIF    | P Entity Link Mor                                    | nitoring Status Su      | ummary                 |  |  |  |  |  |  |
|---------------------------------------------------------------|--------|------------------------------------------------------|-------------------------|------------------------|--|--|--|--|--|--|
| Communication Profile<br>Editor                               | This p | Entity Link Status for All Session Manager Instances |                         |                        |  |  |  |  |  |  |
| Network Configuration                                         | Run    | Monitor                                              |                         |                        |  |  |  |  |  |  |
| Device and Location<br>Configuration                          | 1 Iter | n Refresh<br>Session Manager Name                    | Entity Links Down/Total | Entity Links Partially |  |  |  |  |  |  |
| Application     Configuration                                 | Selec  | MESSM<br>t : All, None                               | 4/13                    | 1                      |  |  |  |  |  |  |
| System Status     SIP Entity Monitoring     Managed Bandwidth | All    | Monitored SIP Entitie                                | s                       |                        |  |  |  |  |  |  |
| Usage                                                         | 10.15  | ma Refrech Chew All                                  |                         | Filter: Epoble         |  |  |  |  |  |  |
| Security Module<br>Status                                     |        | SIP Entity Name                                      |                         | Filter: Enable         |  |  |  |  |  |  |
| Registration<br>Summary                                       |        | CS1k Emergency<br>CS1kHA                             |                         |                        |  |  |  |  |  |  |
| User Registrations                                            |        | EVOLUTION                                            |                         |                        |  |  |  |  |  |  |
| System Tools                                                  |        | MANGO                                                |                         |                        |  |  |  |  |  |  |
| Performance                                                   |        | MESCM                                                |                         |                        |  |  |  |  |  |  |
|                                                               |        | MESCM-CS1kCollab                                     |                         |                        |  |  |  |  |  |  |

The SIP Entity, Entity Link Connection Status window appears. It shows All Entity Links to SIP Entity: CS1kHA. Verify that the Conn. Status is shown as Up and the Link Status is also Up.

| SIP E     | ntity, Entity Link Co       | onnection Status       | er instances to | a single SIP ( | entity.      |             |              |     |
|-----------|-----------------------------|------------------------|-----------------|----------------|--------------|-------------|--------------|-----|
| All Ent   | ity Links to SIP Entity: CS | S1kHA                  |                 |                |              |             |              |     |
| 1 Item Re | efresh                      |                        |                 |                |              |             | Filter: Enal | ole |
| Details   | Session Manager Name        | SIP Entity Resolved IP | Port            | Proto.         | Conn. Status | Reason Code | Link Status  |     |
| Show      | MESSM                       | 192.168.186.107        | 5061            | TLS            | Up           | 200 OK      | Up           | _   |

Similarly, from the SIP Entity Link Monitoring Status Summary page, click on the MESCM-CS1kCollab link next to check its status (not shown). The SIP Entity, Entity Link Connection Status window appears. It shows All Entity Links to SIP Entity: MESCM-CS1kCollab. Verify that the Conn. Status is shown as Up and the Link Status is also Up.

| SIP EI    | ntity, Entity Link Co<br>isplays detailed connection status for | onnection Status       | er instances to | a single SIP | entity.      |                      |                |
|-----------|-----------------------------------------------------------------|------------------------|-----------------|--------------|--------------|----------------------|----------------|
| All Enti  | ity Links to SIP Entity: M                                      | ESCM-CS1kCollab        |                 |              |              |                      |                |
| 1 Item Re | fresh                                                           |                        |                 | 11           |              | no<br>Management and | Filter: Enable |
| Details   | Session Manager Name                                            | SIP Entity Resolved IP | Port            | Proto.       | Conn. Status | Reason Code          | Link Status    |
| ▶Show     | MESSM                                                           | 192.168.186.82         | 5062            | TLS          | Up           | 200 OK               | Up             |

#### 9.3. Verify Avaya Aura® Session Manager Security Module Status

Next verify the Session Manager Security Module status. From the **Session Manager** drop-down list on the left hand side, click on **System Status** and then on **Security Module Status**. In the **Security Module Status** window, verify the **Status** column displays **Up** as shown below.

| Session Manager                      | Home / Eleme          | nts / Sessio       | n Manag                    | er / Syst               | em Status / S    | ecurity Module S      | Status       |                    |             |                                     |                     |
|--------------------------------------|-----------------------|--------------------|----------------------------|-------------------------|------------------|-----------------------|--------------|--------------------|-------------|-------------------------------------|---------------------|
| Dashboard<br>Session Manager         | Security              | Module S           | Status                     | •                       |                  |                       |              |                    |             |                                     | Help ?              |
| Communication Profile<br>Editor      | Reset Synch           | you to view the    | status of e<br>tificate Ma | ach Session<br>anagemen | n Manager's Secu | rity Module and to pe | erform ce    | ertain actions.    |             |                                     |                     |
| Network Configuration                | Network Configuration |                    |                            |                         |                  |                       |              |                    |             | Filter: Enable                      |                     |
| Device and Location<br>Configuration | Details               | Session<br>Manager | Туре                       | Status                  | Connections      | IP Address            | VLAN         | Default<br>Gateway | NIC Bonding | Entity Links<br>(expected / actual) | Certificate<br>Used |
| Application                          | Show                  | MESSM              | SM                         | Up                      | 38               | 192.168.186.87/27     | ( <b>111</b> | 192.168.186.65     | Disabled    | 15/15                               | SIP CA              |
| Configuration<br>System Status       | Select : None         |                    |                            |                         |                  |                       |              |                    |             |                                     |                     |
| SIP Entity Monitoring                |                       |                    |                            |                         |                  |                       |              |                    |             |                                     |                     |
| Managed Bandwidth                    |                       |                    |                            |                         |                  |                       |              |                    |             |                                     |                     |
| Usage<br>Security Module<br>Status   |                       |                    |                            |                         |                  |                       |              |                    | $\square$   |                                     |                     |

## 9.4. Verify Registrations of SIP Endpoints

To verify that SIP endpoints have successfully registered with the Session Manager, perform the following check. From the **Session Manager** drop-down list on the left hand side, click on **System Status** and then on **User Registrations**. In the **User Registrations** window, verify the status of the sample endpoint which was successfully logged in per **Section 8.5** (i.e. user "70408, **CU6**") by checking that it is registered with the primary (**Prim**) session manager.

| Home               | / Elements                    | s / Session Manager / S                   | System Stat   | us / User Re   | gistrations |               |         |         |         |           |                    |        | C     |
|--------------------|-------------------------------|-------------------------------------------|---------------|----------------|-------------|---------------|---------|---------|---------|-----------|--------------------|--------|-------|
|                    | Help?                         |                                           |               |                |             |               |         |         |         |           |                    |        |       |
| User Registrations |                               |                                           |               |                |             |               |         |         |         |           |                    |        |       |
| Select<br>comple   | rows to sen<br>ete registrati | d notifications to devices.<br>on status. | Click on Deta | ils column for |             |               |         |         |         |           |                    |        |       |
|                    |                               |                                           |               |                |             |               |         |         |         |           | CL                 | istomi | ze 🕨  |
| View               | v • Defa                      | Eorce Unregiste                           | AST D         | evice          | boot Rela   | ad • Failback | As of 3 | 40 PM   |         |           |                    |        |       |
| vicv               | Den                           | Torce on egiste                           | Notifie       | cations:       | Noise Neis  | Tanbaci       |         | .40111  |         | А         | dvanced            | Sear   | ch 🕑  |
| 1 Ite              | m Found                       | 😌 Show ALL 🗸                              |               |                |             |               |         |         |         | Filter: D | )isable <b>,</b> A | Apply, | Clear |
|                    | Dataila                       | 4.dduuuu                                  | First         | Leaf News      | Actual      |               | Remote  | Shared  | Simult. | AST       | Registe            | ered   |       |
|                    | Details                       | Address                                   | Name          | Last Name      | Location    | IP Address    | Office  | Control | Devices | Device    | Prim               | Sec    | Surv  |
|                    |                               |                                           | 70408         |                |             |               |         |         |         |           |                    |        |       |
|                    | ►Show                         | 70408@sip.avaya.com                       | 70408         | CU6            |             | 192.168.92.89 |         |         | 1/1     |           | (AC)               |        |       |
| Selec              | t:All, None                   | 2                                         |               |                |             |               |         |         |         |           |                    |        |       |

# 10. Conclusion

This Application Note describes the configuration and test results for Communicator for Lync registered to Avaya Aura and interworking with CS 1000 Release 7.6.

The solution is made up of the either Avaya Aura® Midsize Enterprise system or discreet Aura component and Avaya Communication Server 1000E Release with CallPilot Release. This can be considered as a stepping stone for Avaya Communication Server 1000E installed base migration to a full Avaya Aura solution.

Within the test set up calls to and from Communicator for Lync users were performed with the following user types were successfully tested.

A list of the clients tested in the sample configuration is as follows: **CS 1000 Users:** 

- 11xx IP (UNISTIM) desk phone
- 12xx IP (UNISTIM) desk phone
- I2002p2/i2004p2 (UNISTIM) desk phone
- 39xx Digital desk phone

#### Avaya Communicator Microsoft Lync Users:

- Communicator for Lync clients registered to Communication Manager (SIP) making calls On Other Phone Mode through CS 1000 registered devices
  - 11xx IP (UNIStim) desk phone CS 1000
  - 12xx IP (UNIStim) desk phone CS 1000
  - I2002p2/i2004p2 (UNISTIM) desk phone CS 1000
  - $\circ$  39xx Digital desk phone CS 1000

#### Aura Users:

- Avaya Communicator for Windows ME
- Remote Avaya Communicator for Windows registered to ME via ASBCE
- One-X Communicator (SIP/SIP)

All testing was successful with the exception of those issues and limitations documented in **Section 1.2**.

# 11. Additional References

Relevant Application Notes:

- A1. Application Note to administer voice mailboxes on Avaya CallPilot® R5.1 to provide shared messaging services for users in a CS 1000 Collaboration Pack solution.
- A2. Configuring Secure SIP Connectivity using Transport Layer Security (TLS) between Avaya Aura® Communication Manager R6.3, Avaya Aura® Session Manager R6.3 and Avaya Communication Server 1000E R7.6.
- A3. Application Notes for Configuring Converged and Native Users in a Collaboration Pack 1.1 for Avaya Communication Server 1000E Release 7.6

Additional Avaya product documentation is available at http://support.avaya.com.

Avaya Communicator for Microsoft Lync technical documentation

• Administrating Avaya Communicator for Microsoft Lync on Aura Release 6.4

Specific CS 1000Release 7.6 documentation guides relevant to this sample configuration are:

- Software Input Output Reference Administration Avaya Communication Server 1000 (NN43001-611).
- Software Input Output Reference Maintenance Avaya Communication Server 1000 (NN43001-711).
- IP Peer Networking Installation and Commissioning Avaya Communication Server 1000 (NN43001-313).
- Unified Communications Management Common Services Fundamentals Avaya Communication Server 1000 (NN43001-116).
- Element Manager System Reference Administration Avaya Communication Server 1000 (NN43001-632).
- Emergency Services Access Fundamentals Avaya Communication Server 1000 (NN43001-613).
- Call Detail Recording Fundamentals Avaya Communication Server 1000 (NN43001-550).

Relevant Avaya Aura® documentations are also listed below for reference:

- ME Intelligent Workbook,
- Overview of Avaya Aura® Solution for Midsize Enterprise, Release 6.3,
- Implementing Avaya Aura® Solution for Midsize Enterprise Template Release 6.3,
- Installation and Upgrades for the Avaya G430 Branch Gateway,
- Administering Avaya Aura® Communication Manager(Doc ID 03-300509),
- Administering Avaya Aura® Communication Manager Server Options(Doc ID 03-
- 603479),
- Administrating Avaya Aura® System Manager,

A sample of Avaya CallPilot documentation guides relevant to this sample configuration are listed below for reference:

- Avaya CallPilot® Fundamentals Guide (NN44200-100)
- Avaya CallPilot® Library Listing (NN44200-117)
- Avaya CallPilot® Planning and Engineering Guide (NN44200-200)
- Avaya Meridian 1 and Avaya CallPilot® Server Configuration Guide (NN44200-302)
- Avaya Communication Server 1000 System and Avaya CallPilot® Server Configuration Guide (NN44200-312)
- Avaya CallPilot® Administrator Guide (NN44200-601)
- Avaya CallPilot® Software Administration and Maintenance Guide (NN44200-600)
- Avaya CallPilot® 202i Server Maintenance and Diagnostics Guide (NN44200-708)

A sample of documentation references relevant to the optional CS 1000 / Aura solution components of Avaya Aura® Conference and ASBCE are given below. These documents can be obtained from <u>http://support.avaya.com</u>.

#### ©2015 Avaya Inc. All Rights Reserved.

Avaya and the Avaya Logo are trademarks of Avaya Inc. All trademarks identified by <sup>®</sup> and <sup>TM</sup> are registered trademarks or trademarks, respectively, of Avaya Inc. All other trademarks are the property of their respective owners. The information provided in this White paper-Application Notes is subject to change without notice. The configurations, technical data, and recommendations provided in these Application Notes are believed to be accurate and dependable, but are presented without express or implied warranty. Users are responsible for their application of any products specified in these Application Notes.